... versiyonundan itibaren geçerlidir Yazılım: 1.09.xx

BA01474S/56/TR/09.22-00

71593874 2022-09-30

# Çalıştırma Talimatları Bunker Ölçüm Bilgisayarı SBC600

Yakıt ikmalinde doğruluk ve verimlilik sağlar

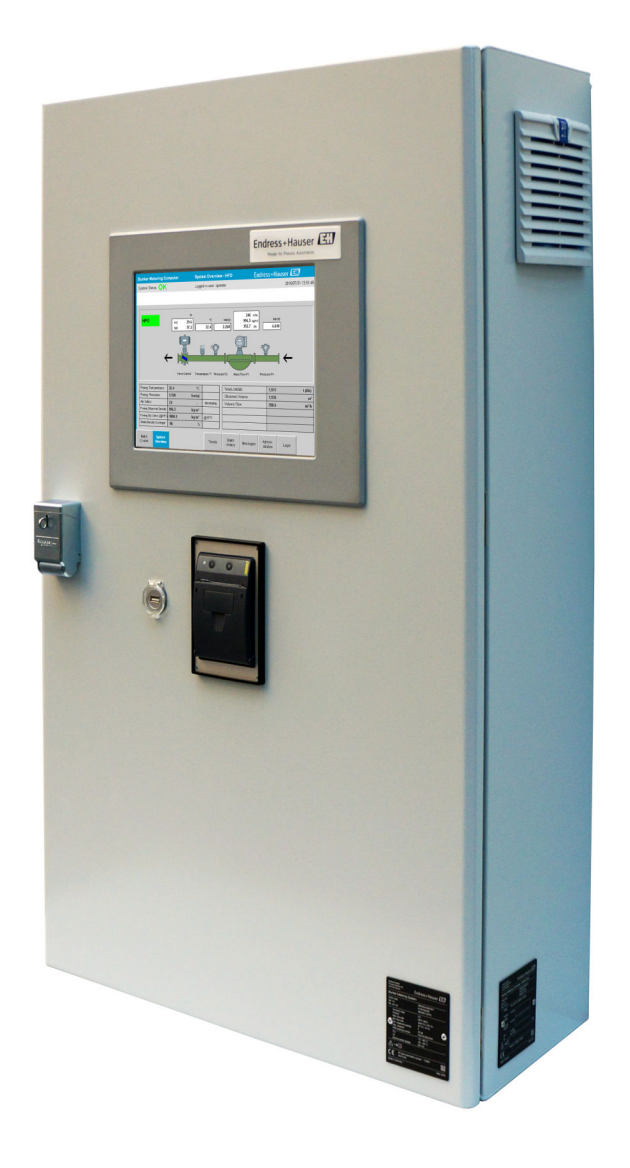

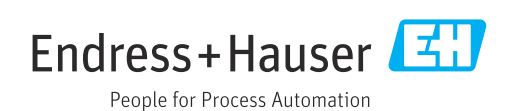

# Revizyon geçmişi

| Ürün<br>versiyonu | Kullanım Talimatları | Değişiklikler                                                                                                    | Açıklamala<br>r |
|-------------------|----------------------|----------------------------------------------------------------------------------------------------|-----------------|
| 1.01.xx           | BA01353S/04/TR/01.14 | İlk versiyon                                                                                                    | -               |
| 1.04.xx           | BA01474S/04/TR/01.15 | Yeni İçerik Yönetim Sistemi<br>Yeni program versiyonlu ile ilgili eklenen değişiklikler                                   | -               |
| 1.05.xx           | BA01474S/04/TR/03.16 | Valf aynı zamanda versiyon 1.04.02 için de<br>kullanılabilir.<br>Sistem iki hatta kadar yeniden kullanılabilir.           | -               |
| 1.05.xx           | BA01474S/04/TR/04.17 | Yeni Ek: Arayüz teknik özellikleri<br>Bölüm 7.1.2 "Kapatma": 1.04.04 versiyonundan<br>itibaren geçerli, ekran güncellendi | -               |
| 1.05.xx           | BA01474S/04/TR/05.17 | Yeni bölüm 15.4.3 "Microsoft(R) Windows(R)<br>Embedded Standard 7"                                                        | -               |
| 1.06.xx           | BA01474S/04/TR/06.18 | 15 °C'de standart yoğunluğu baz alan hacimde de<br>gözetimli transfer ölçüm sonuçları                                     | -               |
| 1.07.xx           | BA01474S/04/TR/07.18 | Promass 300 için destek                                                                                                   | -               |
| 1.08.xx           | BA01474S/04/TR/08.22 | Bölüm 15.3.2 Modbus veri kaydı teknik özellikleri<br>genişletildi                                                         | -               |
| 1.09.xx           | BA01474S/04/TR/09.22 | Bölüm 15.1 Genişletilmiş mesajlar listesi<br>Bölüm 15.3.2 Modbus veri kaydı teknik özellikleri<br>genişletildi            | -               |

# İçindekiler

| T                                                                                                    | Doküman bilgileri                                                                                                    | 6                                                                                                    |
|----------------------------------------------------------------------------------------------------|----------------------------------------------------------------------------------------------------|----------------------------------------------------------------------------------------------------|
| 1.1<br>1.2                                                                                                    | Dokümanın fonksiyonuKullanılan semboller1.2.1Güvenlik sembolleri1.2.2Çeşitli bilgi tiplerinin sembolleri1.2.3Elektrik sembolleri                                                                                                    | 6<br>6<br>6<br>6<br>7                                                                                                    |
| 1.3<br>1.4<br>1.5<br>1.6                                                                                                  | 1.2.4Yazılım sembolleriMetin vurgusuKullanılan kısaltmalarGeçerli versiyonlarKayıtlı ticari markalar                                                                                                    | 7<br>7<br>7<br>8<br>8                                                                                                    |
| 2                                                                                                    | Temel güvenlik talimatları                                                                                                    | 9                                                                                                    |
| 2.1<br>2.2<br>2.3<br>2.4<br>2.5<br>2.6                                                                                    | Personel için gereksinimler Kullanım amacı İş güvenliği                                                                                                    | 9<br>9<br>10<br>10<br>10                                                                                                    |
| 3                                                                                                    | Ürün açıklaması                                                                                                    | 11                                                                                                    |
| 3.1<br>3.2<br>3.3                                                                                                    | Ürün tasarımı                                                                                                    | 11<br>11<br>12<br>12                                                                                                    |
|                                                                                                    |                                                                                                    |                                                                                                    |
| 4                                                                                                    | Teslimatın kabul edilmesi ve                                                                                                    |                                                                                                    |
| 4                                                                                                    | Teslimatın kabul edilmesi ve<br>ürünün tanımlanması                                                                                                    | 13                                                                                                    |
| <b>4</b><br>4.1<br>4.2                                                                                                    | Teslimatın kabul edilmesi veürünün tanımlanmasıTeslimatın kabul edilmesiÜrün tanımlaması4.2.1Kontrol ünitesi ve operatör terminali4.2.2Endress+Hauser sistems                                                                                                    | <b>13</b><br>13<br>13<br>13<br>13                                                                                                    |
| <b>4</b><br>4.1<br>4.2<br>4.3                                                                                             | Teslimatın kabul edilmesi veürünün tanımlanmasıTeslimatın kabul edilmesiÜrün tanımlaması4.2.1Kontrol ünitesi ve operatör terminali4.2.2Endress+Hauser sistemşSaklama ve taşıma                                                                                                    | <b>13</b><br>13<br>13<br>13<br>13<br>14                                                                                                    |
| <b>4</b><br>4.1<br>4.2<br><b>5</b>                                                                                        | Teslimatın kabul edilmesi ve<br>ürünün tanımlanmasıTeslimatın kabul edilmesiUrün tanımlaması4.2.1Kontrol ünitesi ve operatör terminali4.2.2Endress+Hauser sistemşSaklama ve taşıma                                                                                                    | 13<br>13<br>13<br>13<br>13<br>14<br><b>15</b>                                                                                                    |
| <ul> <li>4.1</li> <li>4.2</li> <li>4.3</li> <li>5</li> <li>6</li> </ul>                                                   | Teslimatın kabul edilmesi veürünün tanımlanmasıTeslimatın kabul edilmesiÜrün tanımlaması4.2.1Kontrol ünitesi ve operatör terminali4.2.2Endress+Hauser sistemşSaklama ve taşımaKurulumElektrik bağlantısı                                                                                                    | <ol> <li>13</li> <li>13</li> <li>13</li> <li>13</li> <li>14</li> <li>15</li> <li>18</li> </ol>                                                                                                    |
| <ul> <li>4.1</li> <li>4.2</li> <li>4.3</li> <li>5</li> <li>6</li> <li>6.1</li> <li>6.2</li> </ul>                         | Teslimatın kabul edilmesi ve         ürünün tanımlanması         Teslimatın kabul edilmesi         Teslimatın kabul edilmesi         Ürün tanımlaması         4.2.1       Kontrol ünitesi ve operatör terminali         4.2.2       Endress+Hauser sistemş         Saklama ve taşıma         Kurulum         Bağlantı koşulları         6.1.1       Gereken araçlar         6.1.2       Bağlantı kablosu         6.1.3       Ethernet soketi         6.1.4       Kablo girişleri ve dağıtım kutusu         Özel bağlantı talimatları                                                                                        | <ol> <li>13</li> <li>13</li> <li>13</li> <li>13</li> <li>13</li> <li>14</li> <li>15</li> <li>18</li> <li>18</li> <li>18</li> <li>18</li> <li>18</li> <li>18</li> <li>18</li> <li>18</li> <li>18</li> <li>18</li> <li>18</li> <li>18</li> <li>18</li> <li>18</li> <li>18</li> <li>18</li> </ol>                                                                                                    |
| <ul> <li>4.1</li> <li>4.2</li> <li>4.3</li> <li>5</li> <li>6</li> <li>6.1</li> <li>6.2</li> <li>7</li> </ul>              | Teslimatın kabul edilmesi ve         ürünün tanımlanması         Teslimatın kabul edilmesi         Teslimatın kabul edilmesi         Ürün tanımlaması         4.2.1       Kontrol ünitesi ve operatör terminali         4.2.2       Endress+Hauser sistemş         Saklama ve taşıma       Saklama ve taşıma         Kurulum       Elektrik bağlantısı         Bağlantı koşulları       6.1.1         6.1.2       Bağlantı kablosu         6.1.3       Ethernet soketi         6.1.4       Kablo girişleri ve dağıtım kutusu         Özel bağlantı talimatları       Özel bağlantı talimatları                              | <ol> <li>13</li> <li>13</li> <li>13</li> <li>13</li> <li>14</li> <li>15</li> <li>18</li> <li>18</li> <li>18</li> <li>18</li> <li>18</li> <li>18</li> <li>18</li> <li>18</li> </ol>                                                                                                    |
| <ul> <li>4.1</li> <li>4.2</li> <li>4.3</li> <li>5</li> <li>6</li> <li>6.1</li> <li>6.2</li> <li>7</li> <li>7.1</li> </ul> | Teslimatın kabul edilmesi ve         ürünün tanımlanması         Teslimatın kabul edilmesi         Ürün tanımlaması         4.2.1       Kontrol ünitesi ve operatör terminali         4.2.2       Endress+Hauser sistemş         Saklama ve taşıma       Saklama ve taşıma         Kurulum       Elektrik bağlantısı         Bağlantı koşulları       6.1.1         Gereken araçlar       6.1.2         Bağlantı koşulları       6.1.3         Ethernet soketi       6.1.4         Kablo girişleri ve dağıtım kutusu       Özel bağlantı talimatları         Başlatma ve kapatma       7.1.1         Başlatma .       7.1.1 | <ol> <li>13</li> <li>13</li> <li>13</li> <li>13</li> <li>14</li> <li>15</li> <li>18</li> <li>18</li> <li>18</li> <li>18</li> <li>18</li> <li>18</li> <li>18</li> <li>18</li> <li>20</li> <li>20</li> </ol> |

| 7.3          | Gösterim ekranları ve butonları                                                                  | 21                   |
|--------------|--------------------------------------------------------------------------------------------------|----------------------|
|              | 7.3.1 Lot Kontrol ekranı                                                                         | 21                   |
|              | 7.3.2 Sisteme Genel Bakış ekranı                                                                 | 22                   |
|              | 7.3.3 Parametre ekrani                                                                           | 23                   |
|              | 7.3.4 Ayallal exialli                                                                            | 24<br>25             |
|              | 7.3.6 Lot Germis ekranı                                                                          | 26                   |
|              | 7.3.7 Lot Gecmis Detavları ekranı                                                                | 26                   |
|              | 7.3.8 Mesajlar ekranı                                                                            | 27                   |
|              | 7.3.9 Yönetim ekranı                                                                             | 27                   |
|              | 7.3.10 Hata Teşhis Bilgileri ekranı                                                              | 28                   |
|              | 7.3.11 Mesaj Geçmişi ekranı                                                                      | 28                   |
|              | 7.3.12 SIFIR Doğrulama ekranı                                                                    | 29                   |
|              | 7.3.13 Denetim Izi ekranı                                                                        | 30                   |
|              | 7.3.14 Klavye Goster butonu                                                                      | 31<br>21             |
| 7 /          | 7.3.15 Ekran Kapan butonu                                                                        | 51<br>21             |
| 7.4          | Ölcüm profilleri                                                                                 | 32                   |
| 1.5          | 7 5 1 HMI operatör papelinden ölcüm                                                              | 74                   |
|              | profilleri                                                                                       | 32                   |
| 7.6          | Özel fonksiyonlar                                                                                | 34                   |
|              | 7.6.1 Hava endeksi uyarısı                                                                       | 34                   |
|              |                                                                                                  |                      |
| 8            | Sistem entegrasyonu                                                                              | 36                   |
|              | 5                                                                                                |                      |
| 9            | Devreye alma                                                                                     | 37                   |
| 9.1          | Tarih ve saatin değiştirilmesi                                                                   | 37                   |
| 9.2          | Ayarların dışa alınması                                                                          | 38                   |
| 9.3          | BMC Servis Aracı                                                                                 | 38                   |
| 9.4          | Kullanıcı yönetimi                                                                               | 38                   |
|              | 9.4.1 Kullanıcı seviyeleri                                                                       | 39                   |
|              | 9.4.2 Oturum açma / oturum kapatma                                                               | 39                   |
| 05           | 9.4.3 Erişim yetkilendirmesi                                                                     | 39<br>40             |
| 9.5          | 9 5 1 Sistem durumu                                                                              | 40<br>40             |
|              | 9 5 2 Özel uvarılar                                                                              | 41                   |
| 9.6          | Modbus TCP Ağ Gecidi (opsivonel)                                                                 | 41                   |
|              |                                                                                                  |                      |
| 10           | Çalışma                                                                                          | 42                   |
| 10.1         | Transfer edilen miktarın toplanması                                                              | 42                   |
| 10.2         | İkmal işlemi için hazırlık                                                                       | 42                   |
| 10.3         | Bir ikmal işleminin sonlandırılması                                                              | 44                   |
|              |                                                                                                  |                      |
| 11           | Hata teşhis ve arıza giderme                                                                     | 46                   |
| 11.1         | Sistem durumu                                                                                    | 46                   |
| 11.2         | Mesajlar                                                                                         | 46                   |
|              | 11.2.1 Mesaj kategorileri                                                                        | 46                   |
|              | 11.2.2 Mevcut durumda aktif mesajların                                                           |                      |
|              | goruntulenmesi                                                                                   | 46                   |
|              | 11.2.2 Magailanne babul adilas:                                                                  | 1.7                  |
|              | 11.2.3 Mesajların kabul edilmesi                                                                 | 47<br>/17            |
| 11 3         | 11.2.3       Mesajların kabul edilmesi         11.2.4       Mesaj listesi         Bilet yazıçısı | 47<br>47<br>47       |
| 11.3<br>11.4 | 11.2.3Mesajların kabul edilmesi11.2.4Mesaj listesiBilet yazıcısıKesik tel sinvali                | 47<br>47<br>47<br>47 |

| 11.5<br>11.6                                                                     | Güç arızası                                                                                                    | 48<br>48                                                                    |
|----------------------------------------------------------------------------------|----------------------------------------------------------------------------------------------------|-----------------------------------------------------------------------------|
| 12                                                                               | Bakım                                                                                                    | 49                                                                          |
| 12.1                                                                             | Bilet yazıcısı12.1.1Kağıt rulosunun değiştirilmesi12.1.2Kağıt rulosunun takılması12.1.3Temizlik12.1.4Servis ve değişim                                                                                                    | 49<br>49<br>49<br>50<br>51                                                  |
| 12.2<br>12.3<br>12.4                                                             | Çalışma paneli gösterimi                                                                                                    | 51<br>51<br>51                                                              |
| 13                                                                               | Onarımlar                                                                                                    | 52                                                                          |
| 13.1<br>13.2                                                                     | Genel notlar                                                                                                    | 52<br>52                                                                    |
| 14                                                                               | Teknik veriler                                                                                                    | 53                                                                          |
| 14.1<br>14.2                                                                     | Güç beslemesi                                                                                                    | 53<br>53                                                                    |
| 14.3                                                                             | Çevre                                                                                                    | 53                                                                          |
| 14.3<br><b>15</b>                                                                | Çevre                                                                                                    | 53<br><b>54</b>                                                             |
| 14.3<br><b>15</b><br>15.1<br>15.2                                                | Çevre                                                                                                    | 53<br>54<br>54<br>63<br>63<br>63<br>63<br>64                                |
| 14.3<br><b>15</b><br>15.1<br>15.2<br>15.3                                        | Çevre         Ek         Mesaj listesi         Mühür/kilitleme         15.2.1         Program ayarlarının mühürlenmesi         15.2.2         Kabinlerin mühürlenmesi         15.2.3         USB portları         Arayüz teknik özellikleri         15.3.1         Modbus TCP         15.3.2         Modbus veri kavdı teknik özellikleri                                                                                                    | 53<br>54<br>53<br>63<br>63<br>63<br>63<br>65<br>65<br>65<br>67              |
| <ul> <li>14.3</li> <li>15.1</li> <li>15.2</li> <li>15.3</li> <li>15.4</li> </ul> | Çevre         Ek         Mesaj listesi         Mühür/kilitleme         15.2.1         Program ayarlarının mühürlenmesi         15.2.2         Kabinlerin mühürlenmesi         15.2.3         USB portları         Arayüz teknik özellikleri         15.3.1         Modbus TCP         15.3.2         Modbus veri kaydı teknik özellikleri         Salı Rockwell Factory Talk View - Site                                                                                                    | 53<br><b>54</b><br>54<br>63<br>63<br>63<br>65<br>65<br>67<br>76             |
| 14.3<br><b>15</b><br>15.1<br>15.2<br>15.3                                        | Çevre         Ek         Mesaj listesi         Mühür/kilitleme         15.2.1         Program ayarlarının mühürlenmesi         15.2.2         Kabinlerin mühürlenmesi         15.2.3         USB portları         Arayüz teknik özellikleri         15.3.1         Modbus TCP         15.3.2         Modbus veri kaydı teknik özellikleri         Kullanılan üçüncü parti yazılımındaki bilgiler         15.4.1         Rockwell Factory Talk View - Site         Edition ve RSLinx         15.4.2         Microsoft(R) Windows(R) XP         Professional | 53<br><b>54</b><br>54<br>63<br>63<br>63<br>65<br>65<br>67<br>76<br>76<br>77 |
| 14.3<br><b>15</b><br>15.1<br>15.3<br>15.4                                        | Çevre       Ek         Mesaj listesi       Mühür/kilitleme         15.2.1       Program ayarlarının mühürlenmesi         15.2.2       Kabinlerin mühürlenmesi         15.2.3       USB portları         Arayüz teknik özellikleri       15.3.1         Modbus TCP       15.3.2         Modbus veri kaydı teknik özellikleri       15.4.1         Rockwell Factory Talk View - Site       Edition ve RSLinx         15.4.2       Microsoft(R) Windows(R) XP         Professional       15.4.3         Microsoft(R) Windows(R) Embedded       Standard 7     | 53<br>54<br>63<br>63<br>63<br>64<br>65<br>65<br>67<br>76<br>76<br>77<br>77  |
| 14.3<br><b>15</b><br>15.1<br>15.3<br>15.4                                        | ÇevreEkMesaj listesiMühür/kilitleme15.2.1Program ayarlarının mühürlenmesi15.2.2Kabinlerin mühürlenmesi15.2.3USB portlarıArayüz teknik özellikleri15.3.1Modbus TCP15.3.2Modbus veri kaydı teknik özellikleriKullanılan üçüncü parti yazılımındaki bilgiler15.4.1Rockwell Factory Talk View - Site<br>Edition ve RSLinx15.4.2Microsoft(R) Windows(R) XP<br>Professional15.4.3Microsoft(R) Windows(R) Embedded<br>Standard 715.4.4MICROSOFT SQL SERVER 2008 R2<br>EXPRESS                                                                                     | 53<br>54<br>63<br>63<br>63<br>65<br>65<br>76<br>76<br>77<br>77<br>77        |

# Şekil listesi

| R | 1  | İkmal Ölçüm Bilgisayarına Genel Bakış                                                   | 11 |
|---|----|-----------------------------------------------------------------------------------------|----|
| R | 2  | İkmal Ölçüm Sistemi tasarımı                                                            | 12 |
| R | 3  | Duvara montaj için aynı kabin (kontrol ünitesi) içerisinde PLC ve HMI bulunan tek kabin | 15 |
| R | 4  | Bir kabin içerisindeki PLC (kontrol ünitesi)                                            | 15 |
| R | 5  | Duvara montaj için tek kabinde ayrı şekilde HMI (operatör terminali)                    | 16 |
| Ð | 6  | Duvara montaj için bir kabin içerisindeki PLC (kontrol ünitesi)                         | 16 |
| Ð | 7  | Bir masa panelinde HMI (operatör terminali)                                             | 17 |
| Ð | 8  | Ana sayfa                                                                               | 21 |
| R | 9  | Lot Kontrol ekranı                                                                      | 22 |
| Ð | 10 | Sisteme Genel Bakış ekranı                                                              | 23 |
| R | 11 | Parametreler ekranı (süpervizör)                                                        | 23 |
| Ð | 12 | Ayarlar – Alarm (süpervizör) ekranı                                                     | 24 |
| R | 13 | Ayarlar – Ürünler (süpervizör) ekranı                                                   | 25 |
| R | 14 | Trendler ekranı                                                                         | 25 |
| R | 15 | Lot Geçmiş ekranı                                                                       | 26 |
| R | 16 | Lot Geçmiş Detayları ekranı                                                             | 27 |
| R | 17 | Mesajlar ekranı                                                                         | 27 |
| R | 18 | Hata Teşhis Bilgileri ekranı                                                            | 28 |
| Ð | 19 | Mesaj Geçmişi ekranı (süpervizör)                                                       | 29 |
| R | 20 | SIFIR Doğrulama ekranı (süpervizör)                                                     | 30 |
| R | 21 | Denetim İzi ekranı (süpervizör)                                                         | 31 |
| R | 22 | Gemi kurulumu                                                                           | 36 |
| Ð | 23 | Mavna kurulumu                                                                          | 36 |
| R | 24 | Yönetim ekranı (süpervizör)                                                             | 37 |
| R | 25 | Yönetim ekranı (süpervizör)                                                             | 39 |
| Ð | 26 | Kablo girişlerinin konumu                                                               | 63 |
| R | 27 | Mühür teli ile mühürlenmiş vidalar                                                      | 64 |
| Ð | 28 | USB giriş konumu                                                                        | 65 |
| R | 29 | Mühür teli ile mühürlenmiş USB girişi                                                   | 65 |

# 1 Doküman bilgileri

# 1.1 Dokümanın fonksiyonu

Bu Kullanım Talimatları, ürünün tanımlanması, teslimatın kabul edilmesi ve depolama, montaj, bağlantı, kullanım, devreye alma, arıza giderme, bakım ve uzaklaştırma gibi cihazın yaşam döngüsü boyunca çeşitli aşamalarda gerekli olan tüm bilgileri içerir.

# 1.2 Kullanılan semboller

### 1.2.1 Güvenlik sembolleri

| Sembol           | Anlamı                                                                                                    |
|------------------|----------------------------------------------------------------------------------------------------|
| <b>A</b> TEHLİKE | <b>TEHLİKE!</b><br>Bu sembol, tehlikeli durumları belirtir. Bu durumun giderilememesi, ciddi veya ölümcül<br>yaralanma ile sonuçlanacaktır.       |
| <b>A</b> UYARI   | <b>UYARI!</b><br>Bu sembol, tehlikeli durumları belirtir. Bu durumun giderilememesi, ciddi veya ölümcül<br>yaralanma ile sonuçlanabilir.          |
| <b>А DİKKAT</b>  | <b>DİKKAT!</b><br>Bu sembol, tehlikeli durumları belirtir. Bu durumun giderilememesi, orta derecede veya<br>önemsiz yaralanma ile sonuçlanabilir. |
| DUYURU           | <b>NOT!</b><br>Bu sembol, kişisel yaralanmaya neden olmayan prosedürler ve işlemler hakkında bilgi içerir.                                        |

# 1.2.2 Çeşitli bilgi tiplerinin sembolleri

| Sembol    | Anlamı                                                                     |
|-----------|----------------------------------------------------------------------------|
|           | <b>İzin verilen</b><br>İzin verilen prosedürler, süreçler veya işlemler.   |
|           | <b>Tercih edilen</b><br>Tercih edilen prosedürler, süreçler veya işlemler. |
| ×         | <b>Yasak</b><br>Yasak olan prosedürler, süreçler veya işlemler.            |
| i         | <b>İpucu</b><br>Daha fazla bilgi olduğunu belirtir.                        |
|           | Dokümantasyon referansı                                                    |
|           | Sayfa referansı                                                            |
|           | Grafik referansı                                                           |
| ►         | Not veya bağımsız adım incelenmelidir                                      |
| 1., 2., 3 | Adım serisi                                                                |
| L.        | Adım sonucu                                                                |
| ?         | Problem durumunda yardım                                                   |
|           | Gözle kontrol                                                              |

### 1.2.3 Elektrik sembolleri

| Sembol | Anlamı                                                                                                    | Sembol   | Anlamı                                                                                                    |
|--------|----------------------------------------------------------------------------------------------------|----------|----------------------------------------------------------------------------------------------------|
|        | Doğru akım                                                                                                    | $\sim$   | Alternatif akım                                                                                                    |
| $\sim$ | Doğru akım ve alternatif akım                                                                                 | <u> </u> | <b>Topraklama bağlantısı</b><br>Operatör tarafından topraklama<br>sistemiyle toprağa bağlanan topraklı<br>terminaldir.                                                                                                    |
|        | Koruyucu topraklama bağlantısı<br>Diğer tüm bağlantılardan önce<br>toprağa bağlanması gereken<br>terminaldir. | Ą        | Eşpotansiyelli bağlantı<br>Tesisin topraklama sistemine<br>yapılması gereken bir bağlantı: Bu,<br>ulusal veya şirkete ait standartlara<br>göre bir potansiyel dengeleme hattı<br>veya yıldız noktası topraklama sistemi<br>olabilir. |

## 1.2.4 Yazılım sembolleri

| Sembol       | Anlamı                                                                                      |
|--------------|---------------------------------------------------------------------------------------------|
|              | Hata mesaji                                                                                 |
| ٠            | Uyarı                                                                                       |
| 4            | Yeni mesaj, kabul edilmemiş                                                                 |
| *            | Kabul edilmiş mesaj, ancak mesaj halen aktif                                                |
| *            | Kabul edilmiş mesaj, artık aktif değil (çünkü düzeltilmiş)                                  |
| $\checkmark$ | Kabul edilmiş mesaj: Seçilen mesajı kabul etmek için bu düğmeye basın.                      |
|              | Baskı: Mesaj listesinin çıktısını almak için bu düğmeye basın (sadece bir yazıcı bağlıysa). |
| ¢            | Yenile: Mesaj listesini güncellemek için bu düğmeye basın.                                  |

# 1.3 Metin vurgusu

| Vurgu           | Anlamı                                                             | Örnek                                                                             |
|-----------------|--------------------------------------------------------------------|-----------------------------------------------------------------------------------|
| Kalın           | Tuşlar, butonlar, program simgeleri, ikonlar,<br>menüler, komutlar | Başlat → Programlar → Endress+Hauser<br>Dosya menüsünde, Yazdır opsiyonunu seçin. |
| Açılı braketler | Değişkenler                                                        | <dvd sürücü=""></dvd>                                                             |

# 1.4 Kullanılan kısaltmalar

| Kısaltmalar | Anlamı                                                   |
|-------------|----------------------------------------------------------|
| API         | Amerikan Petrol Enstitüsü                                |
| BTN         | İkmal Bilet Numarası                                     |
| EMC         | Elektromanyetik uyumluluk                                |
| GEP         | Yüksek Mühendislik Uygulamaları                          |
| GMP         | Yüksek Üretim Uygulamaları                               |
| GMT/UTC     | Greenwich Ortalama Zaman/Koordineli Evrensel Zaman       |
| HMI         | İnsan Makine Arayüzü - yazılım görselleştirme uygulaması |

| Kısaltmalar | Anlamı                                        |
|-------------|-----------------------------------------------|
| IPA         | Izopropil alkol                               |
| NIST        | ABD Ulusal Standartlar ve Teknoloji Enstitüsü |
| PLC         | Programlanabilir lojik kontrol cihazı (PLC)   |
| RTD         | Dirençli sıcaklık dedektörü                   |
| SBC600      | İkmal Ölçüm Bilgisayarı                       |
| ТСР         | Şanzıman Kontrol Protokolü                    |
| UPS         | Kesintisiz güç beslemesi                      |
| ZV          | Sıfır Doğrulaması                             |

# 1.5 Geçerli versiyonlar

Bu kullanıcı kılavuzu aşağıdaki versiyonlar için geçerlidir:

| Parça                           | Versiyon              |
|---------------------------------|-----------------------|
| PLC programi 1)                 | V1.07.xx'den itibaren |
| HMI programi <sup>1)</sup>      | V1.07.xx'den itibaren |
| Donanım platformu <sup>1)</sup> | V1.02.xx'den itibaren |

1) Tüm kabin kurulumu tipleri için geçerlidir (sadece bir veya iki kabine sahip olan sistemler)

# 1.6 Kayıtlı ticari markalar

FactoryTalk<sup>®</sup>, RSLinx<sup>®</sup>, Studio 5000<sup>™</sup> diğer tüm Rockwell Software<sup>®</sup> ürünleri Rockwell Automation'a ait tescilli ticari markalardır.

Microsoft<sup>®</sup>, Windows XP<sup>®</sup>, Windows 7<sup>®</sup>, Internet Explorer<sup>®</sup> ve Microsoft logosu Microsoft Corporation'a ait tescilli ticari markalardır.

Diğer tüm marka ve ürün isimleri ilgili şirketlerin ve organizasyonların ticari markaları veya tescilli ticari markalarıdır.

# 2 Temel güvenlik talimatları

İkmal Ölçüm Bilgisayarının veya İkmal Ölçüm Sistemindeki diğer bağımsız cihazların kurulması, devreye alınması, hata teşhisi ve bakımı sırasında ilgili cihazlar için cihaz dokümanlarında bulunan Kullanım Talimatlarında verilen güvenlik talimatlarına kesinlikle uyulması gereklidir.

# 2.1 Personel için gereksinimler

Kurulum, devreye alma, hata teşhisi ve bakımdan sorumlu olacak personel aşağıdaki gereksinimleri karşılamalıdır:

- Endress+Hauser tarafından eğitim verilmiş uygun yetkinliğe sahip uzmanlar veya Endress+Hauser servis organizasyonundan uzmanları olmalıdır.
- Personel gemi sahibi/operatörü tarafından yetkilendirilmelidir.
- Personel bölgesel/ulusal gereksinimler ve düzenlemeler konusunda bilgi sahibi olmalıdır.
- İşe başlamadan önce personel bu Kullanım Talimatlarında ve ek dokümanlar ve
  - sertifikalarda (uygulamaya bağlı olarak) bulunan talimatları okumalı ve anlamalıdır.

Personel talimatları takip etmeli ve temel gereksinimlere uymalıdır.

İşletme personeli şu gereksinimleri karşılamalıdır:

- İşletme personeli tesisin sahibi/işletmecisi tarafından işin gereksinimlerine göre eğtim almalı ve yetkilendirilmelidir.
- İşletme personeli bu kılavuzda bulunan talimatlara uymalıdır.

# 2.2 Kullanım amacı

Kullanıcı kılavuzu İkmal Ölçüm Bilgisayarı ile çalışan **operatörler** ve **süpervizörler** içindir. Bu kılavuzda açıklanan fonksiyonlar **süpervizör** seviyesindeki kullanıcılar için geçerlidir. **Operatör** seviyesindeki kullanıcılar için erişim biraz kısıtlıdır.

SBC600, DN80 ile DN350 ölçüleri arasında Endress+Hauser Promass F84 Coriolis akış ölçerler ile kullanılmak üzere tasarlanmıştır. Diğer tüm kullanımlar amaçlanmayan kullanım olarak değerlendirilir. Üretici amaçlanmayan kullanım sonucu oluşan hasardan sorumlu tutulamaz; bu tip durumlarda tamamen kullanıcı sorumludur. Amaçlanan kullanım üretici tarafından belirlenen işletme ve bakım gereksinimlerine uyumu da beraberinde getirir.

SBC600 güvenli bir ortama kurulmalıdır (tehlikeli bölgeler veya Ex bölgelere değil).

SBC600'nin kuru, klimalı bir odaya kurulması tavsiye edilir.

# 2.3 İş güvenliği

İkmal Ölçüm Bilgisayarı üzerinde veya parçaları ile çalışırken:

Her zaman bölgesel/ulusal gereksinimlere uygun şekilde koruyucu ekipman kullanın.

Cihazlarla ıslak elle çalışırken:

Eldiven giyilmesi önerilir, aksi takdirde yüksek seviyede elektrik çarpması riski mevcuttur

# 2.4 Çalışma güvenliği

- SBC600'ü tüm İkmal Ölçüm Sistemini sadece uygun teknik durumda ve arızaya karşı emniyetli durumda kullanın
- Operatör SBC600 ve cihazlar dahil olmak üzere tüm İkmal Ölçüm Sisteminin tehlikesiz bir şekilde çalıştırılmasından sorumludur
- Onarımlar sadece sertifikalı Endress+Hauser uzmanları tarafından gerçekleştirilmelidir
- İkmal Ölçüm Bilgisayarında yetkisiz değişiklikler veya izin verilmeyen cihazların kullanılması öngörülemeyen tehlikelere neden olabilir: Yine de değişiklikler gerekiyorsa lütfen üretici ile irtibata geçin
- Sürekli iş güvenliği ve güvenilirlik için:
  - Sadece üretici tarafından açık bir şekilde izin verilmesi halinde onarım yapın
  - Elektrikli cihazların onarımı ile ilgili tüm bölgesel/ulusal düzenlemelere uyun.
  - Sadece Endress+Hauser orijinal yedek parça ve aksesuarlarını kullanın

# 2.5 Ürün güvenliği

#### Endress+Hauser parçaları

İkmal Ölçüm Bilgisayarı şirketin ürün geliştirme standardına uygun şekilde geliştirilmiş ve sertifikalanmıştır. Buna mekanik ve elektrik tasarım, performans testi ve OIML R117 standardının gereksinimlerine uygun şekilde çevre sürdürülebilirliği etki değerlendirmesi (örn. iklim, titreşim, EMC) dahildir.

#### Program (yazılım)

Uygulama yazılımı belirlenen araçlar kullanılarak Endress+Hauser tarafından yazılmıştır. Uygulama yazılımı yazmak için bir Endress+Hauser standardında açıklanan GMP ve GEP'e bağlı kaldık.

Yazılım bir V-modeli tabanlı standartlaştırılmış prosesi takip ederek geliştirildi ve WELMEC 7.2'ye uygun şekilde sertifikalandı.

# 2.6 IT güvenliği

-

Cihazın garantisinin geçerli olabilmesi için cihaz, Kullanım Talimatlarında belirtilen şekilde kurulmalı ve kullanılmalıdır. Cihaz üzerinde ayarların yanlışlıkla değiştirilmesini engelleyen güvenlik mekanizmaları mevcuttur.

Kullanıcı, cihazın ve cihazın veri aktarımının güvenliğini sağlamak üzere tasarlanmış ve şirketinin güvenlik standartlarına uygun Bilişim Teknolojisi (IT) güvenlik önlemlerini alınmasından kendisi sorumludur.

Veri yedeklemesinden operatör sorumludur.

#### Ürün açıklaması 3

#### İkmal Ölçüm Bilgisayarı temel fonksiyonları:

İkmal Ölçüm Bilgisayarı temel fonksiyonları dahil olan cihazların tamamının ikmal verilerini kaydetmek ve görselleştirmektir. Sonrasında Bilgisayar bu verileri kullanarakikmal ölçüm biletleri ve ölçüm profilleri oluşturur.

İkmal operasyonları için komple ölçüm sistemi ile birlikte SBC600 aşağıdaki fonksiyonları da sunar:

- Coriolis akışölçerler kullanılarak sürekli, iki yönlü kütle akış ölçümü
- Sürüklenen hava kompanzasyonu
- Aktarılan yakıt miktarı toplamı
- Yığın veri saklama
- İkmal ölçüm bileti baskısı
- Ölçüm profilleri
- Yoğunluk gösterimi
- Hacim gösterimi
- Sıvı sıcaklık ölçümü
- Kontrol valfi kullanılarak hat paketleme optimizasyonu (sadece yükleme)

#### Ürün tasarımı 3.1

İkmal Ölçüm Bilqisayarı SBC600 ilqili sistem bileşenlerine (cihazlar) bağlandığında ikmal ölçüm biletleri ve ölçüm profilleri oluşturmak ve basmak üzere tasarlanmıştır. Sistem ikmal operasyonlarının ölçümü, izlenmesi ve takibi için kullanıcı dostu, adım adım prosedürler sunar.

Opsiyonel olarak bu veriler bir Modbus bağlantısı ile müşteriye iletilebilir.

SBC600 üç kabin konfigürasyon tercihinden biri ile tedarik edilebilir:

- Duvara montaj icin avni kabin (kontrol ünitesi) icerisinde PLC ve HMI bulunan tek kabin
- Duvara montaj için ayrı kabinler içerisinde PLC (kontrol ünitesi) ve HMI (operatör terminali) bulunan iki kabin
- Duvara montaj için bir kabin içerisinde PLC (kontrol ünitesi) bulunan iki kabin ve bir masa panelinde HMI (operatör terminali)

Bu menü yukarıda listelenen versiyonların tümü için geçerlidir.

#### 3.1.1 Sisteme Genel Bakış

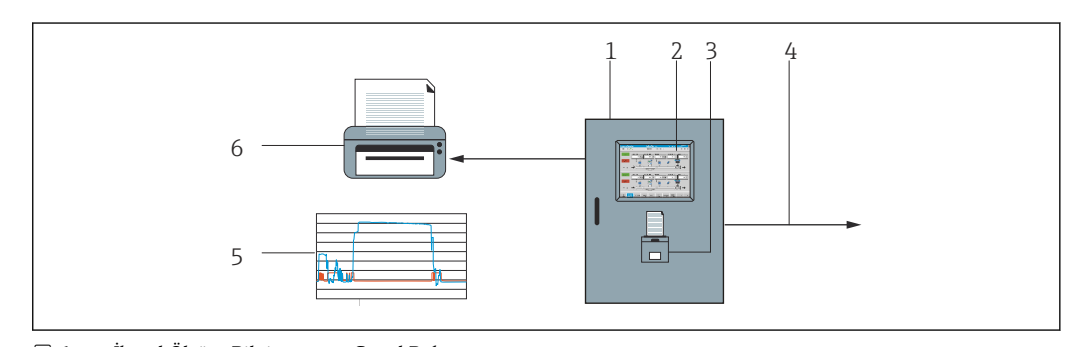

• 1 İkmal Ölçüm Bilgisayarına Genel Bakış

1 İkmal Ölçüm Bilgisayarı SBC600 kontrol ünitesi ve operatör terminali 2

- Entegre insan-makine arayüzü (HMI)
- 3 İkmal Ölcüm Biletleri (BMT) için entegre yazıcı
- 4 Modbus TCP (opsiyonel)
- 5 Ölçüm profili
- 6 Ölçüm profillerini ölçmek için harici yazıcı (opsiyonel)

SBC600 fonksiyonunun daha iyi anlaşılabilmesi için aşağıdaki resimde İkmal Ölçüm Sisteminin tamamı gösterilmiştir.

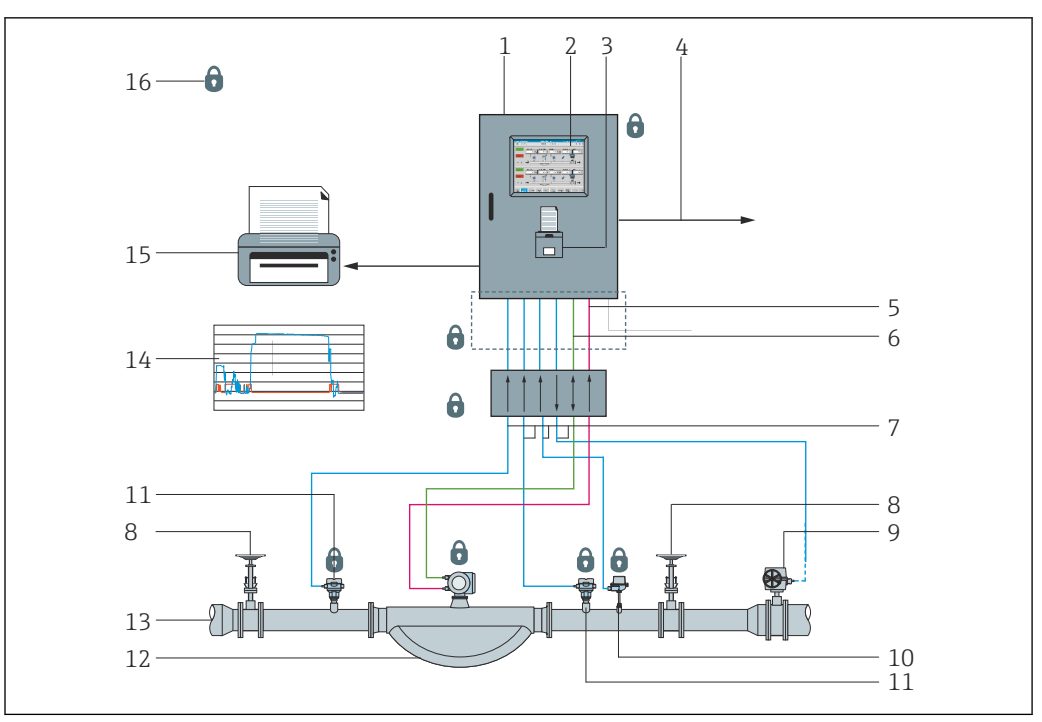

🖻 2 🛛 İkmal Ölçüm Sistemi tasarımı

- 1 İkmal Ölçüm Bilgisayarı SBC600
- 2 Entegre insan-makine arayüzü (HMI)
- 3 İkmal Ölçüm Biletleri (BMT) için entegre yazıcı
- 4 Modbus TCP (opsiyonel)
- 5 DC 24 V pals
- 6 Modbus RTU
- 7 4 ... 20 mA
- 8 Kesme valfi
- 9 Kontrol valfi
- 10 Sıcaklık
- 11 Basınç
- 12 Akış
- 13 Ölçüm hattı
- 14 Ölçüm profili
- 15 Ölçüm profillerini ölçmek için harici yazıcı (opsiyonel)
- 16 Sızdırmaz sistem parçaları

# 3.2 İkmal Ölçüm Bilgisayarının kullanılması

İkmal Ölçüm Bilgisayarı sadece hiçbir teknik arıza olmadığında ve amaçlanan kullanımı doğrultusunda ve bu kullanıcı kılavuzunda belirlenen talimatlara uyularak kullanılabilir. SBC600 sadece risklerin farkında olan güvenlik odaklı, uygun eğitim almış personel tarafından çalıştırılabilir.

# 3.3 İkmal Ölçüm Bilgisayarında değişiklikler

Modüler, yüksek doğruluğa sahip bir sistem olduğu için sadece eğitimli ve yetkin personel sistemde değişiklik yapabilir. Donanım veya yazılım tasarımındaki değişiklikler güncelleme veya yükseltme uygulaması öncesinde sadece Endress+Hauser Process Solutions tarafından üstlenilebilir.

Tüm değişiklikler yetkili kalibrasyon makamının geçerli sertifikasına uygun olmalıdır. Aksi takdirde, sertifika geçerliliğini kaybeder.

Daha fazla destek için Endress+Hauser Satış Merkezi ile irtibata geçin.

# 4 Teslimatın kabul edilmesi ve ürünün tanımlanması

## 4.1 Teslimatın kabul edilmesi

Ürünlerin alınması sonrasında aşağıdakileri kontrol edin:

- Paketi ve içeriğini hasara karşı inceleyin
- Teslimatın eksiksiz ve sipariş ile uyumlu olduğunu kontrol edin

Dokümantasyon İkmal Ölçüm Bilgisayarı teslimat kapsamına dahildir ve aşağıdakileri içerir:

- İkmal Ölçüm Bilgisayarı SBC600 için Kullanım Talimatları
- İkmal Ölçüm Bilgisayarı SBC600 için kablo şeması

# 4.2 Ürün tanımlaması

### 4.2.1 Kontrol ünitesi ve operatör terminali

Kontrol ünitesi ve operatör terminali her kabinde bulunan isim plakası kullanılarak tanımlanabilir. Operatör terminali ayrı bir kabin içerisinde bulunabilir veya kontrol ünitesi kabinine entegre edilebilir. Kontrol ünitesi isim plakası her zaman takılıdır. Operatör termiinali isim plakası sadece opsiyonel operatör terminali bulunması halinde takılır.

### 4.2.2 Endress+Hauser sistemş

Parçaları aşağıdaki şekilde tanımlayabilirsiniz:

- Kabindeki isim plakası teknik özellikleri.
- İsim plakasında gösterilen seri numarasını W@M Device Viewer (www.endress.com → Hakkımızda → W@M Yaşam Çevrimi Yönetimi → Operasyonlar → Doğru cihaz bilgileri her zaman el altında (yedek parça bul) → Cihaza özel bilgilere ulaş → Seri numarası gir): sonrasında sistem/cihaz ile ilgili tüm bilgiler görüntülenir.
- İsim plakası üzerinde bulunan seri numarasını

Endress+Hauser Operations Uygulamasına girin veya isim plakası üzerindeki 2-D matris kodu (QR kodu) Endress+Hauser Operations Uygulaması ile taratın: sistem/cihaz ile ilgili tüm bilgiler görüntülenir.

| Endress+Hauser<br>Process Solutions AG<br>CH-4153 Reinach | Endress+Hauser                                 | E         |
|-----------------------------------------------------------|------------------------------------------------|-----------|
| Bunker Mete                                               | ring Computer - Control Unit                   |           |
| Order code:<br>Ser. no.:<br>Ext. ord. cd.:                | SBC600-12L5/0<br>K9000124430<br>SBC600-AABC1D1 |           |
| Power:                                                    | 220240 V AC 50/60 Hz, 250 VA                   |           |
| HMI SW:<br>(HASH)                                         | 01.03.01                                       |           |
| PLC SW:<br>(Sig. ID)                                      | 01.03.01                                       |           |
| HW:                                                       | 01.00.00                                       |           |
| Ta:                                                       | -10+55 °C                                      | IP20      |
| ⚠→іі                                                      |                                                |           |
| CE                                                        | NMI Cert.: TC8396                              |           |
| Made in Switzerla                                         | nd Year of manufactur                          | ina: 2015 |

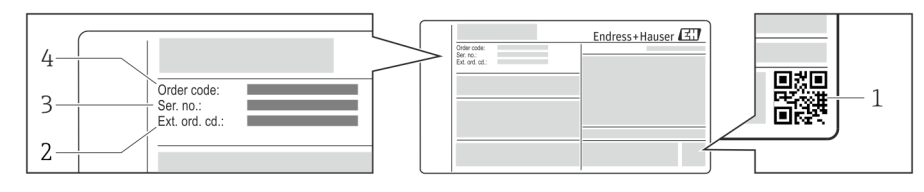

#### 1 2-D matris kodu (QR kodu)

- 2 Uzun sipariş kodu (Ek sip. kod.)
- 3 Seri numarası (ser. no.)
- 4 Sipariş kodu

## 4.3 Saklama ve taşıma

- Kabin saklama ve taşıma esnasında tüm darbelere karşı koruma sağlayacak şekilde paketlenmiştir. Bu amaçla en iyi korumayı orijinal paket sağlar
- İzin verilen saklama sıcaklığı –20 ... +60 °C (–4 ... 140 °F), tercihen +20 °C (68 °F)'dir.
- Kabini taşırken aşırı yüksek yüzey sıcaklıklarını önlemek için doğrudan güneş ışığına maruz kalmasını engelleyin
- Paketlenmiş kabini kuru bir yerde saklayın
- Kabini içerisinde teslim edilen taşıma lutusu ile nihai yerine götürün

# 5 Kurulum

SBC600 duvara montaj için braketler ile tedarik edilmiştir ve uygun montaj ekipmanı kullanılarak sağlam bir duvara monte edilmelidir.

Takılı montaj braketleri ve montaj braketi detaylarının olduğu bağımsız bir kabine sahip bir sistem örneği için aşağıdaki aşağıya bakın.

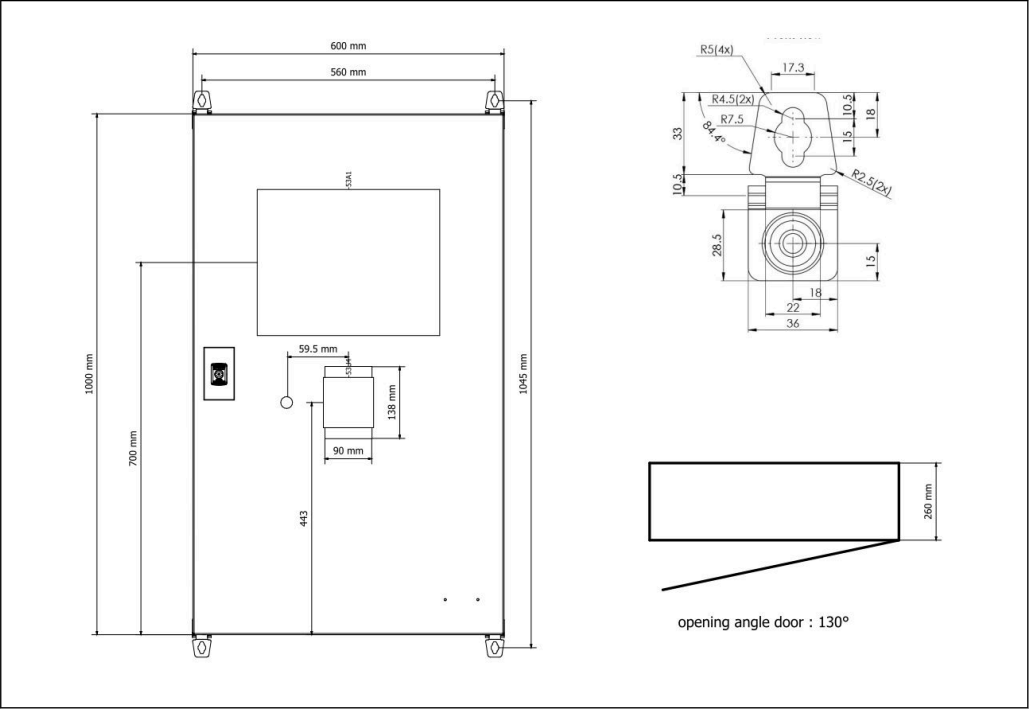

🗉 3 Duvara montaj için aynı kabin (kontrol ünitesi) içerisinde PLC ve HMI bulunan tek kabin.

Duvara montaj için ayrı kabinler içerisinde PLC (kontrol ünitesi) ve HMI (operatör terminali) bulunan iki kabin:

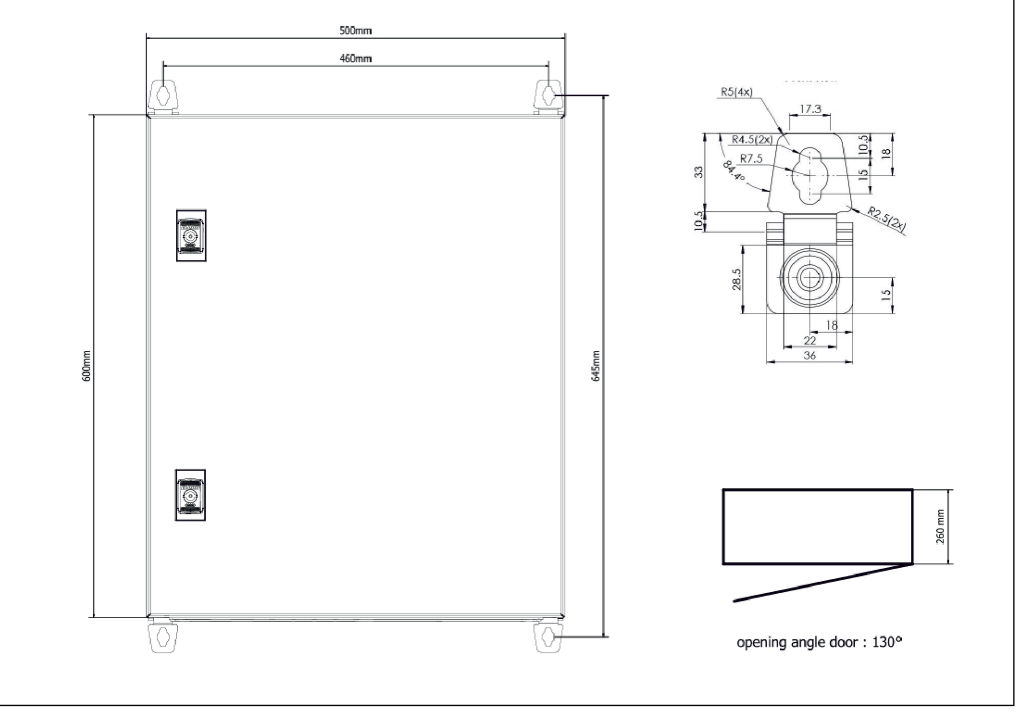

🖻 4 👘 Bir kabin içerisindeki PLC (kontrol ünitesi)

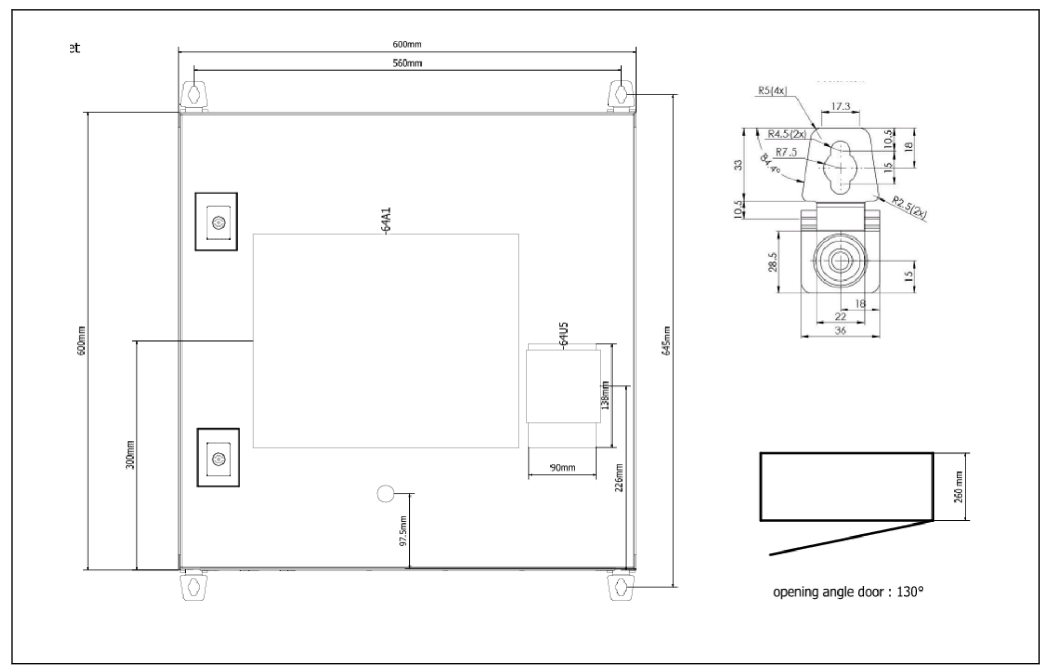

🖻 5 Duvara montaj için tek kabinde ayrı şekilde HMI (operatör terminali)

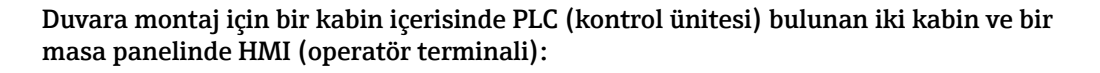

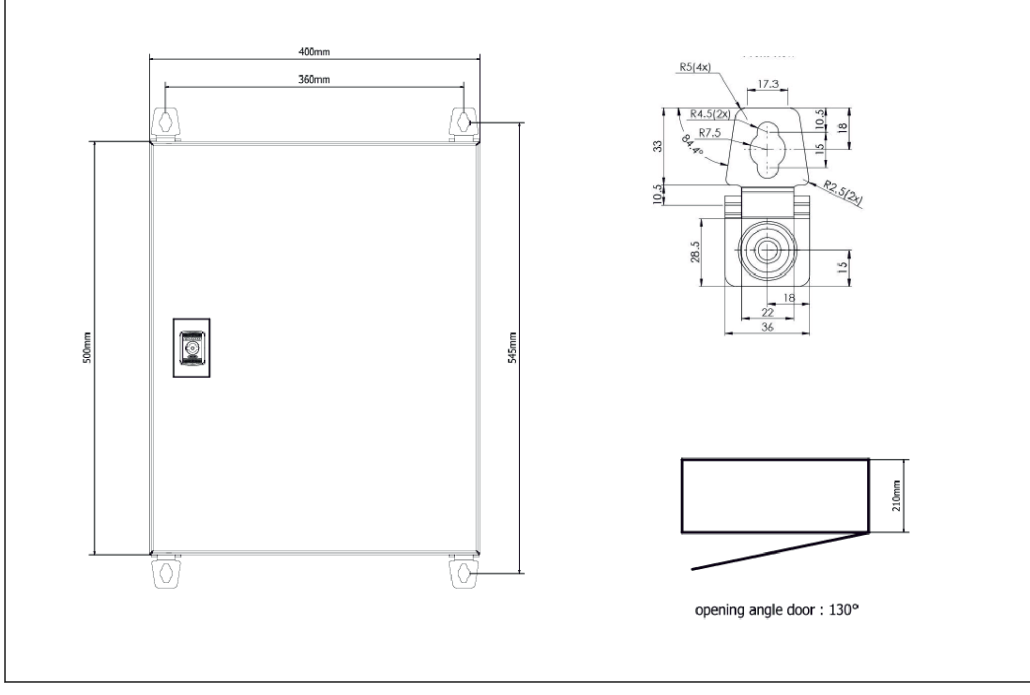

🖻 6 🔹 Duvara montaj için bir kabin içerisindeki PLC (kontrol ünitesi)

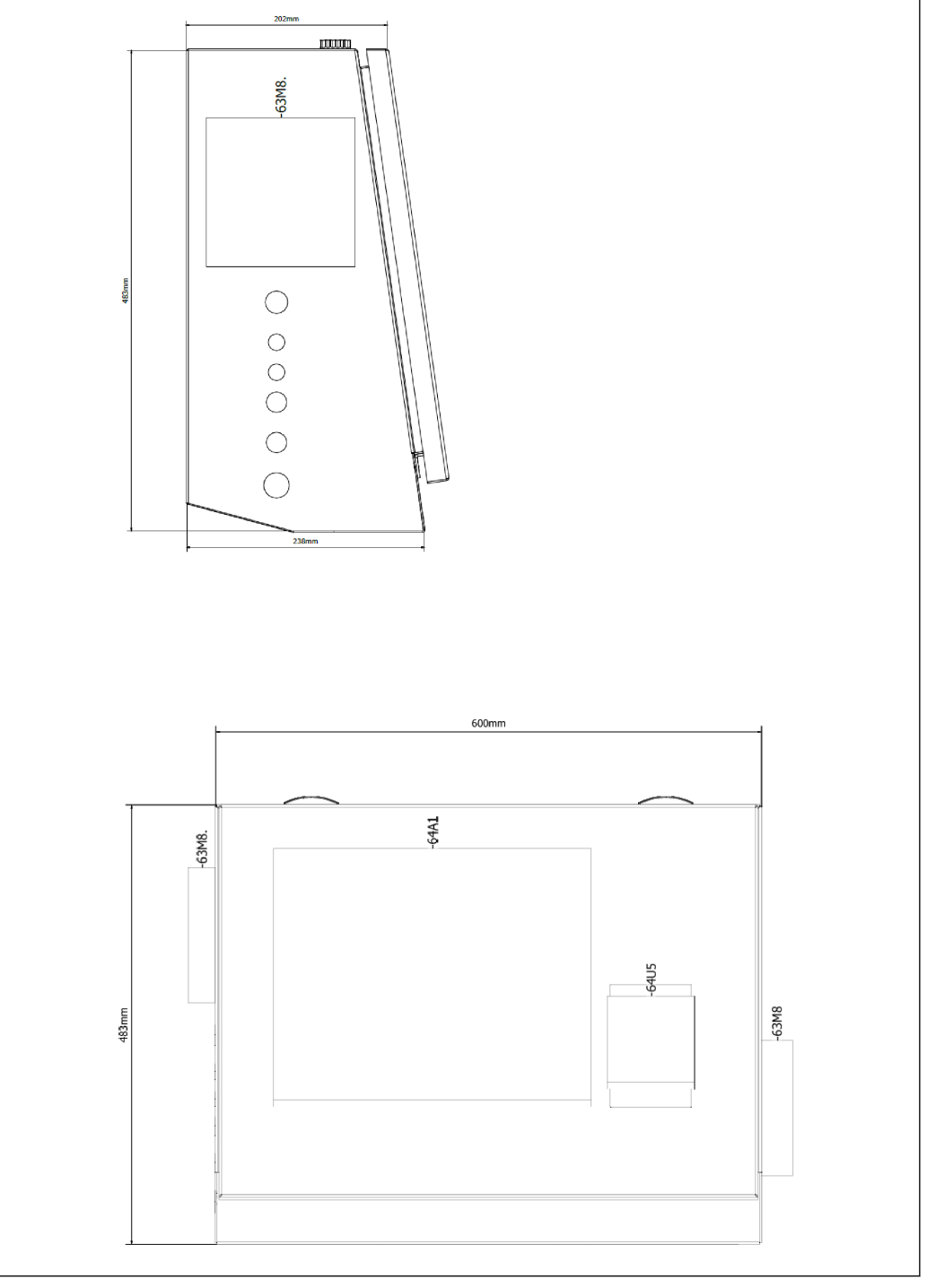

🕢 7 Bir masa panelinde HMI (operatör terminali)

# 6 Elektrik bağlantısı

# 6.1 Bağlantı koşulları

### 6.1.1 Gereken araçlar

- Kablo girişleri için: uygun aletleri kullanın
- Sabitleme kelepçesi için (paslanmaz çelik muhazafa): 8 mm anahtar
- Kablo soyucu
- Standart kablolar kullanırken: kablo ucu yüksükleri için bir kıskaç kullanın
- Kıskaç, kılavuzlu kaldıraç ve tapa kat. 6A
- Kablo testi için üniversal ölçüm cihazı

### 6.1.2 Bağlantı kablosu

#### **UYARI**

#### Kabin bir deniz ortamına monte edileceği için,

- Bağlantı kabloları ve kablo girişleri özel gereksinimleri karşılamalıdır.
- ► Bu Kullanım Talimatlarındaki gereksnimler karşılanmalıdır.

Kullanılan tüm güç ve sinyal kabloları en son teknoloji ve genel olarak bilinen teknoloji kurallarına uygun şekildle deniz sanayisinde kullanım için onaylanmış olmalıdır:

- Döşenen tüm kablolar deniz sanayinde kullanım için özel tasarlanmış olmalıdır. Ek olarak, gemi sınıfı ile ilgili gereksinimleri karşılamalıdır ve gerekli diğer onaylara sahip olmalıdır.
- Zırhlı kabloların kullanılması önerilir ve bunlar mekanik hasara karşı koruma sağlamak amacıyla sabit veya esnek kanallar içerisine döşenmelidir.
- Tüm sinyal kabloları topraklanmış olmalıdır. Eğer çok çekirdekli kablolar kullanılıyorsa, bağımsız sinyal kabloları ayrı ayrı topraklanmalıdır.
- Tüm Ethernet bağlantı kabloları Kablo Tipi S/FTP Kategori 7 olmalıdır (örgülü kılıfa sahip bağımsız parçalar ve folyolu genel kablo).
- Gereken tel kesit alanları:
  - Sinyal kablosu: 0,75 mm<sup>2</sup>
  - AC için güç kablosu: 1,5 mm<sup>2</sup>

### 6.1.3 Ethernet soketi

Ethernet kabloları üzerindeki RJ-45 Ethernet bağlantıları aşağıdaki teknik özellikleri karşılamalıdır: Kılavuzlu kaldıraç kat. 6A

### 6.1.4 Kablo girişleri ve dağıtım kutusu

Kablo girişleri kurulum yerinde geçerli tüm güvenlik gereksinimlerini karşılamalıdır. Bunlar arasında aşağıdakiler olabilir:

- İklim koşullarına karşı koruma
- Paslanmaya karşı koruma
- Kör tapalar kullanılarak kullanılmayan kablo girişlerinin mühürlü hale getirilmesi.

Bağlantı dikişleri veya eklemelerinin mühürlenmesi için ek bir mühür maddesi kullanılması genel bir uygulamadır ve etkin olduğu kanıtlanmıştır.

# 6.2 Özel bağlantı talimatları

Kabin kablolarının bağlanması

Basınç sensörleri ve RTD düzeneği doğrudan İkmal Ölçüm Bilgisayarından (SBC600) enerji alır. Coriolis kütle akış ölçer ve kontrol valfi ayrı şekilde enerji alır. Bu cihazlar içiin uygun devre kesiciler verilmiştir.

#### DUYURU

# Eğer devre kesiciler bu kabine monte edilmişse, bunlara erişim sadece mührün kesilmesi ile mümkün olacaktır.

 Kabinler mühürlü olduğu için devre kesiciler İkmal Ölçüm Bilgisayarı (SBC600) kabinlerine monte edilmeyebilir.

SBC600 ve ilgili cihazlar için bir kesintisiz güç kaynağı (UPS) kullanılması önerilir. Gereken güç sınıflandırmaları için bkz **Kısım 14**.  $\rightarrow \textcircled{B} 53$ 

# 7 Çalışma seçenekleri

# 7.1 Başlatma ve kapatma

### 7.1.1 Başlatma

Sisteme güç verildiğinde İkmal Ölçüm Bilgisayarı uygulaması otomatik olarak başlatılır. Çalışma panelinin başlaması 5 dakikaya kadar sürebilir. Başlatma sonrasında **operatör** kullanıcısı İkmal Ölçüm Bilgisayarında otomatik oturum açmış olacaktır.

### 7.1.2 Kapatma

İkmal Ölçüm Bilgisayarı uygulaması Kapat düğmesi kullanılarak kapatılabilir:

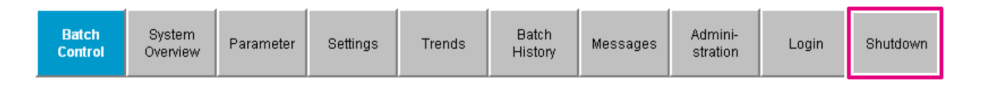

Takip eden açılır pencerede önceki ekrana dönmek için **CANCEL**, İkmal Ölçüm Bilgisayarı uygulamasını yeniden başlatmak için **RESTART**, bilgisayarı kapatmak için **SHUT DOWN** veya **LOG OFF** opsiyonunu ise mevcut **kullanıcı** oturumunu kapatmak için kullanabilirsiniz (sadece idari kullanım için).

| Do you really want to restart / log off the PC?                                                                                                |
|----------------------------------------------------------------------------------------------------|
| CAUTION: Data logging for the Metering Profile is interrupted during restart of the PC (registration of quantities is working during restart). |
| ***DO NOT RESTART THE PC IF AN OPERATION IS RUNNING***                                                                                         |
| CANCEL<br>back to Bunker Metering Application                                                                                                  |
| RESTART<br>restart PC (Bunker Metering Application will restart automatically)                                                                 |
| SHUT DOWN<br>shut down PC (toggle external fuse to restart PC)                                                                                 |
| LOG OFF                                                                                                    |

#### DUYURU

4

Eğer uygulama bir ikmal çalışması/lotu ırasında kapatılırsa,

bu ölçüm profilinde tutarsız verilere neden olacaktır.

Bir ikmal çalışması/lotu sırasında yeniden başlatma yapmayın.

Uygulama kapatılırsa İkmal Ölçüm Bilgisayarı tüm veri kayıtlarını durdurur.

Eğer bilgisayar kapatılırsa, sadece ana şalter kapatılıp açılarak yeniden başlatılabilir.

## 7.2 Gezinme

Aşağıdaki fonksiyonlardan bazıları sadece **süpervizör** için görünür durumdadır.

#### 7.2.1 Genel ekran düzeni

| Bunker Metering Compute                  | er Batch Control                                                                       | -нғо Епс                          | dress+Ha                  | user 🖽 👘                                                                         | - 1      |
|------------------------------------------|----------------------------------------------------------------------------------------|-----------------------------------|---------------------------|----------------------------------------------------------------------------------|----------|
| System Status: OK                        | Logged in user: s                                                                      | upervisor                         |                           | 2018/FEB/22 15:38:08                                                             | <u> </u> |
| Operation Complete                       |                                                                                        | HFO MG                            | 90                        | Reset Total &<br>Product Select                                                  | — 3      |
| Valve Control Cust<br>Auto Lo            | ndy Transfer Metering Re<br>a <b>lizer</b><br>vading<br>elivery                        | sults t = m<br>30.408<br>0.0      | netric tons<br>} t<br>} t | VESSEL<br>LOADING                                                                |          |
| Tota<br>Ma<br>Vo<br>Fwav<br>Per: A       | al LOADED<br>ass<br>olume @Std.T<br>/g Density @Std.T<br>API MPMS Ch11.1 and Ch11.2.1M | 28.269<br>40.385<br>700.0         | ) t<br>5 m³<br>) kg/mª    | Product:<br>custfuel<br>Density used:<br>Measured Fwavg.<br>Std. T = <b>15°C</b> | — 4      |
| Mass Flow                                | 353.8 t/h 🗸                                                                            | Totalizer Loading at Batch start  |                           | <b>2.139</b> t                                                                   |          |
| Average Pressure                         | <b>3.952</b> bar(a) 🗸                                                                  | Totalizer Delivery at Batch start |                           | <b>0.0</b> t                                                                     |          |
| Temperature                              | 41.3 °C 🖌                                                                              | Date/Time last Reset              | 2018                      | B/FEB/22 15:31:53                                                                |          |
| Air Index                                | 4.5 ↓                                                                                  | Batch Number                      |                           | 3                                                                                |          |
| Observed Actual Density                  | 827.0 kg/m3 🗸                                                                          | Observed Volume                   |                           | <b>34.183</b> m3 🗸                                                               |          |
| Std. Density @15°C                       | 700.0 kg/m3 🗸                                                                          | Observed Volume Flow              |                           | <b>427.8</b> m3/h 🗸                                                              |          |
| 🖌 = Signal OK 🕴 = Last                   | t good value 🛛 🕑 = No relial                                                           | ble density yet 🛛 🐴 = Incre       | asing 🤳                   | r = Decreasing                                                                   |          |
| Batch System Par<br>Control Overview Par | ameter Settings Trends                                                                 | Batch<br>History Messages         | Admini-<br>stration       | Login Shutdown                                                                   | — 5      |

🖻 8 🛛 Ana sayfa

- 1 Başlık: Sistem açıklamasını (İkmal Ölçüm Bilgisayarı), mevcut ekran tanımlamasını ve Endress+Hauser logosunu içerir. Logo üzerine tıklanması Hata Teşhis Bilgileri ekranını açar.
- 2 Sistem Durumu çubuğu: Sistem durumunu, oturum açmış kullanıcıyı ve tarih ve saati görüntüler.
- 3 Fonksiyon çubuğu: Gösterim ekranı içerisinde gezinmek için fonksiyon butonları veya opsiyonları içerir (mevcut durumda oturum açmış kullanıcıya bağlı olarak).
- 4 Ekran gövdesi: İçerik belirli ekrana bağlı olarak değişir.
- 5 Gezinme çubuğu: Ekranlar arasında gezinmek için (mevcut durumda oturum açmış kullanıcıya bağlı olarak). Mevcut durumda seçili ekran mavi bir düğme arkaplanı ile gösterilir.

## 7.3 Gösterim ekranları ve butonları

#### 7.3.1 Lot Kontrol ekranı

Bir ikmal çalışması Lot Kontrol ekranında gerçekleştirilir:

| Bunker Metering Com                 | uter Bato                                                                           | h Control                                      | - HFO             | En                      | dress+H                      | auser 🖪                          | H)                     |
|-------------------------------------|-------------------------------------------------------------------------------------|------------------------------------------------|-------------------|-------------------------|------------------------------|----------------------------------|------------------------|
| System Status: <b>OK</b>            | Logge                                                                               | ed in user: su                                 | upervisor         |                         |                              | 2018/FEB/                        | 22 15:38:08            |
| Operation Complete                  |                                                                                     |                                                | HFO               | M                       | GO                           | Reset 1<br>Product               | Fotal &<br>Select      |
| Valve Control Cr<br>Auto            | istody Transfer Mel<br>otalizer<br>Loading<br>Delivery                              | tering Res                                     | sults             | t=1<br>30.408<br>0.0    | metric tons<br>Bt -<br>Dt -  |                                  | ADING                  |
| Ti<br>Fv<br>Pe                      | otal LOADED<br>Mass<br>/olume @Std.T<br>/avg Density @Std.<br>: API MPMS Ch11.1 and | <b>T</b><br>i Ch11.2.1M                        | (1980)            | 28.269<br>40.38<br>700. | 9 t -<br>5 m³ -<br>0 kg/m³ - | Cu<br>Dens<br>Measur<br>Std. T = | ity used:<br>ed Fwavg. |
| Mass Flow                           | <b>353.8</b> t/l                                                                    | h <b>√</b>   T                                 | Fotalizer Loading | at Batch star           | :                            | 2.13                             | 19 t -                 |
| Average Pressure                    | 3.952 bi                                                                            | 952 bar(a) 🗸 Totalizer Delivery at Batch start |                   |                         | <b>0.0</b> t                 |                                  |                        |
| Temperature                         | <b>41.3</b> °C                                                                      | c 🗸 🛛                                          | Date/Time last R  | eset                    | 20                           | 18/FEB/22 1                      | 5:31:53                |
| Air Index                           | 4.5                                                                                 | <b>↓</b> E                                     | Batch Number      |                         |                              |                                  | 3                      |
| Observed Actual Density             | <b>827.0</b> k                                                                      | g/m3 🖌 🕻                                       | Observed Volum    | e                       |                              | 34.18                            | <b>13</b> m3 🖌         |
| Std. Density @15°C                  | 700.0 k                                                                             | g/m3 🖌 🛛 🔾                                     | Observed Volum    | e Flow                  |                              | <b>427.8</b> m3/h 🗸              |                        |
| 🗸 = Signal OK 🕴 = l                 | ast good value 🛛 🥐                                                                  | ) = No reliabl                                 | le density yet    | 1 = Incre               | easing                       | 🕹 = Decreas                      | sing                   |
| Batch<br>Control System<br>Overview | Parameter Settings                                                                  | Trends                                         | Batch<br>History  | Messages                | Admini-<br>stration          | Login                            | Shutdown               |

#### 🖻 9 🛛 Lot Kontrol ekranı

- 1 Çalışma Tamamlandı butonu, bkz Kısım  $10.3 \rightarrow \square 44$
- 2 Satır seçimi: sadece iki satırlı sistemlerde görünür
- 3 Toplamı Sıfırla butonu, bir ikmal çalışması için açıklama (totalizörü O'a sıfırlar) ve hacim ölçümü etkinleştirilmişse Toplamı Sıfırla ve Ürün Seçimi (totalizörü O'a sıfırlar ve ürünü seçer), bkz Kısım 10.2
- →  $\square$  42 4 Durum göstergesine sahip Valf Kontrolü, bkz Kısım 7.5 →  $\square$  31
- 5 Totalizör Yükleme, sıfırlanamaz
- 6 Totalizör Gönderimi, sıfırlanamaz
- 7 Mevcut durumda seçili ürün, yoğunluk ve std. sıcaklık, sadece hacim ölçümü etkinleştirildiğinde görünür durumdadır
- 8 Sıfırlanabilir totalizör
- 9 Std. yoğunluk ve std. sıcaklık baz alınarak hacimde sıfırlanabilir totalizör, sadece hacim ölçümü etkinleştirildiğinde görünür durumdadır
- 10 Std. sıcaklıkta mevcut yoğunluk, sadece hacim ölçümü etkinleştirildiğinde görünür durumdadır
- 11 Parametre kısmı: İkmal operasyonları ilgili parametrelere genel bakış

#### DUYURU

#### Eğer bir lot içerisinde çok fazla veri kaydedilmişse,

bir ölçüm profili oluşturulması mümkün olmayabilir (süre aşımı hata mesajı).

Totalizör Sıfırla fonksiyonu, sıfırlanabilir totalizör halihazırda 0 gösteriyor olsa bile bir ikmal çalışması başlamadan önce yürütülmelidir. Bu doğru ikmal çalışması başlangıç zamanının kaydedilmesini ve ölçüm profilinin gereksiz veri içermemesini sağlar.

### 7.3.2 Sisteme Genel Bakış ekranı

Sisteme Genel Bakış ekranı sisteme genel bir bakış sağlar:

| Bunker Metering Comput        | er Syst                | tem Overv      | iew - HFO        | Endr                               | Endress+Hauser 🖽    |           |                         |  |
|-------------------------------|------------------------|----------------|------------------|------------------------------------|---------------------|-----------|-------------------------|--|
| System Status: <b>OK</b>      | Logg                   | jed in user: ( | operator         |                                    |                     | 2018/FEB/ | 22 15:36:48             |  |
|                               |                        |                |                  | 1                                  | HFO                 | N         | IGO                     |  |
| HFO<br>Valve Control.<br>Auto | %<br>ct 30.2<br>et 0.0 | •C<br>41.3     | bar(a)<br>3.630  | 45 A/m<br>827.0 kg/m3<br>352.0 b/h | ba<br>4.2           |           |                         |  |
| Fwa∨g Temperature             | 41.3                   | °C             | Mass Total LOA   | DED                                |                     | 20.36     | <b>8</b> t              |  |
| Fwa∨g Pressure                | 3.913                  | bar(a)         | Observed Volum   | ie                                 |                     | 24.62     | <b>9</b> m <sup>s</sup> |  |
| Air Index                     | 4.5                    | $\downarrow$   | Volume Flow      |                                    |                     | 425.      | <b>6</b> m³/h           |  |
| Fwavg Observed Density        | 827.0                  | kg/m3          |                  |                                    |                     |           |                         |  |
| Fwavg Std. Dens. @15°C        | 700.0                  | kg/m3          |                  |                                    |                     |           |                         |  |
| Stable Density Coverage       | 98                     | %              |                  |                                    |                     |           |                         |  |
| ↑ = Increasing ↓ = De         | ecreasing              |                |                  |                                    |                     |           |                         |  |
| Batch<br>Control Overview     |                        | Trends         | Batch<br>History | Messages                           | Admini-<br>stration | Login     | Shutdown                |  |

🖻 10 Sisteme Genel Bakış ekranı

- Eğer bir sensör bir hata durumundaysa, karşılık gelen değer kırmızı renkte yanıp söner
- Valf Kontrol değer alanına tıklanması kontrol valfi için açılır pencereyi açar
- Borunun rengi akış tespit edildiği anda yeşil renge döner

#### 7.3.3 Parametre ekranı

**Parametre** ekranı (süpervizör) **Lot Kontrol** veya **Sisteme Genel Bakış** ekranlarında görüntülenmeyen ek verileri içerir:

| Bunker Metering Computer                     | Parameter - HFO            |                     | End   | lress+H             | auser 🖪   | 1           |
|----------------------------------------------|----------------------------|---------------------|-------|---------------------|-----------|-------------|
| System Status: <b>OK</b>                     | Logged in user: supervisor |                     |       |                     | 2018/FEB/ | 22 16:07:07 |
| Flow Meter Data Flow Computer Data           | VFR/Air Index API          | Density Calc        |       | HFO                 |           | MGO         |
| Flow Meter Data                              | HFO                        |                     |       |                     |           |             |
| Mass Flowrate (Modbus)                       | 0                          | .0 🗸                | ť/h   |                     |           |             |
| Mass Flowrate (Pulse)                        | 0                          | .0                  | ť/h   |                     |           |             |
| Raw Mass Flowrate                            | 0                          | .0 🗸                | ť/h   |                     |           |             |
| Flowing Density                              | 827                        | .0 🗸                | kg/m° |                     |           |             |
| Operating Frequency                          | 0.0                        | )0 🗸                | Hz    |                     |           |             |
| Exciter Current                              | 12                         | .0 🗸                | mA    |                     |           |             |
| Tube Damping                                 |                            | 15 🗹                | A/m   |                     |           |             |
| ZERO Value (stored)                          |                            | 0 🖌                 |       |                     |           |             |
| Calibration Factor                           | 1.000                      | )0 🗸                |       |                     |           |             |
| Serial Number Sensor                         |                            | <ul><li>✓</li></ul> |       |                     |           |             |
| Promass Status                               |                            | 1 🖌                 |       |                     |           |             |
| Promass Temperature                          | 23                         | .7 🖌                | °C    |                     |           |             |
| ✓ = Signal OK I = Last good value            | 3                          |                     |       |                     |           |             |
| Batch System Parameter S<br>Control Overview | ettings Trends Ba          | tch Mes<br>tory     | sages | Admini-<br>stration | Login     | Shutdown    |

I1 Parametreler ekranı (süpervizör)

- Fonksiyon çubuğunda butonları ile birlikte farklı parametre tabloları görüntülenebilir
- Parametre değerinin mevcut durumu en sağdaki sütunda görüntülenir

#### 7.3.4 Ayarlar ekranı

**Ayarlar – Alarm** (süpervizör) ekranı proses değerleri için alarm değerlerini belirlemek amacıyla kullanılır. **Ayarlar – Ürünler** (süpervizör) ekranı sadece hacim ölçümü etkinleştirilmişse görüntülenir. Bu ekran ürünleri ve ilgili sıvı gruplarını tanımlamak ve atamak için kullanılır.

#### Ayarlar – Alarm ekranı

**Ayarlar – Alarm** (süpervizör) ekranı proses değerleri için alarm değerlerini belirlemek amacıyla kullanılır. Alarmlar etkinleştirilebilir veya kapatılabilir. Varsayılan durumda tüm alarmlar kapatılmıştır. Etkinleştirilmiş alarmlar görüntülenir. Ayrıca bkz **Kısım 11.2**  $\rightarrow \cong 46$ . Alarm çıkışı için gereken proses değeri ile iki müşteriye özel röle çıkışı yapılandırılabilir. Ayrıca bkz **Kısım 9.4**  $\rightarrow \cong 40$ .

Ekran aşağıdaki grafikte gösterilmiştir:

| Bunker Metering Computer Sett |                    |        |         |             | ettings       |             |               |                      | En        | dress+H             | laus       | er 🖪                    | IJ      |                         |
|-------------------------------|--------------------|--------|---------|-------------|---------------|-------------|---------------|----------------------|-----------|---------------------|------------|-------------------------|---------|-------------------------|
| System Status: OK Logged in   |                    |        |         |             | in user: supe | ervisor     |               |                      |           |                     | 201        | 8/FEB/                  | 22 16:0 | 07:29                   |
| Alar                          | ming               | P      | roducts |             |               |             |               |                      |           |                     |            |                         |         |                         |
| Alarming                      |                    |        |         |             | Line1:        | HFC         | <b>)</b>      | _                    |           | Line2:              | MG         | 0                       | _       |                         |
| Alarm-Tri                     | ggers              |        | Unit    | Range       | e Limi        | it          | Enab          | m Re<br>ile <b>1</b> | elay<br>2 | Limit               |            | Alarm<br>Enable         | Re<br>1 | lay<br>2                |
| None (Dis                     | able Relay)        |        |         |             |               |             |               | 0                    | ۲         |                     |            |                         | 0       | $\overline{\mathbf{O}}$ |
| Flowrate r                    | nass F             |        | t/h     | Low<br>High | 1             | 0<br>500    |               |                      | 0         | 15                  | 0          | Н                       |         | 0                       |
| Temperati                     | ure T              |        | °C      | Low<br>High |               | 0<br>80     |               | 0                    | 0         |                     | 0<br>80    | $\overline{\mathbb{B}}$ | 0       | 0                       |
| Pressure                      | P1                 |        | bar(a)  | Low<br>High |               | 0.0<br>10.0 | ×             | 0                    | 0         | 1                   | 0.0<br>0.0 | ×                       | 0       | 0                       |
| Pressure                      | P2                 |        | bar(a)  | Low<br>High |               | 0.0<br>10.0 |               | 0                    | 0         | 1                   | 0.0<br>0.0 |                         | 0       | 0                       |
| Std. Dens                     | ity @15°C          |        | kg/m3   | Low<br>High | 11            | 0.0<br>00.0 |               | 0                    | 0         | 110                 | 0.0<br>0.0 |                         | 0       | 0                       |
| Observed                      | Density            |        | kg/m3   | Low<br>High | 11            | 0.0<br>00.0 |               | 0                    | 0         | 110                 | 0.0<br>0.0 |                         | 0       | 0                       |
| Air Index \                   | Varning            |        | -       | High        | 1             | 500         |               | 0                    | 0         | 15                  | 500        |                         | 0       | Ō                       |
| Batch<br>Control              | System<br>Overview | Parame | ter Se  | ttings      | Trends        | Ba<br>His   | atch<br>story | Messa                | ages      | Admini-<br>stration | L          | ogin                    | Shut    | down                    |

🖻 12 Ayarlar – Alarm (süpervizör) ekranı

#### Ayarlar – Ürünler ekranı

**Ayarlar – Ürünler** (süpervizör) ekranı sadece hacim ölçümü etkinleştirilmişse görüntülenir. Bu ekranda ürünler bir sıvı grubuna atanır ve bunlara özelleştirilmiş bir isim verilebilir. Ürünlerin görünürlüğü ve varsayılan ürün her satır için seçilebilir. Seçilen sıvı grubu için değerler ekranın alt kısmında görüntülenir.

Ekran aşağıdaki grafikte gösterilmiştir:

| System Status: OK       Logged in user: supervisor       2018/FEB/23 14:40:68         Alarming       Products       HFO       MGO         Name       Fluid Type       Lab Std. Density<br>kg/m3       HFO       MGO         CustProd1       Crude       840.0       X       O       Show       Default         CustProd2       Gasoline       7701.0       X       O       O       O         CustProd3       Trans. area       775.0       X       O       O       O         CustProd4       Jet group       8800.0       X       O       O       O       O         CustProd5       Fuel oil       950.0       X       O       O       Name       O       O       O       O                                                                                                    | Bunker Metering Co                                                                                                    | mputer                                                                                                    | Settings                                                                                                    | Endress+H                                                                                 | auser 🖽                                                                                   |
|----------------------------------------------------------------------------------------------------|----------------------------------------------------------------------------------------------------|----------------------------------------------------------------------------------------------------|----------------------------------------------------------------------------------------------------|-------------------------------------------------------------------------------------------|-------------------------------------------------------------------------------------------|
| Alarming       Products         Name       Fluid Type       Lab Std. Density<br>kg/m3       HFO       MGO         CustProd1       Crude       840.0       X       O       Show       Default         CustProd2       Gasoline       701.0       X       O       O       O         CustProd3       Trans. area       775.0       X       O       O       O         CustProd4       Jet group       800.0       X       O       O       O         CustProd4       Jet group       950.0       X       O       O       O         CustProd6       Gasoline       770.0       X       O       O       O         CustProd7       Trans. area       775.0       X       O       O       O         CustProd8       Jet group       800.0       X       O       O       O       O         CustProd7       Trans. area       775.0       X       O       O       O       O       O       O       O       O       O       O       O       O       O       O       O       O       O       O       O       O       O       O       O       O       O       O <th>System Status: OK</th> <th>Log</th> <th>ged in user: supervisor</th> <th></th> <th>2018/FEB/23 14:40:58</th> | System Status: OK                                                                                                    | Log                                                                                                    | ged in user: supervisor                                                                                           |                                                                                           | 2018/FEB/23 14:40:58                                                                      |
| Products     Lab Std. Density     HFO     MGO       Name     Fluid Type     kg/m3     Show     Default     Show     Default       CustProd1      Crude     >     840.0     X     O     X     O       CustProd2      Gasoline     >     771.0     X     O     O     O       CustProd3      Trans. area     >     775.0     X     O     O     O       CustProd4      Jet group     >     800.0     X     O     O     O       CustProd5      Fuel oil     >     950.0     X     O     O     O       CustProd6     Gasoline     >     770.0     X     O     O     O       CustProd7      Trans. area     >     775.0     X     O     O     O       CustProd8     Jet group     >     800.0     X     O     O     O     O       CustProd8     Jet group     >     800.0     X     O     O     O     O       CustProd8     Jet group     >     800.0     X     O     O     O     O       CustProd8     Jet group     >     800.0     X     O </th <th>Alarming</th> <th>Products</th> <th></th> <th></th> <th></th>                                                                                                    | Alarming                                                                                                    | Products                                                                                                    |                                                                                                    |                                                                                           |                                                                                           |
| Fluid Type         Gasoline         (Source: API MPMS Ch11.1 and Ch11.2.1M (1980))           - Density Min. and Max. for valid Range         653.0         770.0           - Default Std. Density @15°C         700.0         kg/m3           - Coef. K0,K1,K2 for API Density calc.         346.443000         0.438800         0.000000                                                                                                    | Products<br>Name<br>CustProd1<br>CustProd2<br>CustProd3<br>CustProd4<br>CustProd5<br>CustProd6<br>CustProd7<br>CustProd8 | Fluid Type Crude Gasoline Gasoline Gasoline Gasoline Gasoline Gasoline Gasoline Gasoline Gasoline Gasoline Gasoline | Lab Std. Density<br>kg/m3<br>> 840.0<br>> 701.0<br>> 775.0<br>> 800.0<br>> 950.0<br>> 700.0<br>> 775.0<br>> 800.0 | HFO<br>Show Default<br>X O<br>X O<br>X O<br>X O<br>X O<br>X O<br>X O<br>X O<br>X O<br>X O | MGO<br>Show Default<br>C O<br>C O<br>C O<br>C O<br>C O<br>C O<br>C O<br>C O<br>C O<br>C O |
| Batch System a company and Batch up Admini-                                                                                                    | Fluid Type - Density Min. and N - Default Std. Densit - Coef. K0,K1,K2 for Batch System                                  | Gasoline     Max. for valid Range ty @15°C     API Density calc.                                                    | <ul> <li>&gt; (Source: API MPMS Ch</li> <li>653.0</li> <li>700.0</li> <li>346.443000</li> </ul>                   | 11.1 and Ch11.2.1M (1980))<br>770.0<br>0.438800                                           | kg/m3<br>kg/m3<br>0.000000                                                                |

🖻 13 Ayarlar – Ürünler (süpervizör) ekranı

### 7.3.5 Trendler ekranı

Trendler ekranı değerleri grafik şeklinde görüntüler:

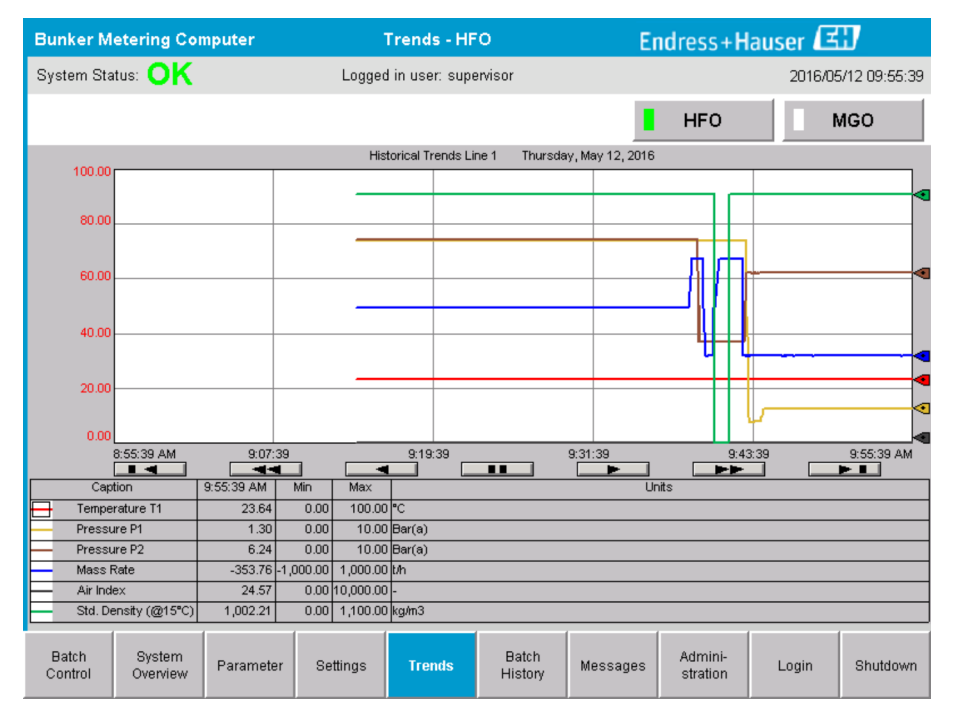

🖻 14 🛛 Trendler ekranı

- Eğer ayrı bir **harici veri günlüğü** kullanılıyorsa, **Trendler** ekranında sadece gerçek zamanlı trendler görüntülenir. Bu açıldığında **Trendler** ekranın boş olduğu ve veri kaydının sadece **Trendler** ekranı aktif olduğunda başlayacağı anlamına gelir.
- Aşağıdaki değerler görüntülenir: Sıcaklık T1, Basınç P1, Basınç P2, Kütle Hızı, Hava Endeksi ve Standart Yoğunluk (@ 15 °C15 °C).

| En eski verileri göster                                                                                              |
|----------------------------------------------------------------------------------------------------|
| <br>60 dakika geri git                                                                                               |
| <br>30 dakika geri git                                                                                               |
| Veri yenileme duraklat/devam ettir (eğer veri yenileme kesintiye uğramadıysa, veriler 2<br>saniyede bir güncellenir) |
| 30 dakika ileri git                                                                                                  |
| 60 dakika ileri git                                                                                                  |
| En son verileri gösterir                                                                                             |

Varsayılan durumda son saatin verileri gösterilir. Bu zaman çerçevesi butonlar kullanılarak ayarlanabilir:

### 7.3.6 Lot Geçmiş ekranı

**Lot Geçmiş** ekranı sno 50 ikmal işlemine ait verileri gösterir (toplam 0,0 T miktar göstermeyen transit işlemleri de dahil):

| Bunker Mete      | ring Com           | puter                 | Bate          | h History -      | HFO               | E        | ndress+H            | lauser | EI               |
|------------------|--------------------|-----------------------|---------------|------------------|-------------------|----------|---------------------|--------|------------------|
| System Status    | OK                 |                       | Logged        | d in user: sup   | ervisor           |          |                     | 201    | 6/05/12 09:57:19 |
| Standard Mete    | ring Profile       | Extended M            | etering Profi | ile              |                   |          | HFO                 |        | MGO              |
| Batch Number     | Dat<br>@ Ba        | te/Time<br>atch Start | Date<br>@ Bat | /Time<br>ich End | Operation<br>Mode | Total (  | DELIVERED           |        |                  |
| 0000000001       | 2016/MA            | Y/12 09:40:45         | 2016/MAY      | /12 09:56:48     | Loading           | 70.691   |                     | t      |                  |
| 0000000000       | 2016/MA            | Y/12 09:13:01         | 2016/MAY      | /12 09:40:45     | Delivery          | 1.627    |                     | t      |                  |
| 0000000000       |                    |                       |               |                  |                   |          |                     | t      |                  |
| 0000000000       |                    |                       |               |                  |                   |          |                     | t      |                  |
| 0000000000       |                    |                       |               |                  |                   |          |                     | t      |                  |
| 0000000000       |                    |                       |               |                  |                   |          |                     | t      |                  |
| 0000000000       |                    |                       |               |                  |                   |          |                     | t      | ▼                |
| 0000000000       |                    |                       |               |                  |                   |          |                     | t      |                  |
| 0000000000       |                    |                       |               |                  |                   |          |                     | t      | <b>V</b>         |
| 0000000000       |                    |                       |               |                  |                   |          |                     | t      |                  |
| Click on desire  | ed row for E       | oatch details         |               |                  |                   |          |                     |        |                  |
| Batch<br>Control | System<br>Overview | Parameter             | Settings      | Trends           | Batch<br>History  | Messages | Admini-<br>stration | Login  | Shutdown         |

🗷 15 🛛 Lot Geçmiş ekranı

- Bir veri üzerine tıklanması karşılık gelen Lot Geçmiş Detayları penceresini açar
- Lot geçmiş tablosunun sağ tarafındaki ok tuşları ile yukarı ve aşağı gezinin

#### 7.3.7 Lot Geçmiş Detayları ekranı

Lot Geçmiş Detayları ekranı seçilen ikmal işlemi ile ilgili detay verileri gösterir:

| E | Bunker Metering Computer           |            | Batch History De     | etails E                      | Indre | ss+Haus   | er 🖽                |
|---|------------------------------------|------------|----------------------|-------------------------------|-------|-----------|---------------------|
| s | System Status: <b>OK</b>           |            | Logged in user: supe | rvisor                        |       | 20        | 18/FEB/23 14:47:28  |
|   | Print Ticket Copy Printe           | er ready   |                      |                               |       |           | Print Batch History |
|   | Batch Number:                      |            |                      | 0000000001                    | / H   | FO        |                     |
|   | Date/Time at Batch Start           | 2018/FEB/2 | 3 14:32:10           | Total Volume @15°C            |       | 2 016     | m³                  |
|   | Date/Time at Batch End             | 2018/FEB/2 | 3 14:46:58           | Std. Depsity @15°C for Volu   | me    | 701.0     | ka/m <sup>s</sup>   |
|   | Fwavg Temperature                  | 41.3       | °C                   |                               |       | 101.0     | kg/m                |
|   | Fwavg Pressure                     | 3.950      | bar(a)               |                               |       |           |                     |
|   | Average Flowrate during this Batch | 353.2      | t/h                  |                               |       |           |                     |
|   | Max. Flowrate during this Batch    | 355.6      | t/h                  | [                             |       |           |                     |
|   | Air Index                          | 5          | -                    | Totalizer Loading at Batch S  | tart  | 0.0       | t                   |
|   | Non-aerated Gty. Ratio             | 100.0      | %                    | Totalizer Loading at Batch E  | nd    | 0.0       | t                   |
|   | Fwavg Observed Density             | 827.0      | kg/m³                |                               | +,    | <i>}-</i> |                     |
|   | Fwavg Std. Density (@15°C)         | 701.0      | kg/m³                | Totalizer Delivery at Batch S | tart  | 0.0       | t                   |
|   | Stable Density Coverage            | 98         | %                    | Totalizer Delivery at Batch F | nd    | 1 413     | t                   |
|   | Power Loss during this Batch       | NO         |                      |                               |       | -         |                     |
|   | ERROR during this Batch            | NO         |                      |                               |       | •         |                     |
|   | Result for MPE 0.5% Limit          | PASS       |                      | Total Delivered               |       | 1.413     | t                   |
|   |                                    |            |                      |                               |       |           |                     |
|   |                                    |            |                      |                               |       |           |                     |
|   |                                    |            |                      |                               |       |           |                     |
|   |                                    |            |                      |                               |       |           |                     |

🖻 16 🛛 Lot Geçmiş Detayları ekranı

### 7.3.8 Mesajlar ekranı

Mesajlar ekranı mevcut durumda aktif olan tüm mesajları gösterir:

| Bun          | ker Metering Computer                       | Messages                           | Endress+Hauser 🖽                            |
|--------------|---------------------------------------------|------------------------------------|---------------------------------------------|
| Syst         | em Status: ERROR                            | Logged in user: supervisor         | 2016/05/12 10:05:29                         |
| $\checkmark$ | ` <b>-} ¢</b>                               |                                    |                                             |
| !            | ₽ Event Time                                | Message                            |                                             |
| 0            | 2016-05-12 10:04:32                         | HFO : CONTROL VALVE FAILUF         | RE - MANUAL CONTROL REQUIRED                |
|              | ▲ 2016-05-12 10:04:54 ▲ 2016-05-12 10:05:13 | HFO : PRESSURE PT >HT              |                                             |
|              | 2016-05-12 10:05:16                         | HFO : PRESSURE P2 >HI              |                                             |
|              |                                             |                                    |                                             |
|              |                                             |                                    |                                             |
|              |                                             |                                    |                                             |
|              |                                             |                                    |                                             |
|              |                                             |                                    |                                             |
|              |                                             |                                    |                                             |
|              |                                             |                                    |                                             |
| Nome         | ssage selected.                             |                                    |                                             |
|              |                                             |                                    |                                             |
|              |                                             |                                    |                                             |
| <b>#</b> 4   | <b>▲</b> 2                                  | <1 ↓ 1                             |                                             |
| Ba<br>Cor    | tch System<br>htrol Overview Paramete       | r Settings Trends Batch<br>History | Messages Admini-<br>stration Login Shutdown |

🖻 17 🛛 Mesajlar ekranı

Mesajlar hakkında daha ayrıntılı bilgiler **Kısım 11.2** içerisinde verilmiştir.  $\rightarrow \square 46$ 

#### 7.3.9 Yönetim ekranı

Yönetim ekranı fonksiyonları Kısım 9 içerisinde açıklanmıştır. → 🗎 37

### 7.3.10 Hata Teşhis Bilgileri ekranı

**Hata Teşhis Bilgileri** ekranı hata teşhis ile ilgili bilgileri içerir. Bu bilgiler sorun giderme için faydalıdır ve tüm servis talebi çeşitleri için Endress+Hauser'e gönderilmelidir. **Hata Teşhis Bilgileri** ekranı hakkında daha fazla bilgi için bkz **Kısım 9**  $\rightarrow \cong$  37

| Bunker Metering Con                                                                                                    | Diagno                                                                                                    | stic Informat                          | ion                                                                                                    |                          |                                                                                                    | End                                                                                           | lress+H                                                   | laus                                                                       | ser 🖽                                           |                                                        |
|----------------------------------------------------------------------------------------------------|----------------------------------------------------------------------------------------------------|----------------------------------------|----------------------------------------------------------------------------------------------------|--------------------------|----------------------------------------------------------------------------------------------------|-----------------------------------------------------------------------------------------------|-----------------------------------------------------------|----------------------------------------------------------------------------|-------------------------------------------------|--------------------------------------------------------|
| System Status: OK Logged in user: supervisor                                                                                                    |                                                                                                    |                                        |                                                                                                    |                          |                                                                                                    |                                                                                               |                                                           | 2                                                                          | 016/0                                           | 5/12 10:09:40                                          |
| Controller Digital In/O<br>L27ERM-QBFC1B (embedde                                                                                                    | ut Analog In/Out<br>d) (embedded)                                                                                                    | Out Counter 1769-ASCII<br>(embedded) ( |                                                                                                    | 1769-SM2<br>(Modbus RTU) |                                                                                                    | 1769-IF4I<br>(Analog Inputs)                                                                  |                                                           | Anybus<br>Modbus TCP<br>Gateway                                            |                                                 |                                                        |
| Fault Cod<br>0000                                                                                                    | Fault Code:         Fault Code:         Fault Code: |                                        | Fault Code:Fault Code:00000000                                                                                 |                          | Fault Cod<br>0000                                                                                                    | e:                                                                                            |                                                           |                                                                            |                                                 |                                                        |
| RUN     NS       FORCE     LINK 1       JO     LINK 2       OK     Clear Fault<br>Record       Minor Fault     Reset Minor<br>Fault       Minor Fault     System ID       System ID     System ID       Vessel/Barge ID 1st Row     Ship Name |                                                                                                    |                                        | ] VO Fault<br>] Program Fault<br>] USB Port Fault<br>] Power-Up Fault<br>] WatchDog Fault<br>] Norvolatile Mem | Fault                    | INP1           0           1           2           3           4           5           6           7           Operation           Contra | UT<br>8 □<br>9 □<br>10 □<br>11 □<br>12 □<br>13 □<br>14 □<br>15 □<br>ating Panel<br>oller SW V | 0U<br>0 2 2<br>3 2<br>4 2<br>5 2<br>6 2<br>7 2<br>SW Ver: | TPUT       8       9       10       11       12       13       14       15 | HI<br>A0 A1 A1 A1 A1 A1 A1 A1 A1 A1 A1 A1 A1 A1 | GH SPEED<br>COUNTER<br>B0 20<br>B1 21<br>2 FUSE<br>3 - |
| Serial Number PLC Controller                                                                                                    | C01FD1D1                                                                                                    |                                        |                                                                                                    | Algorithm's Signature ID |                                                                                                    |                                                                                               | 7AE01E55                                                  |                                                                            |                                                 |                                                        |
| PLC Watchdog                                                                                                    | 33989                                                                                                    |                                        |                                                                                                    |                          | PLC Firmware Version                                                                                                    |                                                                                               | 21.1                                                      | 21.11                                                                      |                                                 |                                                        |
| PLC Date and Time 2016/05/12 10:09:40                                                                                                    |                                                                                                    |                                        |                                                                                                    |                          | Error Status Global 3                                                                                                    |                                                                                               |                                                           |                                                                            |                                                 |                                                        |
| Panel PC Date and Time 2016/05/12 10:09 PLC Time Zone GMT+00:00 Gree                                                                                                    |                                                                                                    | 3:40<br>enwich Mean Time               |                                                                                                    | Error Status Line 1      |                                                                                                    | 0                                                                                             | 0                                                         |                                                                            |                                                 |                                                        |
|                                                                                                    | 0                                                                                                    |                                        |                                                                                                    |                          |                                                                                                    |                                                                                               |                                                           | Applica                                                                    | tion                                            | System<br>Info                                         |

🖻 18 🛛 Hata Teşhis Bilgileri ekranı

### 7.3.11 Mesaj Geçmişi ekranı

Mesaj Geçmişi ekranı (süpervizör) Yönetim ekranından Mesaj Geçmişi butonuna tıklanarak açılabilir. Mesaj Geçmişi ekranı hakkında daha fazla bilgi için bkz Kısım 9 → 
37

Artık aktif olmayan tüm mesajlar (geçmiş mesajlar) burada görüntülenir:

| System St      | atus: OK                          | Logged in user: supervisor<br>Message                           | 2016/05/12 10:11:39                           |
|----------------|-----------------------------------|-----------------------------------------------------------------|-----------------------------------------------|
|                | Event Time<br>2016-05-12 10:06:38 | Message                                                         |                                               |
| <u>!</u> Δ   Ι | Event Time<br>2016-05-12 10:06:38 | Message                                                         |                                               |
| 🔶 🦅 🔅          | 2016-05-12 10:06:38               |                                                                 | <b>_</b>                                      |
| • • •          |                                   | HFO : ERROR PRESENT DURING THIS OPERATION                       |                                               |
| 📗 🔴 🔺 🔅        | 2016-05-12 10:06:12               | HFO : CONTROL VALVE FAILURE - MANUAL CONTROL REQU               | IIRED                                         |
| 🄶 🔺 🗄          | 2016-05-12 10:06:08               | HFO : PRESSURE P1 >HI                                           |                                               |
| 🛛 🔶 🔺 🔅        | 2016-05-12 10:05:16               | HFO : PRESSURE P2 >HI                                           |                                               |
| 🛛 🔶 🦅 🔅        | 2016-05-12 10:05:13               | HFO : ERROR PRESENT DURING THIS OPERATION                       |                                               |
|                | 2016-05-12 10:05:13               | Acknowledged alarm [AlarmErrorDuringThisBatchLine1] in alarm s  | erver [RNA://\$Local/BunkeringComputer:AES    |
| 🔶 🔺 🕸          | 2016-05-12 10:04:56               | HFO : PRESSURE P2 >HI                                           |                                               |
| 🌢 🔺 🕸          | 2016-05-12 10:04:54               | HFO : PRESSURE P1 >HI                                           |                                               |
| 🔶 👃 🛛          | 2016-05-12 10:04:32               | HFO : ERROR PRESENT DURING THIS OPERATION                       |                                               |
| 🛛 🔴 🔺 🤅        | 2016-05-12 10:04:32               | HFO : CONTROL VALVE FAILURE - MANUAL CONTROL REQU               | IIRED                                         |
| 🌗 🐓 🤹          | 2016-05-12 09:41:19               | MGO : ERROR PRESENT DURING THIS OPERATION                       |                                               |
| 1 🐠 💱 🔅        | 2016-05-12 09:41:17               | MGO : POWER UP OF CONTROLLER CAUSED BY POWER FA                 | ILURE                                         |
| 🌗 🔶 💱 🔅        | 2016-05-12 09:40:47               | HFO : ERROR PRESENT DURING THIS OPERATION                       |                                               |
| 🌒 🐠 ヤ 🔅        | 2016-05-12 09:40:47               | HFO : POWER UP OF CONTROLLER CAUSED BY POWER FAI                | LURE                                          |
| 🌗 🐓 🗧          | 2016-05-12 09:39:44               | PARAMETER SWITCH IN "UNSEALED" POSITION                         |                                               |
| 🌗 🔶 🕄          | 2016-05-12 09:16:13               | PARAMETER SWITCH IN "UNSEALED" POSITION                         |                                               |
| 🌒 🐠 🦅 🔅        | 2016-05-12 09:16:13               | HFO : POWER UP OF CONTROLLER CAUSED BY POWER FAI                | LURE                                          |
| 🌗 🐓 🤹          | 2016-05-12 09:16:13               | HFO : ERROR PRESENT DURING THIS OPERATION                       |                                               |
| 1 🐠 🐓 🔅        | 2016-05-12 09:16:13               | MGO : POWER UP OF CONTROLLER CAUSED BY POWER FA                 | ILURE                                         |
| 🛛 🔶 🦅 🔅        | 2016-05-12 09:16:13               | MGO : ERROR PRESENT DURING THIS OPERATION                       |                                               |
| 1 :            | 2016-05-12 09:16:13               | Acknowledged alarm [AlarmSwitchParameterSeal] in alarm server   | [RNA://\$Local/BunkeringComputer:AEServer]    |
| 1 :            | 2016-05-12 09:16:13               | Acknowledged alarm [AlarmPowerLossDetectLine1] in alarm serve   | er [RNA://\$Local/BunkeringComputer:AEServer] |
| <u> </u>       | 2016.05.12.09.16.13               | Acknowledged alarm [AlarmErrorDuringThisBatchI inel1 in alarm s | erver IRNA: //tl.ocal/RunkeringComputer:AFS   |
| Events: 30     | Filter: Hist Messa                | jes                                                             |                                               |
| •              |                                   |                                                                 | Messages Audit<br>Historical Trail            |

🗷 19 Mesaj Geçmişi ekranı (süpervizör)

### 7.3.12 SIFIR Doğrulama ekranı

**SIFIR Doğrulama** ekranı (süpervizör) bir ölçüm kurulumunun geçtiği takip eden önemli bir doğrulama kısmıdır ve akış ölçerde saklanan sıfır değerinin periyodik kontrol/incelemeler sırasında gereksinimleri karşıladığını doğrulamak için kullanılır. Sıfır Doğrulama işlemi belirli bir kurulum için ayrı bir dokümanda açıklanmıştır ve sıkı bir şekilde takip edilmelidir.

Aşağıda açıklanan İkmal Ölçüm Bilgisayarı fonksiyonu bu işlemi destekler. Saklanan sıfır değeri ile gözlemlenen sıfır noktası kayması arasındaki sapma hesaplanır ve kabul edilebilir bir aralık içerisinde olmalıdır. **SIFIR Doğrulama** fonksiyonuna **Yönetim** sayfasından ulaşılabilir. **SIFIR Doğrulama**ekranı hakkında daha fazla bilgi için bkz **Kısım 9**  $\rightarrow \implies 37$ 

| Bunker Metering Computer                                                                                                    | ZERO Verification - HFO                                                                        | Endress+Hauser 🖽 🛛 🗙                                                                                                    |
|----------------------------------------------------------------------------------------------------|------------------------------------------------------------------------------------------------|----------------------------------------------------------------------------------------------------|
| System Status: OK                                                                                                    | Logged in user: supervisor                                                                     | 2016/05/12 11:13:58                                                                                                    |
| Start ZERO Verification                                                                                                    | ZERO Verification History                                                                      | HFO MGO                                                                                                    |
| Verification Settings                                                                                                    | Test Results                                                                                   | ZERO Verification Result                                                                                                    |
| No. of Test Cycles: 3<br>Qrmin [t/h]: 90.0<br>ZERO Offset Limit [%]: 0.20<br>ZERO Value set at flowrmeter: 0<br>Process Stability Criteria | ZERO Offset 1:         0           ZERO Offset 2:         0           ZERO Offset 3:         0 | ZERO Offset Limit [ZERO Value]: +/- 10<br>Observed ZERO Offset: 0<br>ZERO Verification completed,<br>please generate ZERO Verification<br>report (separate document) |
| Damping [A/m]: 245                                                                                                    | Max. Acceptable Damping: 2500 Pres                                                             | ssure [bar(a)]: 3.493 Min. Available Pressure: 3.000                                                                                                    |
| Exciter Current [mA]: 8.0                                                                                                    | Max. Exciter Current: 15.0 ZEF                                                                 | RO Values Max. ZERO Offset Span: 20                                                                                                    |
| ZERO Value within sp                                                                                                    | pecified limits, no action requ                                                                | ired                                                                                                    |

🖻 20 SIFIR Doğrulama ekranı (süpervizör)

 Proses Stabilite Kriterleri: Bir sıfır doğrulama işlemi sadece proses koşulları limitler içerisinde olduğunda başlatılabilir (yeşil işaretli). Bu öğeler devreye alma sırasında belirlenir ve sadece Endress+Hauser personeli tarafından değiştirilebilir.

SIFIR Doğrulama Başlat butonuna basın.

Doğrulama işlemi Doğrulama Ayarları altındaki değerler ile başlatılır.
 Ölçüm: Her ölçüm çevrimi için sıfır noktası kayması için ara sonuç. Belirlenen çevrim sayısına ulaşıldığında, medyan değer belirlenir.
 Eğer sıfır doğrulama işlemi başarılı bir şekilde sonuçlanırsa, sonuç SIFIR
 Doğrulama Sonucu altında görüntülenir. Aşağıdaki sonuçlar mümkündür:

| Durum    | Renk    | HMI üzerindeki metin                                                                                                    | Limit değerleri                                                                              |
|----------|---------|----------------------------------------------------------------------------------------------------|----------------------------------------------------------------------------------------------|
| Uygun    | Yeşil   | SIFIR değeri belirlenene limitler içerisinde, bir<br>işlem gerekmiyor                                                          | Sıfır noktası sapması maksimum değerin<br>± aralığı içerisindedir                            |
| Ayar     | Sarı    | SIFIR Değeri ayarlanmalıdır. Adımların geri<br>kalanı için lütfen süpervizör ile irtibata geçin                                | Sıfır noktası sapması maksimum değerin<br>± ile maksç değerin 2 * ± aralığı<br>içerisindedir |
| İnceleme | Kırmızı | SIFIR Değerinin kontrol edilmesi gereklidir.<br>Adımların geri kalanı için lütfen<br>Endress+Hauser servisi ile irtibata geçin | Sıfır sapması maksimum değerin 2 * ±<br>aralığının da üzerinde                               |

Son 10 sıfır doğrulama işlemi incelenebilir:

- ▶ SIFIR Doğrulama Geçmişi butonuna basın.
  - 🖙 Sıfır Doğrulama Geçmişi ekranı açılır.

### 7.3.13 Denetim İzi ekranı

Denetim İzi ekranı (süpervizör) sistemde proses ile ilgili yapılan tüm değişiklikleri gösterir.
 Denetim İziekranı hakkında daha fazla bilgi için bkz Kısım 9 →

| Bunker Metering Computer                                                                                                    | Audit Trail                                                                                                    | Endress+Hauser 🖽                   |
|----------------------------------------------------------------------------------------------------|----------------------------------------------------------------------------------------------------|------------------------------------|
| System Status: OK                                                                                                    | Logged in user: supervisor                                                                                         | 2016/05/12 10:12:21                |
| ¢ 🖯                                                                                                    |                                                                                                    |                                    |
| Control Control Contro Control Control Control Control Control Control Control Control C | Message<br>LINE 2: PROMASS PULSE VALUE CHANGED FROM 180000 T<br>NUMBER OF BUNKERING LINES CHANGED FROM 1 TO 2 BY 0 | 0 30000 BY testadmin<br>testadmin  |
|                                                                                                    |                                                                                                    | Messages Audit<br>Historical Trail |

🗷 21 Denetim İzi ekranı (süpervizör)

Denetim İzi ekranına geçmek için:

• Denetim İzi butonuna Yönetim ekranından basın.

Bir parametre değeri her değiştirildiğinde (ve denetim izinin parçası olduğunda), eski ve yeni değer bir tarih/saat mührü ve parametre değişimini yapan kullanıcının ismi ile birlikte görüntülenir.

#### 7.3.14 Klavye Göster butonu

**Klavye Göster** butonu (süpervizör) sanal bir klavyenin görüntülenmesini sağlar. Bu klavye dokunmatik ekran fonksiyonu yetersiz olduğunda kullanılabilir.

#### 7.3.15 Ekran Kapalı butonu

**Ekran Kapalı** butonu (süpervizör) sadece ekranı kapatır (sistem/ölçümler arka planda çalışmaya devam eder). **Ekran Kapalı** butonu hakkında daha fazla bilgi için bkz **Kısım 9**  $\rightarrow \cong 37$ 

# 7.4 Valf kontrolü

Borunun hızlı bir şekilde doldurulmasının sağlanması için çok sayıda uygulamada bir kontrol valfi bulunur ve ikmal işlemi sırasında doldurulmuş olarak kalır. Bu ölçüm cihazının çıkış tarafında belirli bir basıncın korunması ile sağlanır. Kontrol valfi için olası üç çalışma modu bulunur:

- **Otomatik kontrol:** İkmal Ölçüm Bilgisayarı ayar noktasını kullanarak valfi otomatik kontrol eder
- Manuel kontrol: Kontrol valfi İkmal Ölçüm Bilgisayarının Valf Kontrol penceresinde %0

   %100 arasında istenen bir açık/kapalı pozisyonu seçilerek manuel açılabilir. Bu
   pencere Valf Kontrolü üzerine dokunulduğunda açılır
- Manuel çalışma: Kontrol valfi normalde acil durumda geçersiz kılma veya bir arıza durumunda manuel çalışma için bir el tekeleğine sahiptir. Lütfen daha detaylı bilgi için kontrol valfi kılavuzuna bakın.

Kontrol valfi normalde **Otomatik Kontrol** modundadır, **yükleme** ve **gönderim** gibi işlemler için. **Yükleme işlemleri** sırasında kontrol valfi basıncı aktif bir şekilde kontrol ederken **gönderim işlemleri** sırasında tamamen açık kalır. Kontrol valfi herhangi bir zamanda Manuel Kontrole geçirilebilir.

#### **A** TEHLİKE

Hatalı valf çalışması yüksek basınç sınıflandırmalarına neden olabilir, bu da yükleme ve gönderim sırasında ciddi hasara ve/veya ciddi yaralanmalara sebep olabilir.

 Kontrol valfini sadece mutlaka gerekli olduğunda Manuel Kontrol modunda çalıştırın ve bu tip durumlarda çok dikkatli bir şekilde ilerleyin.

Eğer bir valf hatası veya valf arızası meydana gelirse, kontrol valfi otomatik olarak **Manuel Kontrol** moduna geçer. Problemin nedenine bağlı olarak manuel çalışma gerekebilir. **Valf Kontrol** butonu ve **Valf Kontrol** penceresi manuel kontrol modunda turuncu ve **Otomatik Kontrol** modunda mavi renktedir.

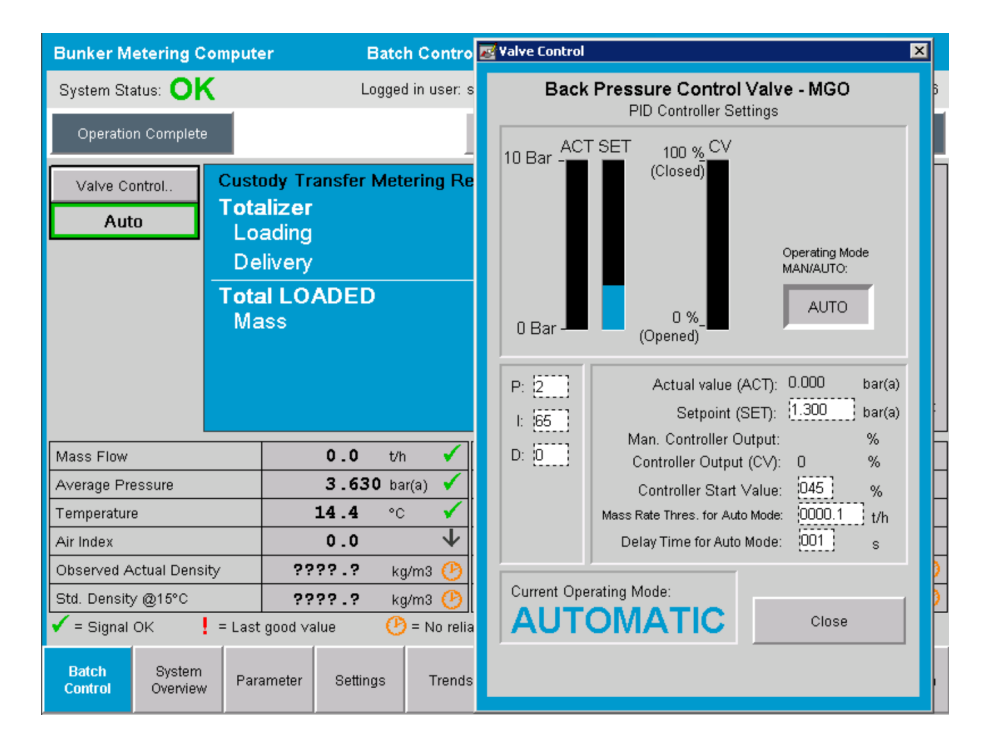

# 7.5 Ölçüm profilleri

İkmal Ölçüm Bilgisayarı gerçekleştirilen her ikmal işlemi için bir ölçüm profili oluşturma fonksiyonuna sahiptir.

İki farklı konfigürasyon mevcuttur:

- **Standart opsiyon:** İkmal Ölçüm Bilgisayarının veritabanını kullanın ve doğrudan çalışma panelinden ölçüm profilleri oluşturun.
- Alternatif: Harici bir veri kayıt cihazı kullanın. Bu durumda veriler ayrı bir harici ünitede saklanır ve buradan indirilebilir.

İki opsiyondan biri sistemin devreye alınması sırasında Endress+Hauser tarafından kurulur.

#### 7.5.1 HMI operatör panelinden ölçüm profilleri

Eğer **Ölçüm Profili** fonksiyonu çalışma panelinde etkinleştirilmişse (sadece harici bir veri kayıt cihazı kullanıldığında), hem **operatör** hem de **süpervizör** kullanıcılar gerçekleştirilen ikmal işlemleri için ölçüm profilleri oluşturabilir. Fonksiyona **Fonksiyon çubuğundan**, **Lot Geçmişi** ekranından ulaşılabilir:

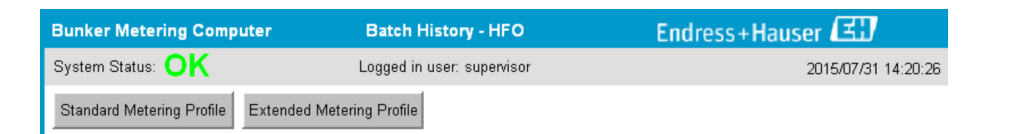

**Operatör** kullanıcısı **Standart Ölçüm Profili** fonksiyonuna ulaşabilir. **Süpervizör** kullanıcısı da **Genişletilmiş Ölçüm Profili** fonksiyonunu kullanabilir. **Standart Ölçüm Profili Kütle Akışı**, **Hava Endeksi**, **Sönümleme** ve **Standart Yoğunluk** bilgilerini içerir. **Genişletilmiş Ölçüm Profili Uzmanı** ikmal sırasında sıcaklık ve basınç ilei hakkında ek bilgiler içerir.

Her iki buton da kaydedilen tüm ikmal işlemlerinin listesi bulunan **İkmal Ölçüm Profili** penceresini açar. Varsayılan durumda, sadece son 25 ölçüm profili görüntülenir. Gerekiyorsa, ölçüm profili uygulamasının alt kısmındaki açılır menüden daha eski ölçüm profilleri yüklenebilir:

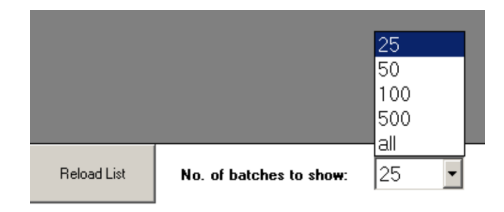

| Bunker Metering Pr | unker Metering Profile  |             |            |                  |                        |  |  |  |
|--------------------|-------------------------|-------------|------------|------------------|------------------------|--|--|--|
|                    |                         |             |            |                  |                        |  |  |  |
| Line 1             | ine 1 Version 1.2.0.1   |             |            |                  |                        |  |  |  |
| Runker Ticket No   | Operation Mode          | Ratch Mode  | Mass Total | Start Time       | End Time               |  |  |  |
| 3                  | Delivery                | Mass in Air | 16.607     | 2015/08/13 12:20 | 2015/08/13 12:23       |  |  |  |
| 2                  | Delivery                | Mass in Air | 143.183    | 2015/08/13 12:01 | 2015/08/13 12:20       |  |  |  |
| 1                  | Delivery                | Mass in Air | 20.380     | 2015/08/13 11:58 | 2015/08/13 12:01       |  |  |  |
| 0                  | Unknown                 | Unknown     | Unknown    |                  | 2015/08/10 13:46       |  |  |  |
|                    |                         |             |            |                  |                        |  |  |  |
|                    |                         |             |            |                  |                        |  |  |  |
|                    |                         |             |            |                  |                        |  |  |  |
|                    |                         |             |            |                  |                        |  |  |  |
|                    |                         |             |            |                  |                        |  |  |  |
|                    |                         |             |            |                  |                        |  |  |  |
|                    |                         |             |            |                  |                        |  |  |  |
|                    |                         |             |            |                  |                        |  |  |  |
|                    |                         |             |            |                  |                        |  |  |  |
|                    |                         |             |            |                  |                        |  |  |  |
|                    |                         |             |            |                  |                        |  |  |  |
|                    |                         |             |            |                  |                        |  |  |  |
|                    |                         |             |            |                  |                        |  |  |  |
|                    |                         |             |            |                  |                        |  |  |  |
|                    |                         |             |            |                  |                        |  |  |  |
| Reload List        | No. of batches to show: | 25 👻        |            | Generati         | e Report E <u>x</u> it |  |  |  |
|                    |                         |             |            |                  |                        |  |  |  |

1. Listeden bir lot seçin.

2. Rapor Oluştur butonuna basın.

- └→ Ölçüm profili raporu oluşturulur.
- 3. Çıkış butonuna tıklayın.

Oluşturulan ölçüm profili raporu ayrı bir pencerede görüntülenir.

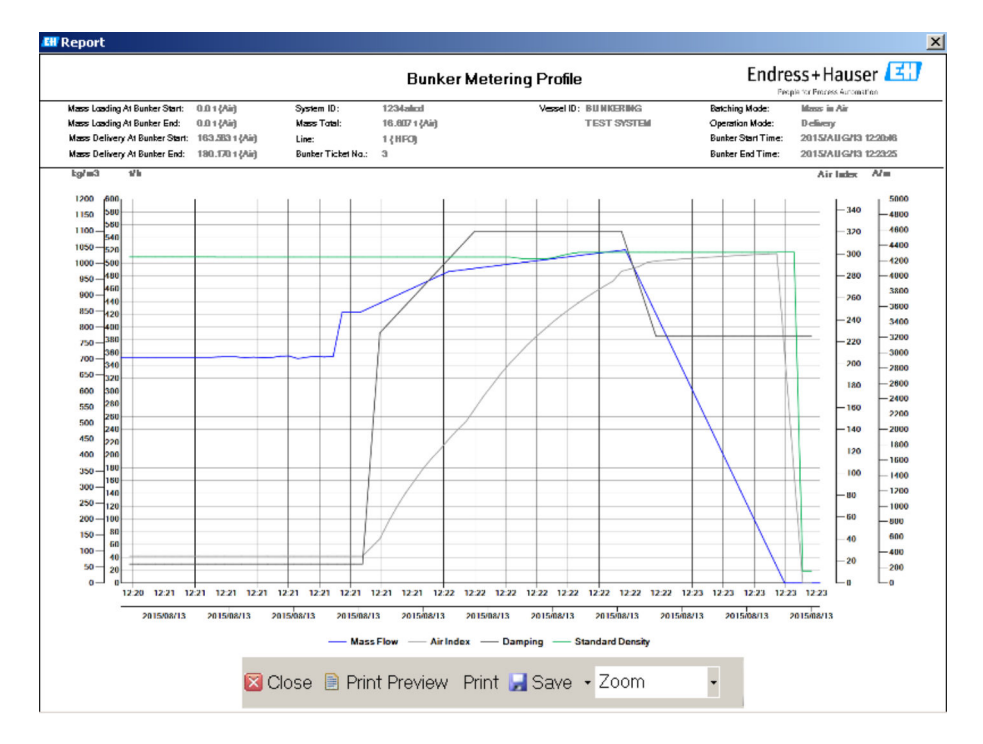

- Ölçüm profili raporunu PDF veya Excel formatında bağlı olan bir veri saklama sürücüsüne kaydetmek için Kaydet butonuna tıklayın. İstenen dosya formatı seçildiğinde, kullanıcı kaydedilecek olan dosya için bir dosya adı girebilir.
  - Eğer ikmal işlemi verilerinin daha derinlemesine bir analizi gerekiyorsa, veri CSV fonksiyonu kullanılarak bir CSV dosyasına alınabilir. Bu dosya sonrasında Endress+Hauser uzmanına gönderilebilir.

# 7.6 Özel fonksiyonlar

### 7.6.1 Hava endeksi uyarısı

Hava Endeksi (AI) normalde bir lotun belirlenen doğruluk limitleri içerisinde olup olmadığını belirlemek için kullanılan bir parametredir. Ek olarak, operatör(ler)e de istedikleri zaman ikmal işleminin kabul edilebilir limitler içerisinde olup olmadığı hakkında bilgi de verebilir. Hava endeksi uyarı fonksiyonunun amacı ikmal işlemi sırasında genel koşulların iyileştirilmesini sağlamaktır.

İkmal işlemi normalde boş bir borulama sistemi ve karşılık gelen yüksek seviyede bir hava endeksi ile başlar. Bu süre çok yüksek hava endeksi uyarısı verilmeden önce bir gecikme süresi ile dengelenir. Uyarı hava endeksi değeri daha düşük bir standart gecikme süresi boyunca limit değerin altına düştüğünde devreden çıkarılır ve aynı süre boyunca limiti aşması halinde ise yeniden etkinleştirilir.

Değer ve durum Lot Kontrol ekranında gösterilir:

| Mass Flo         | W:                 | 694.5     | T/h (Air) | good       | Totalizer Lo                      | ading at Batch St | tart <b>0.0</b>     |         | T (Air) |
|------------------|--------------------|-----------|-----------|------------|-----------------------------------|-------------------|---------------------|---------|---------|
| Pressure P2:     |                    | 0.000     | Bar(a)    | good       | Totalizer Delivery at Batch Start |                   | art 415.2           | 415.254 |         |
| Temperature:     |                    | 22.5      | °C        | good       | Date/Time last Reset 2014         |                   | 4/APR/29 17:17:46   |         |         |
| Fwavg Te         | mperature:         | 22.5      | °C        |            |                                   |                   |                     |         |         |
| Flowing D        | )ensity:           | 953.6     | kg/m3     | good       |                                   |                   |                     |         |         |
| Air Index:       |                    | 1823.9    |           | decreasing | Batch Nun                         | nber              | 00000               | 00003   |         |
| Batch<br>Control | System<br>Overview | Parameter | Settings  | Trends     | Batch<br>History                  | Messages          | Admini-<br>stration | Login   | Exit    |

Hava endeksi uyarısı **Mesajlar** ekranında listelenir:

| Bunkering Computer      | Messages                            | Endress+Hauser 🖽 🛛 🗙 |
|-------------------------|-------------------------------------|----------------------|
| System Status: WARNING  | Logged in user: BUNKER\TESTADMIN    | 2014/04/29 17:40:05  |
| ✓⇔≣¢                    |                                     |                      |
| I I Δ Event Time        | Message                             |                      |
| 🕐 🛕 2014/04/29 17:39:29 | Line 1 : AIR INDEX IS ABOVE CRITICA | LVALUE               |

# 8 Sistem entegrasyonu

Sistem, her biri hafif farklı fonksiyonlar gerektiren çok sayıda ikmal ölçüm uygulaması için kullanılabilir. Bu nedenle, ekranların görünümü seçilen çalışma moduna bağlı olarak farklılık gösterebilir.

Ana çalışma modları:

- Gemi kurulumu
- Mavna kurulumu

İkmal Ölçüm Bilgisayarı her zaman ölçüm modundadır ve bu nedenle sürekli olarak ölçüm kısmından geçen yakıt miktarını toplar.

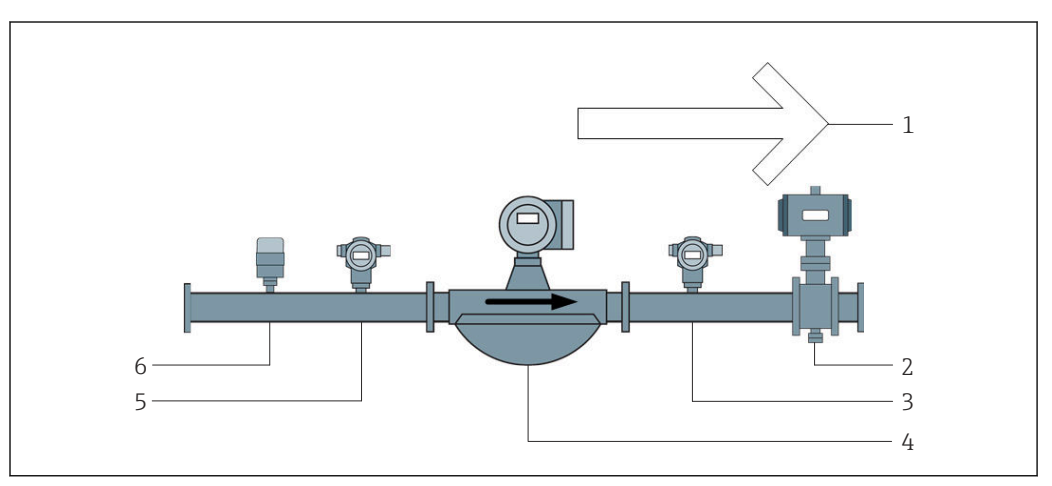

#### 🗟 22 🛛 Gemi kurulumu

- 1 Yükleme = gemiye doğru; pozitif akış hızı
- 2 Kontrol valfi
- 3 Basınç P2
- 4 Coriolis akış ölçer
- 5 Basınç P1
- 6 Sıcaklık T1

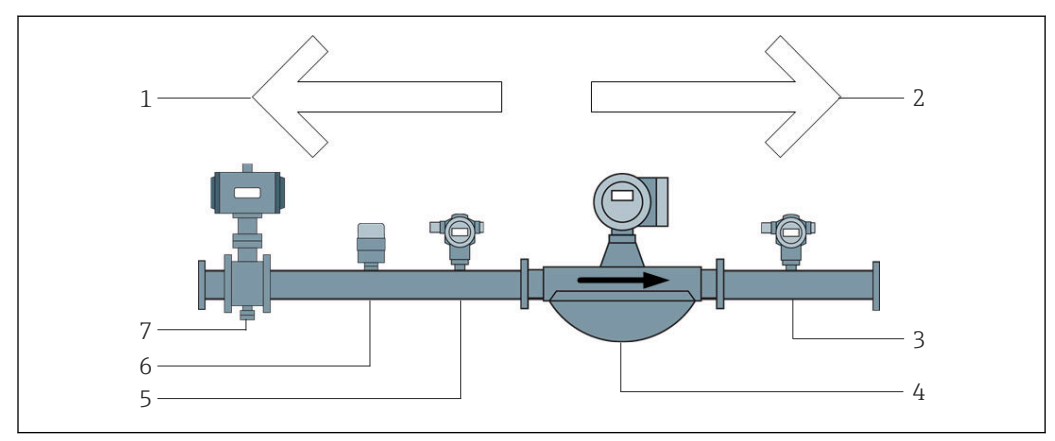

🖻 23 🛛 Mavna kurulumu

- 1 Yükleme = mavnaya doğru; megatif akış hızı Yükleme Totalizörü artırılır
- 2 Gönderim = mavnadan; pozitif akış hızı Gönderim Totalizörü artırılır
- 3 Basınç P2
- 4 Coriolis akış ölçer
- 5 Basınç P1
- 6 Sıcaklık T1
- 7 Kontrol valfi (opsiyonel)
# 9 Devreye alma

# 9.1 Tarih ve saatin değiştirilmesi

Sistem saati **tarih ve saati düzenlemek** amacıyla **Tarih ve Saati Değiştir** butonuna tıklanarak fonksiyon ile değiştirilebilir.

### DUYURU

# Tarih ve saat ayarlarının devam eden bir ikmal işlemi sırasında değiştirilmesi halinde,

bu lot verisinde ve veritabanındaki verilerde tutarsızlığa neden olur.

► Tarih ve saat ayarlarını devam eden bir ikmal işlemi sırasında değiştirmeyin.

### DUYURU

### Eğer tarih, saat veya zaman dilimi ayarları değiştirilirse

veritabanı artık senkronize edilemeyebilir.

Veritabanını doğru tarih ve saat ayarları ile senkronize etmek amacıyla tarih, saat veya zaman dilimi değiştirildikten sonra İkmal Ölçüm Bilgisayarı panelini yeniden başlatın.

### DUYURU

# **Eğer uygulama devam eden bir ikmal çalışması/ veya lotu sırasında kapatılırsa,** bu ölçüm profilinde tutarsız verilere neden olabilir.

• Bir ikmal çalışması veya lotu sırasında yeniden başlatma yapmayın.

| Bunker Metering Computer |                                  |                       | Admir            | nistrati       | on                |            | Er                               | ıdre                | ess+H            | ausei  | E               | IJ       |                |    |
|--------------------------|----------------------------------|-----------------------|------------------|----------------|-------------------|------------|----------------------------------|---------------------|------------------|--------|-----------------|----------|----------------|----|
| System Stat              | tus: <b>OK</b>                   |                       | Lo               | gged in us     | ser: sup          | ervisor    |                                  |                     |                  |        | 2018/           | MAR/     | 09 15:49:49    |    |
| Diagn<br>Inform          | ostic<br>ation                   | Messages<br>& Audit 1 | : Hist.<br>Frail | Ve             | ZERO<br>rificatio | n          | 9                                | BMC<br>Service Tool |                  | K      | Show<br>eyboard |          | Display<br>Off |    |
| Logi<br>current          | out<br>t User                    | Chang<br>Passwo       | e<br>ord         |                |                   |            |                                  |                     |                  |        |                 |          |                |    |
| Software <sup>1</sup>    | Versions                         |                       | Part             |                | <u> </u>          | dentifie   | r                                |                     | Version          |        |                 |          |                |    |
|                          |                                  | 0                     | peration P       | anel           |                   | Version    |                                  |                     |                  | 1.0    | 6.00            |          |                |    |
|                          |                                  |                       |                  | r              |                   | Version    |                                  |                     |                  | 1.0    | 6.00            |          |                |    |
| Legally Re               | Legally Relevant Part Identifier |                       |                  | Identification |                   |            |                                  |                     |                  |        |                 |          |                |    |
|                          |                                  |                       | HMI Program      |                | Checksum          |            | 20D89CADCE4A9189585BEE006195A91D |                     |                  |        | 95A91D          |          |                |    |
|                          |                                  |                       | Algorithm        |                | Version           |            |                                  |                     | 1.0              | 16.00  |                 |          |                |    |
|                          |                                  |                       | Algorithn        | n              | Si                | ignature I | D.                               |                     |                  | (      | כ               |          |                |    |
| Backup                   |                                  |                       | Setting          | s              | D                 | estinati   | on                               |                     | Checksum         |        |                 |          |                |    |
| Export                   |                                  |                       | Sealed           |                | L I               | USB driv   | 9                                | OF6C09              | 5549             | E7279C | 81C3B8          | 50D6     | AA5F4E         |    |
| Export                   |                                  |                       | All              |                | l                 | USB driv   | э                                |                     |                  | -      |                 |          |                |    |
|                          |                                  |                       |                  |                |                   |            |                                  |                     |                  |        |                 |          |                |    |
| Date/Time                |                                  | Y                     | ear              | Mon            | th                | Da         | y                                | Hour                |                  | Min    | ute             | Second   |                |    |
| Set                      |                                  | 20                    | 18               | 03             | 03 09             |            | 15                               | 15                  |                  | 49     |                 | 9        |                | 49 |
| Batch<br>Control         | System<br>Overview               | Parameter             | Setting          | IS TI          | rends Batch M     |            | Messages                         | Ac<br>st            | lmini-<br>ration | Log    | in              | Shutdown |                |    |

24 Yönetim ekranı (süpervizör)

**Yönetim** ekranından sadece tarih ve saat değiştirilebilir. Eğer zaman dilimi ayarlarının değiştirilmesi gerekiyorsa, bu tarih ve saat ayarları için Windows fonksiyonları kullanıalrak yapılmalıdır. Zaman dilimi için varsayılan ayar UTC'dir. Zaman dilimi devreye alma sırasnıda yerel zaman dilimine ayarlanır.

# 9.2 Ayarların dışa alınması

Mevcut sistem ayarları bir USB bellek içerisine alınabilir. Ayarların tamamının veya sadece gözetimli transfer (mühürlü) ile alakalı ayarların dışa alınması mümkündür.

### Ayarların dışa alınması

1. Yönetim görünümünü seçin.

| Bunker Metering Computer         |      |                       |                | Admir       | nistrati           | ion          | Er                  | ıdre                             | ess+H            | lauser | E              | IJ          |
|----------------------------------|------|-----------------------|----------------|-------------|--------------------|--------------|---------------------|----------------------------------|------------------|--------|----------------|-------------|
| System Status: O                 | (    |                       | Lo             | ogged in us | ser: sup           | ervisor      |                     |                                  |                  | 2018/  | MAR/           | 09 15:49:49 |
| Diagnostic<br>Information        | M    | lessages<br>& Audit 1 | Hist.<br>Frail | Ve          | ZERO<br>erificatio | in           | BMC<br>Service Tool | Show Dis<br>ool Keyboard C       |                  |        | Display<br>Off |             |
| Logout<br>current User           |      | Chang<br>Passwi       | e<br>ord       |             |                    |              |                     |                                  |                  |        |                |             |
| Software Version                 | s    |                       | Part           |             | <u> </u>           | dentifier    |                     |                                  | Vers             | sion   |                |             |
|                                  |      | 0                     | peration F     | Panel       |                    | Version      |                     |                                  | 1.0              | 6.00   |                |             |
|                                  |      |                       | Controlle      | er          |                    | Version      |                     |                                  | 1.0              | 6.00   |                |             |
| Legally Relevant                 |      |                       | Part           | ldentifier  |                    |              |                     | Identification                   |                  |        |                |             |
|                                  |      |                       | HMI Progr      | program     |                    | Checksum     |                     | 20D89CADCE4A9189585BEE006195A91D |                  |        |                | 95A91D      |
|                                  |      |                       | Algorith       | n           |                    | Version      |                     |                                  | 1.0              | 6.00   |                |             |
|                                  |      |                       | Algorith       | n           | s                  | ignature ID. |                     |                                  | 1                | D      |                |             |
| Backup                           |      |                       | Setting        | IS          | D                  | estination   |                     |                                  | Checksum         |        |                |             |
| Export                           |      |                       | Sealed         | I           |                    | USB drive    | 0F6C09              | 5549                             | E7279C           | 81C3B8 | 50D6.          | AA5F4E      |
| E×port                           |      |                       | All            |             |                    | USB dri∨e    |                     |                                  | -                |        |                |             |
|                                  |      |                       |                |             |                    |              |                     |                                  |                  |        |                |             |
| Date/Time Year                   |      | ear                   | Mon            | th          | Day                | Hour         |                     | Min                              | ute              | S      | econd          |             |
| Set                              |      | 20                    | 18             | 03          | 3 09               |              | 15                  | 49                               |                  | 9      |                | 49          |
| Batch System<br>Control Overview | v Pa | rameter               | Setting        | gs Tr       | ends Batch M       |              | Messages            | A<br>st                          | dmini-<br>ration | Logi   | in             | Shutdown    |

- 2. USB belleği sisteme bağlayın.
- 3. Sistemin USB belleği tanıması için bir süre bekleyin. Bu yakl. 1 dakika sürer.
- 4. Karşılık gelen **Dışa Al** butonuna basarak istenen **Ayarları** dışa alın.
  - 🕒 Bir pencere gösterilir.
- 5. **OK** butonuna tıklayın.
  - ← Ayarlar USB belleğe dışa alınır.

## 9.3 BMC Servis Aracı

BMC Servis Aracı ekranı (süpervizör) hakkında detaylar için ayrı verilen BMC Servis Aracı dokümanına bakın.

# 9.4 Kullanıcı yönetimi

İkmal Ölçüm Bilgisayarının erişim yetkilendirmesini kurmak için kullanılan bir kullanıcı yönetim sistemi bulunmaktadır. Erişim yetkilendirmesinin ayarlanması için bu kullanıcı kılavuzunda açıklanan özel fonksiyonlar sadece yüksek seviye kullanıcılar için kullanılabilir (**süpervizör**).

### 9.4.1 Kullanıcı seviyeleri

Aşağıdaki kullanıcı seviyeleri mevcuttur:

| Kullanıcı adı | Şifre                 |
|---------------|-----------------------|
| operatör      | operatör (varsayılan) |
| süpervizör    | süpervizör            |

**Operatör** kullanıcı sistem başlatıldığında otomatik olarak oturum açar. **Süpervizör** kullanıcısı oturumunu kapattığında, **operatör** kullanıcısı otomatik olarak oturum açar.

Süpervizör kullanıcısuı için şifre Şifre Değiştir butonuna tıklanarak değiştirilebilir.

### DUYURU

### Eğer süpervizör için şifre unutulmuşsa,

bu kullanıcı tarafından sıfırlanamaz.

 Sadece Endress+Hauser servis personeli bir şifreyi sıfırlayabilir (bu sadece sahada gerçekleştirilebilir, şifrenin manuel olarak sıfırlanması mümkün değildir).

## 9.4.2 Oturum açma / oturum kapatma

Kullanıcılar sadece **Oturum Açma** ekranı ile oturum açabilir. Mevcut kullanıcı oturumu kapabilir ve şifre **Yönetim** ekranından değiştirilir.

| Bunker Metering Cor              | nputer                |                  | Admir      | iistrati              | on           | Endress+Hauser 🖽                 |                                  |                  |                 | ]     |                |  |
|----------------------------------|-----------------------|------------------|------------|-----------------------|--------------|----------------------------------|----------------------------------|------------------|-----------------|-------|----------------|--|
| System Status: <b>OK</b>         |                       | Log              | ged in us  | ser: sup              | ervisor      |                                  |                                  |                  | 2018/           | MAR/0 | 9 15:49:49     |  |
| Diagnostic<br>Information        | Messages<br>& Audit 1 | : Hist.<br>Trail | Ve         | ZERO<br>rificatio     | n            | BMC<br>Service Tool              |                                  | ĸ                | Show<br>eyboard | I     | Display<br>Off |  |
| Logout<br>current User           | Chang<br>Passwo       | je<br>ord        |            |                       |              |                                  |                                  |                  |                 |       |                |  |
| Software Versions                |                       | Part             |            | I                     | dentifier    |                                  |                                  | Vers             | sion            |       |                |  |
|                                  | 0                     | peration Pa      | nel        |                       | Version      |                                  |                                  | 1.0              | 6.00            |       |                |  |
|                                  |                       | Controller       |            |                       | Version      | sion                             |                                  | 1.0              | 6.00            |       |                |  |
| Legally Relevant                 | jally Relevant Part   |                  | Identifier |                       |              | Identification                   |                                  |                  |                 |       |                |  |
|                                  | 1                     | HMI Program      | n          | (                     | Checksum     | 20D89CADCE4A9189585BEE006195A91D |                                  |                  |                 | 5A91D |                |  |
|                                  |                       | Algorithm        |            |                       | Version      |                                  |                                  | 1.0              | 6.00            |       |                |  |
|                                  |                       | Algorithm        |            | Si                    | ignature ID. |                                  |                                  | (                | )               |       |                |  |
| Backup                           |                       | Settings         |            | D                     | estination   |                                  | Checksum                         |                  |                 |       |                |  |
| E×port                           |                       | Sealed           |            | l                     | JSB drive    | OF6C09                           | OF6C095549E7279C81C3B850D6AA5F4E |                  |                 |       |                |  |
| E×port                           |                       | All              |            | l                     | JSB drive    |                                  |                                  | -                |                 |       |                |  |
|                                  |                       |                  |            |                       |              |                                  |                                  |                  |                 |       |                |  |
| Date/Time Year                   |                       | Mon              | th         | Day                   | Hour         |                                  | Min                              | ute              | Se              | econd |                |  |
| Set                              | 20                    | 18               | 03         | 3 09                  |              | 15                               | 15 4                             |                  | 49              |       | 49             |  |
| Batch System<br>Control Overview | Parameter             | Settings         | Tr         | rends Batch Mistory M |              | Messages                         | A<br>st                          | dmini-<br>ration | Log             | in    | Shutdown       |  |

 <sup>25</sup> Yönetim ekranı (süpervizör)

## 9.4.3 Erişim yetkilendirmesi

Kullanıcıya özel erişim yetkilendirmeleri aşağıdaki tabloda listelenmiştir:

| Gösterim ekranları  | operatör          | süpervizör   |
|---------------------|-------------------|--------------|
| Lot Kontrol         | $\mathbf{\nabla}$ |              |
| Sisteme Genel Bakış | $\mathbf{\nabla}$ | $\checkmark$ |
| Parametre           | ⊠                 |              |
| Ayarlar             | ⊠                 |              |

| Gösterim ekranları      | operatör     | süpervizör   |  |  |
|-------------------------|--------------|--------------|--|--|
| Trendler ekranı         | $\checkmark$ | $\checkmark$ |  |  |
| Lot Geçmişi             | $\checkmark$ | $\checkmark$ |  |  |
| Mesajlar                |              |              |  |  |
| Yönetim                 | $\checkmark$ |              |  |  |
| Mesaj Geçmişi           | ⊠            | $\checkmark$ |  |  |
| Denetim İzi             | ⊠            | $\checkmark$ |  |  |
| Sıfır Doğrulaması       | ⊠            | $\checkmark$ |  |  |
| Özel Röle Çıkış Konfig. | ×            |              |  |  |
| Hata Teşhis Bilgileri   |              |              |  |  |

| Çalışma                                            | operatör | süpervizör |
|----------------------------------------------------|----------|------------|
| İşlem Tamamlandı fonksiyonunu çalıştırın           |          |            |
| Toplamı Sıfırla fonksiyonunu çalıştırın            |          |            |
| Manuel valf kontrolü                               |          |            |
| Ölçüm profillerini gösterin ve basın               |          |            |
| Genişletilmiş Ölçüm Profillerini gösterin ve basın | ⊠        |            |
| Mesajları görüntüleyin ve kabul edin               |          |            |

| Yönetim                                        | operatör | süpervizör   |
|------------------------------------------------|----------|--------------|
| Süpervizör kullanıcısı için şifreyi değiştirin | ⊠        |              |
| Uygulamayı sonlandırın                         | ⊠        | $\checkmark$ |
| Tarih ve saat için ayarları değiştirin         | ⊠        |              |
| Windows klavyeyi gösterin                      | ×        |              |

| Ayarlar                                      | operatör | süpervizör   |
|----------------------------------------------|----------|--------------|
| Kontrol valfi için ayarları değiştirin       | ⊠        |              |
| Kontrol valfi için PID ayarlarını değiştirin | ⊠        | $\checkmark$ |
| Alarm limitlerini değiştirin                 | ⊠        |              |

# 9.5 Röle çıkışları

Genel sistem durum bilgilerine ve diğer uyarılara kolay erişim sağlayan yüzer röle çıkış kontakları mevcuttur. Kablo düzeni hakkında daha fazla bilgi kablo şemasında bulunabilir.

## 9.5.1 Sistem durumu

Sistem durum çıktısı vermek için iki yüzey kontak mevcuttur (sistem durumu hakkında daha fazla bilgi için bkz **Kısım 11.1**  $\rightarrow \cong$  46):

| Fonksiyon           | Röle kontağı açık           | Röle kontağı kapalı               |
|---------------------|-----------------------------|-----------------------------------|
| Sistem durumu UYARI | Sistem durumu UYARI - aktif | Sistem durumu UYARI - aktif değil |
| Sistem durumu HATA  | Sistem durumu HATA - aktif  | Sistem durumu HATA - aktif değil  |

Her iki yüzer kontağın kapalı olması halinde sistem durumu **OK** olur (arızaya karşı emniyetli çalışma).

## 9.5.2 Özel uyarılar

Kullanıcı tarafından yapılandırılabilen uyarlar için iki yüzey kontak mevcuttur. Bu uyarılar **Ayarlar** ekranı ile yapılandırılır.

| Bunker M         | etering Cor        | nputer |         | Se          | ettings                 | Endress+Hauser 🖽 |                          |         |                     |        |            |                   |         |                         |
|------------------|--------------------|--------|---------|-------------|-------------------------|------------------|--------------------------|---------|---------------------|--------|------------|-------------------|---------|-------------------------|
| System Sta       | atus: OK           |        |         | Logged      | in user: sup            | ervisor          | sor 2018/FEB/22 16:07:29 |         |                     |        | )7:29      |                   |         |                         |
| Alar             | ming               | P      | roducts |             |                         |                  |                          |         |                     |        |            |                   |         |                         |
| Alarming         |                    |        |         |             | Line1:                  | HF               | С                        |         |                     | Line2: | MGG        | D C               |         |                         |
| Alarm-Tri        | ggers              |        | Unit    | Range       | Lim                     | it               | Alarm                    | Re<br>1 | lay<br>2            | Limit  | É          | Alarm<br>Enable   | Re<br>1 | ay<br>2                 |
| None (Dis        | able Relay)        |        |         |             |                         |                  |                          | 0       | ۲                   |        |            |                   | Ο       | $\overline{\mathbf{O}}$ |
| Flowrate r       | mass F             |        | ť/h     | Low<br>High | 1                       | 0<br>1500        | R                        | ۲       | 0                   | 15     | 0          | $\square$         | ٢       | 0                       |
| Temperat         | ure T              |        | °C      | Low<br>High |                         | 0<br>80          |                          | 0       | 0                   |        | 0<br>80    |                   | 0       | 0                       |
| Pressure         | P1                 |        | bar(a)  | Low<br>High |                         | 0.0<br>10.0      | X                        | 0       | 0                   | 1      | 0.0<br>0.0 |                   | 0       | 0                       |
| Pressure         | P2                 |        | bar(a)  | Low<br>High |                         | 0.0<br>10.0      |                          | 0       | 0                   | 1      | 0.0<br>0.0 | $\overline{\Box}$ | 0       | 0                       |
| Std. Dens        | ity @15°C          |        | kg/m3   | Low<br>High | 11                      | 0.0<br>00.0      |                          | 0       | 0                   | 0.0    |            |                   | 0       | 0                       |
| Observed         | Density            |        | kg/m3   | Low<br>High | 0.0                     |                  |                          |         | 0                   | 0      |            |                   |         |                         |
| Air Index \      | Narning            |        | -       | High        | h 1500 1                |                  |                          | 15      | 500                 |        | 0          | 0                 |         |                         |
| Batch<br>Control | System<br>Overview | Parame | ter Se  | ttings      | Trends Batch<br>History |                  | Messa                    | ges     | Admini-<br>stration | Lo     | igin       | Shut              | down    |                         |

### Aşağıdaki uyarılar mevcuttur:

| Fonksiyon               | Röle kontağı açık                                               | Röle kontağı kapalı                                             |
|-------------------------|-----------------------------------------------------------------|-----------------------------------------------------------------|
| Akış hızı kütfe F       | <b>Akış hızı kütle F</b> ile ilgili en az bir mesaj<br>aktif    | <b>Akış hızı kütle F</b> ile ilgili bir mesaj yok               |
| Sıcaklık T              | Sıcaklık T ile ilgili en az bir mesaj aktif                     | Sıcaklık T ile ilgili bir mesaj aktif değil                     |
| Basınç P1               | Basınç P1 ile ilgili en az bir mesaj aktif                      | Basınç P1 ile ilgili bir mesaj aktif değil                      |
| Basınç P2               | Basınç P2 ile ilgili en az bir mesaj aktif                      | Basınç P2 ile ilgili bir mesaj aktif değil                      |
| Std. Yoğunluk @<br>15 ℃ | <b>15 °CStd. Yoğunluk @</b> ile ilgili en az bir<br>mesaj aktif | <b>15 °CStd. Yoğunluk @</b> ile ilgili bir mesaj<br>aktif değil |
| Gözlemlenen<br>Yoğunluk | <b>Gözlemlenen Yoğunluk</b> ile ilgili en az bir<br>mesaj aktif | <b>Gözlemlenen Yoğunluk</b> ile ilgili bir<br>mesaj aktif değil |
| Hava Endeksi Uyarısı    | Hava Endeksi Uyarısı ile ilgili en az bir<br>mesaj aktif        | Hava Endeksi Uyarısı ile ilgili bir mesaj<br>aktif değil        |

# 9.6 Modbus TCP Ağ Geçidi (opsiyonel)

Bu ağ geçidi opsiyoneldir ve İkmal Ölçüm Bilgisayarını diğer bilgi sistemlerine bağlamak için kullanılır. Gözetimli transfer düzenlemeleri kapsamında diğer sistemlere bağlantıya izin verilip verilmediğinin kontrol edilmesi gereklidir.

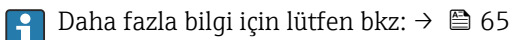

# 10 Çalışma

# 10.1 Transfer edilen miktarın toplanması

Transfer edilen miktar sıfırlanamayan iki adet totalizör kullanılarak hesaplanır: **Totalizör Yükleme** ve **Totalizör Gönderim**. İkmal Ölçüm Bilgisayarının çalışma moduna bağlı olarak, iki totalizörün bir tanesini görüntülenir. Transfer edilen miktar **Toplam Yükleme** veya **Toplam Gönderim**, bir ikmal işleminin başlangıcında ve sonunda bu iki totalizörün gösterdiği değerden hesaplanır. Bu totalizör sıfırlanabilir.

# 10.2 İkmal işlemi için hazırlık

Uygulama nedeniyle, okunmayan bir miktar transfer esnasında toplanabilir (transfer sırasındaki miktar). Yeni bir ikmal işlemi başlatmak için sıfırlanabilir totalizör sıfır olmalıdır; ikmal işlemi için doğru başlangıç zamanı da aynı anda kaydedilir.

## DUYURU

### Eğer bir lot içerisinde çok fazla veri kaydedilmişse,

bir ölçüm profili oluşturulması mümkün olmayabilir (süre aşımı hata mesajı).

► **Totalizör Sıfırla** fonksiyonu sıfırlanabilir totalizör 0 değerini gösteriyor olsa bile bir ikmal işleminin başlatılmasından önce sıfırlanmalıdır. Bu doğru ikmal işlemi başlangıç saatinin kaydedilmesini ve ölçüm profilinde gereksiz veri bulunmamasını sağlar.

### Yeni bir ikmal işlemi başlatmak için aşağıdaki şekilde ilerleyin:

- 1. Sistemin işlem için hazır olduğundan emin olun. Bunu yapmak için sistem durumunu kontrol edin, bkz **Kısım 11.1**→ 🗎 46.
- 2. Lot Kontrolü görünümünü seçin.
  - └ ► Lot Kontrolü görünümü görüntülenir.

| Bunker Metering C                        | ompute                                   | er Ba                                                                                                    | tch Contro                        | ol - HFO           | Enc                                                | lress+H                                            | auser 🖪                                 | 3                                                                   |
|------------------------------------------|------------------------------------------|----------------------------------------------------------------------------------------------------|-----------------------------------|--------------------|----------------------------------------------------|----------------------------------------------------|-----------------------------------------|---------------------------------------------------------------------|
| System Status: <b>OK</b> Logged in user: |                                          | ged in user: (                                                                                                    | operator                          |                    | _                                                  | 2018/FEB/                                          | 22 15:38:59                             |                                                                     |
| Operation Complete                       |                                          |                                                                                                    |                                   | HFO                | MG                                                 | iO                                                 | Reset 1<br>Product :                    | "otal &<br>Select                                                   |
| Valve Control Auto                       | Custo<br>Tota<br>De<br>Tota<br>Ma<br>Vol | ody Transfer M<br>alizer<br>ading<br>livery<br>al LOADED<br>Iss<br>lume @Std.T<br>g Density @Str<br>PI MPMS Ch11.1 ar | etering Ro<br>d.T<br>nd Ch11.2.11 | esults<br>M (1980) | t= m<br>33.939<br>0.0<br>31.800<br>45.429<br>700.0 | t<br>t<br>t<br>m <sup>3</sup><br>kg/m <sup>3</sup> | Pro<br>cu<br>Dens<br>Measur<br>Std. T = | SSEL<br>oduct:<br>stfuel<br>ity used:<br>ed Fwavg.<br>= <b>15°C</b> |
| Mass Flow                                |                                          | 0.0                                                                                                    | t/h 🖌                             | Totalizer Loadin   | g at Batch start                                   |                                                    | 2.13                                    | <b>9</b> t                                                          |
| Average Pressure                         |                                          | 3.953                                                                                                    | bar(a) 🖌                          | Totalizer Deliver  | y at Batch start                                   |                                                    | 0.                                      | . <b>0</b> t                                                        |
| Temperature                              |                                          | 41.3                                                                                                    | °C 🖌                              | Date/Time last F   | Reset                                              | 20                                                 | 18/FEB/22 1                             | 6:31:63                                                             |
| Air Index                                |                                          | 4.5                                                                                                    | $\downarrow$                      | Batch Number       |                                                    |                                                    |                                         | 3                                                                   |
| Observed Actual Densi                    | ity                                      | 827.0                                                                                                    | kg/m3 🖌                           | Observed Volum     | ne                                                 |                                                    | 38.45                                   | 5 <b>2</b> m3 🗸                                                     |
| Std. Density @15°C                       |                                          | 700.0                                                                                                    | kg/m3 🖌                           | Observed Volum     | ne Flow                                            |                                                    | 0.                                      | . <b>0</b> m3/h 🗸                                                   |
| 🖌 = Signal OK                            | = Last                                   | good value 🤇                                                                                                    | 🕑 = No reli                       | able density yet   | 🔶 = Increa                                         | asing                                              | 🕹 = Decreas                             | sing                                                                |
| Batch System<br>Control Overview         |                                          |                                                                                                    | Trends                            | Batch<br>History   | Messages                                           | Admini-<br>stration                                | Login                                   | Shutdown                                                            |

#### Hacim ölçümü etkinleştirilmemişse ek işlem serisi.

- 3. Toplam Sıfırla butonuna Lot Kontrol görünümünden tıklayın.
  - 🕒 Aşağıdaki pencere gösterilir:

| Reset Total for MGO     |  |
|-------------------------|--|
|                         |  |
|                         |  |
|                         |  |
|                         |  |
| Reset Total             |  |
| (optional Print Ticket) |  |
| OK OK & Print Cancel    |  |

- 4. Gereken şekilde **OK ve Yazdır**, **OK** veya **İptal** butonuna basın.
  - OK ve Yazdır: bir transfer sırasında ölçüm bileti yazdırılır ve totalizör "0" değerine sıfırlanır.

OK: bir transfer sırasında ölçüm bileti yazdırılmaz ancak totalizör "O" değerine sıfırlanır.

İptal: pencere kapatılır. Totalizör "0" değerine **sıfırlanmaz**.

### Hacim ölçümü etkinleştirilmişse ek işlem serisi.

- 3. Toplam Sıfırla butonuna Lot Kontrol görünümünden tıklayın.
  - 🛏 Aşağıdaki pencere gösterilir:

| Reset Total & select Product for next Batch for HFO                                                              |             |                 |                    |                 |
|----------------------------------------------------------------------------------------------------|-------------|-----------------|--------------------|-----------------|
| Product                                                                                                    | Fluid       | Std. Den<br>Lab | sity @15°0<br>Min. | C kg/m3<br>Max. |
| CustProd1                                                                                                    | Crude       | 840.0           | 610.5              | 1075.0          |
| CustProd2                                                                                                    | Gasoline    | 701.0           | 653.0              | 770.0           |
| CustProd3                                                                                                    | Trans. area | 775.0           | 771.0              | 788.0           |
| CustProd4                                                                                                    | Jet group   | 800.0           | 788.0              | 839.0           |
| CustProd5                                                                                                    | Fuel oil    | 950.0           | 839.0              | 1075.0          |
| CustProd6                                                                                                    | Gasoline    | 700.0           | 653.0              | 770.0           |
| CustProd7                                                                                                    | Trans. area | 775.0           | 771.0              | 788.0           |
| CustProd8                                                                                                    | Jet group   | 800.0           | 788.0              | 839.0           |
| Density to be used for Volume calculations:<br>Fixed Lab Std. Density @15°C<br>Measured Fwavg Std. Density @15°C |             |                 |                    |                 |
| Reset Total and apply Product (optional Print Ticket)                                                            |             |                 |                    |                 |
| OK                                                                                                    | OK & P      | rint            | Ca                 | ncel            |

- 4. Yaklaşan ikmal işlemi için ürünü seçin.
- 5. Seçilen ürün için std. sıcaklıktaki std. yoğunluğu seçin ve gerekiyorsa değiştirin.
- 6. Eğer ikmal işleminin tamamı için laboratuvar değeri kullanılacaksa, "Sabit Lab Std. Yoğunluk" opsiyonunu seçin.

7. Gereken şekilde OK ve Yazdır, OK veya İptal butonuna basın.

 OK ve Yazdır: bir transfer sırasında ölçüm bileti yazdırılır ve totalizör "O" değerine sıfırlanır.

OK: bir transfer sırasında ölçüm bileti yazdırılmaz ancak totalizör "O" değerine sıfırlanır.

İptal: pencere kapatılır. Totalizör "O" değerine sıfırlanmaz.

- Eğer "Ölçülen Fwort Std. Yoğunluk @Std. Sıcaklık" opsiyonu seçiliyse, girilen laboratuvar yoğunluğu ikmal işleminin başlangıcında kullanılacaktır. Bu laboratuvar yoğunluğu sistem güvenilir bir yoğunluk belirleyene kadar kullanılmaya devam eder. Durum bu olana kadar, **Lot Kontrol** görünümündeki değerler için "Henüz güvenilir yoğunluk yok" durumu görüntülenir.
- Toplam yüklenen/gönderilen totalizör şimdi 0 değerine sıfırlanır. İkmal Ölçüm Bilgisayarı şimdi yeni ikmal işlemi için hazırdır.

  - Yazdırma tamamlanmamış olsa dahi, transfer sırasında ölçüm biletinin sadece bir orijinal kopyası lot başına yazdırılabilir (örn. yazıcıda yeterince kağıt olmaması). Orijinal transfer sırasında ölçüm bileti yazdırıldığında, sadece çift biletler yazdırılabilir. Biletler uygun şekilde işaretlenir.

# 10.3 Bir ikmal işleminin sonlandırılması

1. Lot Kontrolü görünümünü seçin.

→ Lot Kontrolü görünümü görüntülenir.

| Bunker Metering Com       | puter E                                                        | Batch Contro                | I - HFO                           | Endre                        | ess+Ha                                                                                                    | user 🖪                            | Ð                                               |
|---------------------------|----------------------------------------------------------------|-----------------------------|-----------------------------------|------------------------------|----------------------------------------------------------------------------------------------------|-----------------------------------|-------------------------------------------------|
| System Status: <b>OK</b>  | Lo                                                             | ogged in user: (            | operator                          |                              |                                                                                                    | 2018/FEB/                         | 22 16:03:53                                     |
| Operation Complete        |                                                                |                             | HFO                               | MGO                          |                                                                                                    | Reset T<br>Product 9              | otal &<br>Select                                |
| Valve Control             | oustody Transfer I<br>otalizer<br>Loading<br>Delivery          | Metering Re                 | esults                            | t = met<br>37.826 t<br>0.0 t | ic tons                                                                                                    | VE                                | SSEL                                            |
| F                         | Mass<br>Volume @Std.<br>wavg Density @S<br>er: API MPMS Ch11.1 | T<br>Std.T<br>and Ch11.2.11 | M (1980)                          | 1.413<br>2.019<br>700.0      | :<br>m³<br><g m³<="" th=""><th>cus<br/>Dens<br/>Measun<br/>Std. T =</th><th>stfuel<br/>ity used:<br/>ed Fwavg.<br/><b>15°C</b></th></g> | cus<br>Dens<br>Measun<br>Std. T = | stfuel<br>ity used:<br>ed Fwavg.<br><b>15°C</b> |
| Mass Flow                 | 0.0                                                            | t/h 🖌                       | Totalizer Loading                 | g at Batch start             |                                                                                                    | 36.41                             | <b>3</b> t                                      |
| Average Pressure          | 3.953                                                          | <b>3</b> bar(a) 🖌           | Totalizer Delivery at Batch start |                              | 0.                                                                                                    | <b>0</b> t                        |                                                 |
| Temperature               | 41.3                                                           | °C 🖌                        | Date/Time last Reset 201          |                              | 8/FEB/22 1                                                                                                    | 6:03:08                           |                                                 |
| Air Index                 | 4.5                                                            | $\checkmark$                | Batch Number                      |                              |                                                                                                    |                                   | 4                                               |
| Observed Actual Density   | 827.0                                                          | kg/m3 🖌                     | Observed Volum                    | 18                           |                                                                                                    | 1.70                              | <b>9</b> m3 🖌                                   |
| Std. Density @15°C        | 700.0                                                          | kg/m3 🖌                     | Observed Volum                    | e Flow                       |                                                                                                    | 0.                                | <b>0</b> m3/h 🗸                                 |
| 🖌 = Signal OK 🛛 🚦 =       | Last good value                                                | 🕑 = No relia                | able density yet                  | 个 = Increasir                | ng 🦊                                                                                                    | = Decreas                         | ing                                             |
| Batch<br>Control Overview |                                                                | Trends                      | Batch<br>History                  | Messages Ai                  | dmini-<br>tration                                                                                                    | Login                             | Shutdown                                        |

- 2. Bir ikmal işlemi bitmişse, **İşlem Tamamlandı** butonuna basın.
  - 🛏 Aşağıdaki pencere gösterilir. Lot ile ilgili bir özet görüntülenir.

| Operation Complete for HFO                        |            |         |
|---------------------------------------------------|------------|---------|
| Summony                                           |            |         |
| Summary:                                          |            |         |
| Batch Number:                                     | 00000      | 00004   |
| Total Mass:                                       |            | 1.413 t |
| Air Index:                                        |            | 4.5     |
| Complete the Operation<br>(optional Print Ticket) |            |         |
| ОК                                                | OK & Print | Cancel  |

- 3. Mevcut ikmal işleminin bittiğini onaylamak amacıyla gereken şekilde **OK ve Yazdır**, **OK** veya **İptal** butonuna basın.
  - OK ve Yazdır: bir ikmal ölçüm bileti yazdırılır ve totalizör "0" değerine sıfırlanır.
     OK: bir ikmal ölçüm bileti yazdırılmaz ancak totalizör "0" değerine sıfırlanır.
     İptal: pencere kapatılır. Totalizör "0" değerine sıfırlanmaz.

- Yazdırma tamamlanmamış olsa dahi, ikmal ölçüm biletinin sadece bir orijinal kopyası lot başına yazdırılabilir (örn. yazıcıda yeterince kağıt olmaması). Orijinal ikmal ölçüm bileti yazdırıldığında, sadece çift biletler yazdırılabilir. Biletler uygun şekilde işaretlenir.
- İkmal Ölçüm Bilgisayarı gönderilen hacimleri en yüksek doğrulukla kaydeder ve hesaplar. İkmal ölçüm bileti üzerinde gösterilen değerlerin tümü de en yüksek doğrulukla hesaplanır ancak sadece üç ondalık basamağa yuvarlanır. Eğer gönderilen hacim yuvarlanan bu değerler baz alıanrak manuel olarak hesaplanıyorsa, sonuç İkmal Ölçüm Bilgisayarı tarafından hesaplanan sonuca göre farklılık gösterebilir.

# 11 Hata teşhis ve arıza giderme

## 11.1 Sistem durumu

Genel sistem durumu aşağıdaki üç kategoriden biri olabilir:

| ОК    | Yeşil   | Aktif hata mesajı yok                                                                                   |
|-------|---------|----------------------------------------------------------------------------------------------------|
| UYARI | Sarı    | UYARI kategorisinde en az bir hata mesajı aktif ancak<br>HATA kategorisinde bir hata mesajı aktif DEĞİL |
| НАТА  | Kırmızı | HATA kategorisinde en az bir hata mesajı aktif                                                          |

# 11.2 Mesajlar

## 11.2.1 Mesaj kategorileri

Mesajlar iki kategoriye ayrılmıştır:

| UYARI | Sarı    | Proses ile ilgili kritik olmayan anormal bir durum tespit<br>edilmiştir.                                                                                                    |
|-------|---------|----------------------------------------------------------------------------------------------------|
| НАТА  | Kırmızı | Proses ile ilgili kritik olan anormal bir durum tespit<br>edilmiştir. <b>Hata</b> (alarm) kategorisindeki her mesaj ikmal<br>ölçüm bileti üzerinde <b>Alarmlar: Evet</b> bilgisinin<br>bulunmasına neden olur |

## 11.2.2 Mevcut durumda aktif mesajların görüntülenmesi

Mevcut durumda aktif hata mesajları **Mesajlar** ekranında listelenir. Her bir hata olayın meydana geldiği saati ve bir mesaj metnini içerir. Aşağıdaki mesajlar mümkündür:

| Uyarı, kabul edilmedi                        |                                         | Yeni uyarı                                                                      |
|----------------------------------------------|-----------------------------------------|---------------------------------------------------------------------------------|
| Uyarı, kabul edilmedi,<br>çözümlendi         | 🔶 👃 2015/08/13 14:56:55                 | Mevcut durumda aktif olmayan ancak<br>henüz kabul edilmemiş olan uyarı          |
| Uyarı, kabul edildi                          | <ul> <li>2015/08/17 06:57:05</li> </ul> | Halen aktif olan ancak daha önce<br>kabul edilmiş uyarı                         |
| Hata mesajı, kabul<br>edilmemiş              | 2015/08/13 12:31:03                     | Yeni hata mesajı                                                                |
| Hata mesajı, kabul<br>edilmemiş, çözümlenmiş | 2015/08/14 13:25:07                     | Mevcut durumda aktif olmayan ancak<br>henüz kabul edilmemiş olan hata<br>mesajı |
| Hata mesajı, kabul edilmiş                   | 👜 🐓 2015/08/17 06:57:06                 | Halen aktif olan ancak daha önce<br>kabul edilmiş hata mesajı                   |

| Bun          | ker Metering Computer                                                    | Messages                           | Endress+Hauser 🖽                            |
|--------------|--------------------------------------------------------------------------|------------------------------------|---------------------------------------------|
| Syst         | em Status: ERROR                                                         | Logged in user: supervisor         | 2016/05/12 10:05:29                         |
| $\checkmark$ |                                                                          |                                    |                                             |
| !            | A   Event Time                                                           | Message                            |                                             |
|              | <u>2016-05-12 10:04:32</u><br>0 2016-05-12 10:04:54                      | HFO: CONTROL VALVE FAILURE         | - MANUAL CONTROL REQUIRED                   |
| 4            | <ul> <li>✓ 2016-05-12 10:04:34</li> <li>✓ 2016-05-12 10:05:13</li> </ul> | HFO : ERROR PRESENT DURING         | THIS OPERATION                              |
| ÷.           | <b>a</b> 2016-05-12 10:05:16                                             | HFO : PRESSURE P2 >HI              |                                             |
|              |                                                                          |                                    |                                             |
|              |                                                                          |                                    |                                             |
|              |                                                                          |                                    |                                             |
|              |                                                                          |                                    |                                             |
|              |                                                                          |                                    |                                             |
|              |                                                                          |                                    |                                             |
| l.           |                                                                          |                                    |                                             |
| No me        | ssage selected.                                                          |                                    |                                             |
|              |                                                                          |                                    |                                             |
| #4           | <b>4</b> 2                                                               | 1 ▲ 1                              |                                             |
| Ba<br>Cor    | tch System<br>trol Overview Parameter                                    | r Settings Trends Batch<br>History | Messages Admini-<br>stration Login Shutdown |

### 11.2.3 Mesajların kabul edilmesi

Mesaja yol açan durum artık geçerli olmasa ve mesaj artık aktif olmasa dahi her mesajın kabul edilmesi gereklidir.

 İlgili mesajı listeden seçin ve Kabul et butonuna basın. Alternatif olarak, mesaj üzerinde çift tıklayın.

### 11.2.4 Mesaj listesi

📲 Olası mesajların tamamına genel bir bakış **Ek A** içerisinde verilmiştir. → 🖺 54

## 11.3 Bilet yazıcısı

Yazdırma sırasında bir hata meydana gelirse, bilet yazıcısı "Hata" kelimesini ve bir hata mesajı görüntüler. Eğer yazıcıda kağıt bitmişse, "Hata: Kağıt Yok" mesajı görüntülenir. Bu mesajın gösterilmesi halinde yeni yazıcı kağıdı eklenmelidir, bkz **Kısım 12.1.1**. → 🗎 49

Yazdırma sırasında bir hata meydana gelirse, hata düzeltilebilir ve yazdırma yeniden başlatılabilir veya iptal edilebilir.

Kağıt rulosu, rulonun sonunun geldiğini gösteren işaretler (kırmızı şeritler) görünür hale geldiğinde değiştirilmelidir. Kısım  $12.1.1 \rightarrow \square 49$ 

## 11.4 Kesik tel sinyali

Eğer tel kesilmesi ile ilgili mesajlar görüntüleniyorsa, yetkin bir elektrik teknisyeninin sistem ile birlikte verilen kablo şemasına uygun şekilde cihazın kablolamasını kontrol etmesi gereklidir.

# 11.5 Güç arızası

Bir güç arızası meydana gelmişse, sistem yeniden başlatma sonrasında aşağıdaki mesajı görüntüler:

- HAT 1: KONTROL CİHAZI GÜÇ VERME
- HAT 2: KONTROL CİHAZI GÜÇ VERME (opsiyonel)
- HMI VE PLC ARASINDAKİ BAĞLANTI KESİNTİYE UĞRADI

Sonraki lot ile devam etmeden önce bu mesajların kabul edilmesi gereklidir. Yeni ölçümün bir önceki ölçüme eklenmemesini sağlamak amacıyla sonraki ikmal işlemi gerçekleştirilmeden önce bir **Toplam Sıfırla** (bkz **Kısım 10.2**  $\rightarrow \cong$  42) yapılmalıdır.

# 11.6 Lot sonucu çok yüksek

Eğer İkmal Ölçüm Bilgisayarı tarafından bir ikmal işlemi sonrasında gösterilen değer referans değerlere göre çok yüksekse, ikmal işlemi başlamadan önce sıfırlanabilir totalizörün (lot totalizörü) **Toplamı Sıfırla** butonu ile sıfırlandığının kontrol edilmesi gereklidir (bkz **Kısım 10.2**  $\rightarrow \cong$  42).

# 12 Bakım

## 12.1 Bilet yazıcısı

## 12.1.1 Kağıt rulosunun değiştirilmesi

Yazıcı 57,5 ± 0,5 mm kağıt genişliği ve 60 g/m<sup>2</sup> kağıt ağırlığına uygun şekilde tasarlanmıştır. Diğer kağıt tipleri uygun olmayabilir. Bkz **Kısım 12.1.4** → 🗎 51. sipariş bilgileri için.

## 12.1.2 Kağıt rulosunun takılması

Dış kısmında 57,5 mm ±0,5 mm genişliğinde kaplanmış ve GPT-4344 için maksimum 60 mm sarma çapına sahip kağıt ruloları kullanın. Standart kağıt: kağıt tipi: GPR-T01-057-031-007-060A (Endress+Hauser'den tedarik edilebilir – sipariş numarası: 71293016)

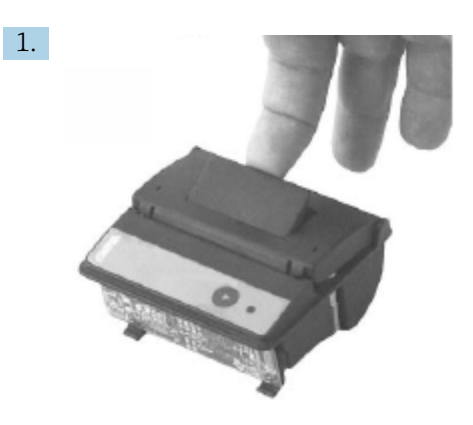

Rulonun kalan kısmının sıkı bir şekilde sarılı kaldığından emin olarak rulodan 10 cm kağıt açın.

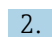

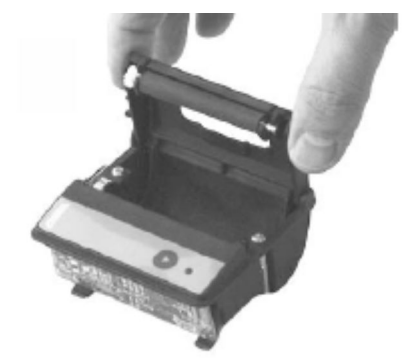

Kapak içerisindeki kola hafifçe yukarı doğru bastırın. Baskı makarası kapak ile birlikte yazıcı mekanizmasından yukarı doğru kaldırılır.

🛏 Şimdi yazıcı kapağı açılabilir.

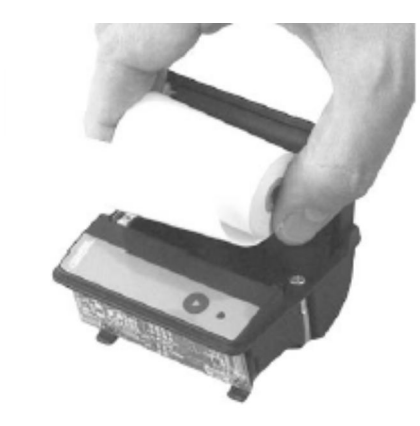

3.

Yeni kağıt rulosunu kağıt bölmesine yerleştirin ve dış kısmın yazıcı mekanizmasına doğru baktığından emin olun. Bu yazdırılabilir tek taraftır.

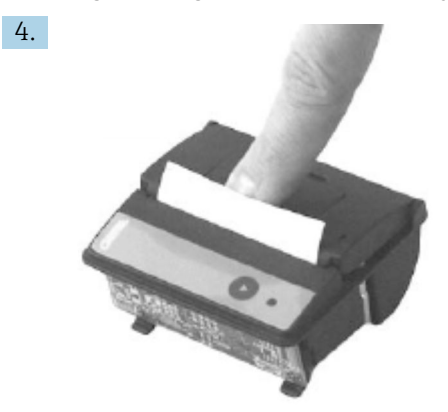

Kapağı kapatmak için biraz baskı uygulayın.

└→ Kapak bir klik sesi ile yerine oturur. Kağıt, kapağın açılmasına gerek kalmadan veya kağıt yazıcı başlığından kaymadan yırtma kenarından yırtılabilir.

### 12.1.3 Temizlik

Büyük yazdırma işlerinden sonra kağıt kalitesine ve elverişsiz çevre koşullarına bağlı olarak yazıcı başlığı, sensör ve plaka makaranın temizlenmesi gerekebilir. Bu özellikle bazı alanların doğru yazdırılmaması durumunda geçerlidir.

Yazıcıyı temizlemek için kesinlikle keskin uçlar kullanmayın, çünkü bu yazıcı başlığına zarar verebilir.

- 1. Kağıt besleme kapağını açın ve kağıt rulosunu çıkarın.
- 2. Küçük bir fırça kullanarak (örn. pamuklu çubuk) kağıt sensörü ve yırtma kenarındaki kir parçalarını temizleyin.
- **3.** Daha büyük toz partiküllerini temizlemek için kağıt besleme bölmesine güçlü bir şekilde üfleyin.
- 4. Bir temizleme bezini izoproponal (IPA) içerisinde ıslatın ve yazıcı başlığını temizleyin. Bir temizleme kalemi veya temizleme kartı da kullanılabilir.
- 5. İnatçı kirleri de ıslak temizleme bezi ile temizleyin.

### 12.1.4 Servis ve değişim

Yazıcı kağıdı veya yeni bir yazıcı Endress+Hauser'den sipariş edilebilir. Yedek parçalar ile ilgili daha fazla bilgi için lütfen Endress+Hauser Satış Merkeziniz ile irtibata geçin.

Standart kağıt: kağıt tipi: GPR-T01-057-031-007-060A (Endress+Hauser'den tedarik edilebilir – sipariş numarası: 71293016)

Yazıcı: özel versiyon (Endress+Hauser tarafından tedarik edilebilir - sipariş numarası: 71293014

# 12.2 Çalışma paneli gösterimi

### Ekranın temizlenmesi:

- 1. Bilgisayara giden enerji beslemesini doğrudan güç kaynağından kesin.
- 2. Ekranı yumuşak sabun veya yumuşak bir temizlik maddesi ve temiz bir sünger veya yumuşak bir bezle temizleyin.

**3.** Su izlerini engellemek için ekranı deri bir bez veya nem alan selüloz sünger ile kurutun.

• Bilgisayarda bir dokunmatik ekran varsa ve temizlik sırasında bilgisayar açılırsa, cihaz temizlenirken ekrandaki cisimler etkinleştirilebilir.

• Aşındırıcı temizlik maddeleri ve solüsyonlar ekranın camına zarar verebilir. Ekranı sürterek silmeyin veya temizlemek için fırça kullanmayın.

## 12.3 Kabin fanı

Kabin fanının filtre altlığı düzenli olarak kontrol edilmelidir. Gereken yerlerde, filtre altlığı temizlenmeli ve yandaki tipte bir altlık ile değiştirilmelidir: Rittal filter mats SK 3322.700.

# 12.4 Sistem bakımı

İkmal Ölçüm Sistemine düzenli olarak sistem tedarikçisi tarafından bakım yapılması önerilir.

Daha fazla bilgi için lütfen Endress+Hauser Satış Merkezi ile www.address.endress.com adresinden irtibata geçin

# 13 Onarımlar

# 13.1 Genel notlar

- Bir hata olması durumunda aşağıdakileri tamamen değiştirin: Pahalı olmayan tüm parçalar
- Sadece orijinal yedek parça kullanın
- Geçerli tüm standartlar, bölgesel/ulusal kanunlar, sertifikalar ve SBC600 mührüne uyun
- Tüm onarımları listeleyin ve bunları W@M Lifecycle Management veritabanına girin
- Onarımlar sadece Endress+Hauser servis çalışanları veya uygun eğitim almış müşteri personeli tarafından gerçekleştirilebilir

# 13.2 Yedek parçalar ve servisler

Lütfen yandaki adresten Endress+Hauser Satış Merkezi ile irtibata geçin: www.addresses.endress.com

# 14 Teknik veriler

SBC600 üç kabin konfigürasyon tercihinden biri ile tedarik edilebilir:

- Duvara montaj için aynı kabin (kontrol ünitesi) içerisinde PLC ve HMI bulunan tek kabin
  - Duvara montaj için ayrı kabinler içerisinde PLC (kontrol ünitesi) ve HMI (operatör terminali) bulunan iki kabin
  - Duvara montaj için bir kabin içerisinde PLC (kontrol ünitesi) bulunan iki kabin ve bir masa panelinde HMI (operatör terminali)

Aksi belirtilmediği sürece aşağıdaki teknik veriler tüm kabin konfigürasyonları için geçerlidir.

# 14.1 Güç beslemesi

| Kontrol ünitesi:    | 220 240 VAC, 50 60 Hz, 250 VA |
|---------------------|-------------------------------|
| Operatör terminali: | 220 240 VAC, 50 60 Hz, 120 VA |

# 14.2 Giriş/çıkış

| Akış ölçer:    | Pals 24 VDC, Modbus RTU                                     |
|----------------|-------------------------------------------------------------|
| Sıcaklık:      | Mevcut sinyal 4 20 mA                                       |
| Basınç:        | 2x akım sinyali 4 20 mA                                     |
| Kontrol valfi: | 1x kontrol sinyali 4 20 mA, 1x geri besleme sinyali 4 20 mA |

# 14.3 Çevre

İkmal Ölçüm Bilgisayarı kabinleri için çalışma ortamı:

| Ortam sıcaklık aralığı: | -10 55 ℃ |
|-------------------------|----------|
| Bağıl nem:              | 25 75 %  |

# 15 Ek

# 15.1 Mesaj listesi

| Mesaj<br>numarası | Mesaj metni                                                               | Time delay | Mesaj<br>kategorisi | Neden                                                               | Görsel sistem<br>tepkisi | Fonksiyon<br>sistem tepkisi                      | Uygulama | Tavsiye edilen<br>işlem                                                                                                    |
|-------------------|---------------------------------------------------------------------------|------------|---------------------|---------------------------------------------------------------------|--------------------------|--------------------------------------------------|----------|----------------------------------------------------------------------------------------------------|
| 1                 | COMMUNIC<br>ATION<br>BETWEEN<br>HMI AND<br>PLC<br>INTERRUPTE<br>D         | 10s        | Alarm               | PLC ile<br>haberleşme<br>hatası                                     | Mesaj                    | -                                                | Global   | Çalışma paneli<br>ile kontrol<br>ünitesi<br>arasındaki<br>Ethernet<br>haberleşme<br>kablosunu<br>kontrol edin<br>(sadece<br>muhafaza<br>açıksa<br>mümkündür). |
| 2                 | PARAMETE<br>R SWITCH IN<br>UNSEALED<br>POSITION                           | Os         | Uyarı               | Gözetimli<br>transfer<br>sivici<br>mühürsüz<br>pozisyona<br>alınmış | Mesaj                    | Gözetimli<br>transfer sivici<br>değiştirilebilir | Global   | Gözetimli<br>transfer<br>parametre<br>sivicini<br><b>Mühürlü</b><br>pozisyona alın.                                                                           |
| 3                 | CONTROL<br>CABINET<br>DOOR<br>OPENED                                      | Os         | Uyarı               | Kabin kapısı<br>açılmış                                             | Mesaj                    | -                                                | Global   | Kabin kapısını<br>kapatın.                                                                                                    |
| 4                 | POWER<br>SUPPLY 1<br>POWER<br>FAILURE                                     | 5s         | Uyarı               | Güç ünitesi 1<br>güç arızası                                        | Mesaj                    | -                                                | Global   | Güç beslemesini<br>kontrol edin.                                                                                                    |
| 5                 | POWER<br>SUPPLY 2<br>POWER<br>FAILURE                                     | 5s         | Uyarı               | Güç ünitesi 2<br>güç arızası                                        | Mesaj                    | -                                                | Global   | Güç beslemesini<br>kontrol edin.                                                                                                    |
| 6                 | COMMUNIC<br>ATION<br>ERROR<br>WITH<br>EXTERNAL<br>DATA<br>LOGGER          | 10s        | Uyarı               | Harici veri<br>günlüğü ile<br>haberleşme<br>hatası                  | Mesaj                    | -                                                | Global   | Kontrol ünitesi<br>ile harici veri<br>günlüğü<br>arasındaki seri<br>haberleşme<br>kablosunu<br>kontrol edin<br>(sadece<br>muhafaza<br>açıksa<br>mümkündür).   |
| 7                 | I/O MODULE<br>FAULT - SEE<br>DIAGNOSTIC<br>INFORMATI<br>ON FOR<br>DETAILS | 0s         | Alarm               | Donanım<br>hatası                                                   | Mesaj                    | -                                                | Global   | PLC ile I/O<br>modülleri<br>arasındaki<br>bağlantıyı<br>kontrol edin.                                                                                         |
| 8                 | MODBUS<br>GATEWAY<br>I/O FAULT                                            | 10s        | Uyarı               | Donanım<br>hatası<br>Modül yok                                      | Mesaj                    | -                                                | Global   | PLC ile Anybus<br>Modbus ağ<br>geçidi<br>arasındaki<br>bağlantıyı<br>kontrol edin.                                                                            |

| Mesaj<br>numarası | Mesaj metni                                                                                                    | Time delay | Mesaj<br>kategorisi | Neden                                                | Görsel sistem<br>tepkisi                                                          | Fonksiyon<br>sistem tepkisi                                                                                                    | Uygulama | Tavsiye edilen<br>işlem                                                             |
|-------------------|----------------------------------------------------------------------------------------------------|------------|---------------------|------------------------------------------------------|-----------------------------------------------------------------------------------|----------------------------------------------------------------------------------------------------|----------|-------------------------------------------------------------------------------------|
| 9                 | CONTROLLE<br>R MAJOR<br>FAULT - SEE<br>DIAGNOSTIC<br>INFO                                                                                                    | Os         | Alarm               | Yazılım<br>hatası                                    | Mesaj                                                                             | -                                                                                                    | Global   | Hata Teşhisi<br>Bilgileri<br>ekranına bakın:<br>Endress+Hauser<br>ile irtibat kurun |
| 101               | LINE 1:<br>MASS FLOW<br>F1 <lo< td=""><td>5s</td><td>Uyarı</td><td>Kütle akışı<br/>LO sınır<br/>altında</td><td>Mesaj</td><td>-</td><td>Hat 1</td><td>Proses<br/>koşullarını<br/>kontrol edin.</td></lo<>   | 5s         | Uyarı               | Kütle akışı<br>LO sınır<br>altında                   | Mesaj                                                                             | -                                                                                                    | Hat 1    | Proses<br>koşullarını<br>kontrol edin.                                              |
| 102               | LINE 1:<br>MASS FLOW<br>F1 >HI                                                                                                    | 5s         | Uyarı               | Kütle akışı<br>HI sınırı<br>üzerinde                 | Mesaj                                                                             | -                                                                                                    | Hat 1    | Proses<br>koşullarını<br>kontrol edin.                                              |
| 103               | LINE 1:<br>TEMPERAT<br>URE T1 <lo< td=""><td>5s</td><td>Uyarı</td><td>Sıcaklık LO<br/>sınırın<br/>altında</td><td>Mesaj</td><td>-</td><td>Hat 1</td><td>Proses<br/>koşullarını<br/>kontrol edin.</td></lo<> | 5s         | Uyarı               | Sıcaklık LO<br>sınırın<br>altında                    | Mesaj                                                                             | -                                                                                                    | Hat 1    | Proses<br>koşullarını<br>kontrol edin.                                              |
| 104               | LINE 1:<br>TEMPERAT<br>URE T1 >HI                                                                                                    | 5s         | Uyarı               | Sıcaklık HI<br>sınırı<br>üzerinde                    | Mesaj                                                                             | -                                                                                                    | Hat 1    | Proses<br>koşullarını<br>kontrol edin.                                              |
| 105               | LINE 1:<br>TEMPERAT<br>URE T1 -<br>BROKEN<br>WIRE                                                                                                    | 5s         | Alarm               | Sıcaklık T1<br>sinyal<br>kablosunda<br>tel kesilmesi | <ul> <li>Mesaj</li> <li>Sistem<br/>geçerli son<br/>değeri<br/>gösterir</li> </ul> | Sürekli ölçüm                                                                                                    | Hat 1    | Sensör sinyal<br>kablosunu<br>kontrol edin.                                         |
| 106               | LINE 1:<br>PRESSURE<br>P1 <lo< td=""><td>5s</td><td>Uyarı</td><td>Basınç P1<br/>LO sınırı<br/>altında</td><td>Mesaj</td><td>-</td><td>Hat 1</td><td>Proses<br/>koşullarını<br/>kontrol edin.</td></lo<>     | 5s         | Uyarı               | Basınç P1<br>LO sınırı<br>altında                    | Mesaj                                                                             | -                                                                                                    | Hat 1    | Proses<br>koşullarını<br>kontrol edin.                                              |
| 107               | LINE 1:<br>PRESSURE<br>P1 >HI                                                                                                    | 5s         | Uyarı               | Basınç P1 HI<br>sınırı<br>üzerinde                   | Mesaj                                                                             | -                                                                                                    | Hat 1    | Proses<br>koşullarını<br>kontrol edin.                                              |
| 108               | LINE 1:<br>PRESSURE<br>P1 -BROKEN<br>WIRE                                                                                                    | 5s         | Alarm               | Basınç P1<br>sinyal<br>kablosu<br>telinde<br>kesilme | <ul> <li>Mesaj</li> <li>Sistem<br/>geçerli son<br/>değeri<br/>gösterir</li> </ul> | <ul> <li>Sürekli ölçüm</li> <li>VFR çalışma<br/>modu<br/>kullanılabilir<br/>durumda<br/>değil</li> <li>Mavna<br/>kurulumu:<br/>Yükleme<br/>modunda<br/>otomatikten<br/>manuele bir<br/>geçiş<br/>yapılması<br/>halinde<br/>kontrol valfi<br/>çalışma modu<br/>değişir</li> </ul> | Hat 1    | Sensör sinyal<br>kablosunu<br>kontrol edin.                                         |
| 109               | LINE 1:<br>PRESSURE<br>P2 <lo< td=""><td>5s</td><td>Uyarı</td><td>Basınç P2<br/>LO sınırı<br/>altında</td><td>Mesaj</td><td>-</td><td>Hat 1</td><td>Proses<br/>koşullarını<br/>kontrol edin.</td></lo<>     | 5s         | Uyarı               | Basınç P2<br>LO sınırı<br>altında                    | Mesaj                                                                             | -                                                                                                    | Hat 1    | Proses<br>koşullarını<br>kontrol edin.                                              |
| 110               | LINE 1:<br>PRESSURE<br>P2 >HI                                                                                                    | 5s         | Uyarı               | Basınç P2 HI<br>sınırı<br>üzerinde                   | Mesaj                                                                             | -                                                                                                    | Hat 1    | Proses<br>koşullarını<br>kontrol edin.                                              |

| Mesaj<br>numarası | Mesaj metni                                                               | Time delay | Mesaj<br>kategorisi | Neden                                                                                                    | Görsel sistem<br>tepkisi                                                          | Fonksiyon<br>sistem tepkisi                                                                                                    | Uygulama | Tavsiye edilen<br>işlem                                                                                                    |
|-------------------|---------------------------------------------------------------------------|------------|---------------------|----------------------------------------------------------------------------------------------------|-----------------------------------------------------------------------------------|----------------------------------------------------------------------------------------------------|----------|----------------------------------------------------------------------------------------------------|
| 111               | LINE 1:<br>PRESSURE<br>P2 -BROKEN<br>WIRE                                 | 5s         | Alarm               | Basınç P2<br>sinyal<br>kablosu<br>telinde<br>kesilme                                                                                                    | <ul> <li>Mesaj</li> <li>Sistem<br/>geçerli son<br/>değeri<br/>gösterir</li> </ul> | <ul> <li>Sürekli ölçüm</li> <li>VFR çalışma<br/>modu<br/>kullanılabilir<br/>durumda<br/>değil</li> <li>Mavna<br/>kurulumu:<br/>Yükleme<br/>modunda<br/>otomatikten<br/>manuele bir<br/>geçiş<br/>yapılması<br/>halinde<br/>kontrol valfi<br/>çalışma modu<br/>değişir</li> </ul> | Hat 1    | Sensör sinyal<br>kablosunu<br>kontrol edin.                                                                                                    |
| 112               | LINE 1:<br>CONTROL<br>VALVE<br>FEEDBACK –<br>BROKEN<br>WIRE               | 5s         | Uyarı               | Valf mesajı:<br>tel<br>kesilmesi/<br>kısa devre                                                                                                    | <ul> <li>Mesaj</li> <li>Sistem<br/>geçerli son<br/>değeri<br/>gösterir</li> </ul> | -                                                                                                    | Hat 1    | Geri besleme<br>sinyali kontrol<br>valfi<br>kablolamasını<br>kontrol edin.                                                                                                    |
| 113               | LINE 1:<br>CONTROL<br>VALVE<br>FAILURE -<br>MANUAL<br>CONTROL<br>REQUIRED | 5s         | Alarm               | Valf<br>kontrolü ve<br>geri besleme<br>sinyali<br>arasında<br>fark tespit<br>edildi                                                                                                    | Mesaj                                                                             | <ul> <li>Sürekli ölçüm</li> <li>Kontrol valfi<br/>çalışma modu<br/>otomatikten<br/>manuele<br/>geçiş yapar</li> </ul>                                                                                                    | Hat 1    | Kontrol valfinin<br>kablolamasını<br>ve doğru<br>çalıştığını<br>kontrol edin.<br>Valf cevap<br>vermezse,<br>gerekiyorsa el<br>tekerleğini<br>kullanarak<br>manuel kontrol<br>edin! |
| 114               | LINE 1:<br>MODBUS –<br>COMMUNIC<br>ATION<br>FAILURE TO<br>FLOWMETE<br>R   | 10s        | Alarm               | Akış ölçere<br>Modbus<br>bağlantısınd<br>a kesinti                                                                                                    | <ul> <li>Mesaj</li> <li>Sistem<br/>geçerli son<br/>değeri<br/>gösterir</li> </ul> | <ul> <li>Sürekli ölçüm</li> <li>Sistem VFR<br/>ölçüm<br/>moduna geçiş<br/>yapar (varsa)</li> </ul>                                                                                                    | Hat 1    | Akış ölçer<br>Modbus sinyal<br>kablosunu<br>kontrol edin.<br>Ana ölçüm<br>modu doğru<br>değil. Yardımcı<br>ölçüm esas<br>alınacak.                                                 |
| 115               | LINE 1:<br>FLOWMETE<br>R PULSE<br>LINE<br>FAILURE                         | 55         | Alarm               | Pals<br>sinyalinde<br>kesik tel (5<br>saniyeden<br>uzun süre<br>Modbus<br>tarafından<br>iletilen akış<br>değerine<br>göre sapma,<br>yükleme<br>veya<br>gönderim<br>aktif,<br>Promass<br>Durum =1.<br>Sapma<br>yapılandırıla<br>bilir.) | Mesaj                                                                             | <ul> <li>Sürekli ölçüm</li> <li>Sistem<br/>Modbus akış<br/>değeri ile<br/>toplama<br/>yapar</li> </ul>                                                                                                    | Hat 1    | Akış ölçerin pals<br>hattı kablosunu<br>kontrol edin.<br>Modbus proses<br>değerleri<br>dikkate alınır.                                                                             |

| Mesaj<br>numarası | Mesaj metni                                                                                        | Time delay     | Mesaj<br>kategorisi | Neden                                                                                     | Görsel sistem<br>tepkisi                                                                       | Fonksiyon<br>sistem tepkisi                                                                        | Uygulama | Tavsiye edilen<br>işlem                                                                                                    |
|-------------------|----------------------------------------------------------------------------------------------------|----------------|---------------------|-------------------------------------------------------------------------------------------|------------------------------------------------------------------------------------------------|----------------------------------------------------------------------------------------------------|----------|----------------------------------------------------------------------------------------------------|
| 116               | LINE 1:<br>FLOWMETE<br>R FAILURE                                                                   | 5s             | Alarm               | Akış ölçer ve<br>pals sinyali<br>arasındaki<br>Modbus<br>bağlantısı<br>başarısız          | <ul> <li>Mesaj</li> <li>Sistem<br/>geçerli son<br/>değeri<br/>gösterir<br/>(Modbus)</li> </ul> | <ul> <li>Sürekli ölçüm</li> <li>Sistem VFR<br/>ölçüm<br/>moduna geçiş<br/>yapar (varsa)</li> </ul> | Hat 1    | Akış ölçerin<br>Modbus ve pals<br>hattı kablosunu<br>kontrol edin.<br>Yardımcı ölçüm<br>esas alınacak.                                                 |
| 117               | LINE 1:<br>POWER UP<br>OF<br>CONTROLLE<br>R CAUSED<br>BY POWER<br>FAILURE                          | Os             | Alarm               |                                                                                           | Kontrol cihazı<br>güç arızası                                                                  | Alarm, BMT<br>üzerinde güç<br>arızası<br>gösteriliyor                                              | Hat 1    | Sonraki batch<br>başladığında<br>mesaj otomatik<br>olarak gizlenir.<br>Başlatma<br>sonrasında<br>sistem otomatik<br>olarak ölçümler<br>ile devam eder. |
| 118               | LINE 1: VFR<br>MEASURING<br>MODE NOT<br>AVAILABLE                                                  | 5s             | Alarm               | P1 ve/veya<br>P2'de kesik<br>tel tespit<br>edildi                                         | Mesaj                                                                                          | Sistem VFR<br>ölçüm moduna<br>geçiş yapmıyor                                                       | Hat 1    | P1 ve P2<br>sensörlerinin<br>sinyal<br>kablosunu<br>kontrol edin.<br>Yardımcı ölçüm<br>moduna geçiş<br>mümkün değil.                                   |
| 119               | LINE 1:<br>FLOWMETE<br>R<br>MEASURING<br>MODE NOT<br>AVAILABLE                                     | 5s             | Alarm               | Akış ölçere<br>Modbus<br>haberleşme<br>hatası veya<br>akış ölçer<br>durumu<br>uygun değil | Mesaj                                                                                          | Sistem akış<br>ölçer ölçüm<br>moduna geçiş<br>yapmıyor                                             | Hat 1    | Akış ölçerin<br>Modbus ve pals<br>hattı kablosunu<br>veya durumunu<br>kontrol edin.<br>Yardımcı ölçüm<br>esas alınacak.                                |
| 120               | LINE 1: NO<br>MEASURING<br>MODE<br>AVAILABLE                                                       | 5s             | Alarm               | VFR ölçüm<br>modu ve<br>akış ölçer<br>ölçüm<br>moduna<br>ulaşılamıyor                     | Mesaj                                                                                          | Sistem geçerli<br>son değeri<br>gösterir.<br>Toplama işlemi<br>manuel olarak<br>durdurulabilir.    | Hat 1    | Ek detaylı<br>mesajlara bakın.                                                                                                    |
| 121               | LINE 1: AIR<br>INDEX IS<br>ABOVE<br>CRITICAL<br>VALUE                                              | Ayarlara bakın | Uyarı               | <b>Hava</b><br>Endeksi AB<br>%0,5 sınırı<br>üzerinde                                      | Mesaj                                                                                          | Yok                                                                                                | Hat 1    | Bunker<br>borusunda çok<br>fazla hava.                                                                                                    |
| 122               | LINE 1:<br>WARNING:<br>AIR INDEX<br>HIGH, TAKE<br>STEPS FOR<br>REDUCTION<br>OF<br>ENTRAINED<br>AIR | 0s             | Uyarı               | Hava<br>Endeksi<br>Hava Endeks<br>sınırı<br>üzerinde<br>(ayarlanabili<br>r)               | Mesaj                                                                                          | Yok                                                                                                | Hat 1    | Bunker<br>borusunda çok<br>fazla hava.                                                                                                    |
| 123               | LINE 1:<br>STANDARD<br>DENSITY<br>OUT OF<br>RANGE<br>(LOW<br>LIMIT)                                | 10s            | Uyarı               | Standart<br>Yoğunluk<br>alt sınır<br>altında<br>(ayarlanabili<br>r)                       | Mesaj                                                                                          | Yok                                                                                                | Hat 1    | Proses<br>koşullarını<br>kontrol edin.                                                                                                    |

| Mesaj<br>numarası | Mesaj metni                                                          | Time delay | Mesaj<br>kategorisi | Neden                                                                              | Görsel sistem<br>tepkisi | Fonksiyon<br>sistem tepkisi                                                                        | Uygulama | Tavsiye edilen<br>işlem                                                                                                    |
|-------------------|----------------------------------------------------------------------|------------|---------------------|------------------------------------------------------------------------------------|--------------------------|----------------------------------------------------------------------------------------------------|----------|----------------------------------------------------------------------------------------------------|
| 124               | LINE 1:<br>STANDARD<br>DENSITY<br>OUT OF<br>RANGE<br>(HIGH<br>LIMIT) | 10s        | Uyarı               | Standart<br>Yoğunluk<br>üst sınır<br>üzerinde<br>(ayarlanabili<br>r)               | Mesaj                    | Yok                                                                                                | Hat 1    | Proses<br>koşullarını<br>kontrol edin.                                                                                                    |
| 125               | LINE 1:<br>OBSERVED<br>DENSITY<br>OUT OF<br>RANGE<br>(LOW<br>LIMIT)  | 10s        | Uyarı               | Gözlemlene<br>n Yoğunluk<br>alt sınır<br>altında<br>(ayarlanabili<br>r)            | Mesaj                    | Yok                                                                                                | Hat 1    | Proses<br>koşullarını<br>kontrol edin.                                                                                                    |
| 126               | LINE 1:<br>OBSERVED<br>DENSITY<br>OUT OF<br>RANGE<br>(HIGH<br>LIMIT) | 10s        | Uyarı               | Gözlemlene<br>n Yoğunluk<br>üst sınır<br>üzerinde<br>(ayarlanabili<br>r)           | Mesaj                    | Yok                                                                                                | Hat 1    | Proses<br>koşullarını<br>kontrol edin.                                                                                                    |
| 127               | LINE 1:<br>PRESSURE<br>P1 >HIHI<br>(ACKNOWL<br>EDGMENT<br>REQUIRED!) | 1s         | Alarm               | Basınç P1<br>HIHI sınırı<br>üzerinde                                               | Mesaj                    | Kontrol valfi<br>manuel modda<br>tamamen açıldı                                                    | Hat 1    | Basıncı hemen<br>düşürün<br>(pompa hızını<br>düşürün, valfi<br>açın). Valf<br>normal moda<br>ancak bu<br>mesajın kabul<br>edilmesi halinde<br>döner.                                                                   |
| 128               | LINE 1:<br>PRESSURE<br>P2 >HIHI<br>(ACKNOWL<br>EDGMENT<br>REQUIRED!) | 1s         | Alarm               | Basınç P2<br>HIHI sınırı<br>üzerinde                                               | Mesaj                    | Kontrol valfi<br>manuel modda<br>tamamen açıldı                                                    | Hat 1    | Basıncı hemen<br>düşürün<br>(pompa hızını<br>düşürün, valfi<br>açın). Valf<br>normal moda<br>ancak bu<br>mesajın kabul<br>edilmesi halinde<br>döner.                                                                   |
| 129               | LINE 1:<br>ERROR<br>PRESENT<br>DURING<br>THIS<br>OPERATION           | 0s         | Uyarı               | Bu işlem<br>sırasında<br>Seviye<br>Alarmına<br>sahip en az<br>1 mesaj<br>bulunuyor | Mesaj                    | Yok                                                                                                | Hat 1    | Bir sonraki<br>Reset Total<br>veya Operation<br>Complete<br>gerçekleştirilene<br>kadar mesaj<br>gizlenir.                                                                                                    |
| 131               | LINE 1:<br>PROMASS<br>CUSTODY<br>TRANSFER<br>LOGBOOK<br>FULL         | 0s         | Alarm               | Promass<br>300'ün<br>denetimli<br>aktarım<br>günlüğü<br>dolu                       | Mesaj                    | <ul> <li>Sürekli ölçüm</li> <li>Sistem VFR<br/>ölçüm<br/>moduna geçiş<br/>yapar (varsa)</li> </ul> | Hat 1    | <ol> <li>Gözetimli<br/>transfer<br/>modunu devre<br/>dışı bırakın</li> <li>Denetimli<br/>aktarım<br/>günlüğünü silin<br/>(30 girişin<br/>tümü)</li> <li>Gözetimli<br/>transfer<br/>modunu<br/>etkinleştirin</li> </ol> |

| Mesaj<br>numarası | Mesaj metni                                                                                                    | Time delay | Mesaj<br>kategorisi | Neden                                                | Görsel sistem<br>tepkisi                                                          | Fonksiyon<br>sistem tepkisi                                                                                                    | Uygulama | Tavsiye edilen<br>işlem                                                                                                 |
|-------------------|----------------------------------------------------------------------------------------------------|------------|---------------------|------------------------------------------------------|-----------------------------------------------------------------------------------|----------------------------------------------------------------------------------------------------|----------|----------------------------------------------------------------------------------------------------|
| 132               | LINE1:<br>PROMASS<br>STATUS<br>WARNING                                                                                                    | Os         | Uyarı               | Promass<br>durumu<br>uygun değil                     | Mesaj                                                                             | <ul> <li>Sürekli ölçüm</li> <li>Sistem VFR<br/>ölçüm<br/>moduna geçiş<br/>yapar (varsa)</li> </ul>                                                                                                    | Hat1     | Akış ölçerin<br>Modbus ve pals<br>hattı kablosunu<br>veya durumunu<br>kontrol edin.<br>Yardımcı ölçüm<br>esas alınacak. |
| 201               | LINE 2:<br>MASS FLOW<br>F1 <lo< td=""><td>5s</td><td>Uyarı</td><td>Kütle akışı<br/>LO sınır<br/>altında</td><td>Mesaj</td><td>-</td><td>Hat 2</td><td>Proses<br/>koşullarını<br/>kontrol edin.</td></lo<>   | 5s         | Uyarı               | Kütle akışı<br>LO sınır<br>altında                   | Mesaj                                                                             | -                                                                                                    | Hat 2    | Proses<br>koşullarını<br>kontrol edin.                                                                                  |
| 202               | LINE 2:<br>MASS FLOW<br>F1 >HI                                                                                                    | 5s         | Uyarı               | Kütle akışı<br>HI sınırı<br>üzerinde                 | Mesaj                                                                             | -                                                                                                    | Hat 2    | Proses<br>koşullarını<br>kontrol edin.                                                                                  |
| 203               | LINE 2:<br>TEMPERAT<br>URE T1 <lo< td=""><td>5s</td><td>Uyarı</td><td>Sıcaklık LO<br/>sınırın<br/>altında</td><td>Mesaj</td><td>-</td><td>Hat 2</td><td>Proses<br/>koşullarını<br/>kontrol edin.</td></lo<> | 5s         | Uyarı               | Sıcaklık LO<br>sınırın<br>altında                    | Mesaj                                                                             | -                                                                                                    | Hat 2    | Proses<br>koşullarını<br>kontrol edin.                                                                                  |
| 204               | LINE 2:<br>TEMPERAT<br>URE T1 >HI                                                                                                    | 5s         | Uyarı               | Sıcaklık HI<br>sınırı<br>üzerinde                    | Mesaj                                                                             | -                                                                                                    | Hat 2    | Proses<br>koşullarını<br>kontrol edin.                                                                                  |
| 205               | LINE 2:<br>TEMPERAT<br>URE T1 -<br>BROKEN<br>WIRE                                                                                                    | 5s         | Alarm               | Sıcaklık T1<br>sinyal<br>kablosunda<br>tel kesilmesi | <ul> <li>Mesaj</li> <li>Sistem<br/>geçerli son<br/>değeri<br/>gösterir</li> </ul> | Sürekli ölçüm                                                                                                    | Hat 2    | Sensör sinyal<br>kablosunu<br>kontrol edin.                                                                             |
| 206               | LINE 2:<br>PRESSURE<br>P1 <lo< td=""><td>5s</td><td>Uyarı</td><td>Basınç P1<br/>LO sınırı<br/>altında</td><td>Mesaj</td><td>-</td><td>Hat 2</td><td>Proses<br/>koşullarını<br/>kontrol edin.</td></lo<>     | 5s         | Uyarı               | Basınç P1<br>LO sınırı<br>altında                    | Mesaj                                                                             | -                                                                                                    | Hat 2    | Proses<br>koşullarını<br>kontrol edin.                                                                                  |
| 207               | LINE 2:<br>PRESSURE<br>P1 >HI                                                                                                    | 5s         | Uyarı               | Basınç P1 HI<br>sınırı altında                       | Mesaj                                                                             | -                                                                                                    | Hat 2    | Proses<br>koşullarını<br>kontrol edin.                                                                                  |
| 208               | LINE 2:<br>PRESSURE<br>P1 -BROKEN<br>WIRE                                                                                                    | 5s         | Alarm               | Basınç P1<br>sinyal<br>kablosu<br>telinde<br>kesilme | <ul> <li>Mesaj</li> <li>Sistem<br/>geçerli son<br/>değeri<br/>gösterir</li> </ul> | <ul> <li>Sürekli ölçüm</li> <li>VFR çalışma<br/>modu<br/>kullanılabilir<br/>durumda<br/>değil</li> <li>Mavna<br/>kurulumu:<br/>Yükleme<br/>modunda<br/>otomatikten<br/>manuele bir<br/>geçiş<br/>yapılması<br/>halinde<br/>kontrol valfi<br/>çalışma modu<br/>değişir</li> </ul> | Hat 2    | Sensör sinyal<br>kablosunu<br>kontrol edin.                                                                             |
| 209               | LINE 2:<br>PRESSURE<br>P2 <lo< td=""><td>5s</td><td>Uyarı</td><td>Basınç P2<br/>LO sınırı<br/>altında</td><td>Mesaj</td><td>-</td><td>Hat 2</td><td>Proses<br/>koşullarını<br/>kontrol edin.</td></lo<>     | 5s         | Uyarı               | Basınç P2<br>LO sınırı<br>altında                    | Mesaj                                                                             | -                                                                                                    | Hat 2    | Proses<br>koşullarını<br>kontrol edin.                                                                                  |
| 210               | LINE 2:<br>PRESSURE<br>P2 >HI                                                                                                    | 5s         | Uyarı               | Basınç P2 HI<br>sınırı<br>üzerinde                   | Mesaj                                                                             | -                                                                                                    | Hat 2    | Proses<br>koşullarını<br>kontrol edin.                                                                                  |

| Mesaj<br>numarası | Mesaj metni                                                               | Time delay | Mesaj<br>kategorisi | Neden                                                                                                    | Görsel sistem<br>tepkisi                                                          | Fonksiyon<br>sistem tepkisi                                                                                                    | Uygulama | Tavsiye edilen<br>işlem                                                                                                    |
|-------------------|---------------------------------------------------------------------------|------------|---------------------|----------------------------------------------------------------------------------------------------|-----------------------------------------------------------------------------------|----------------------------------------------------------------------------------------------------|----------|----------------------------------------------------------------------------------------------------|
| 211               | LINE 2:<br>PRESSURE<br>P2 -BROKEN<br>WIRE                                 | 5s         | Alarm               | Basınç P2<br>sinyal<br>kablosu<br>telinde<br>kesilme                                                                                                    | <ul> <li>Mesaj</li> <li>Sistem<br/>geçerli son<br/>değeri<br/>gösterir</li> </ul> | <ul> <li>Sürekli ölçüm</li> <li>VFR çalışma<br/>modu<br/>kullanılabilir<br/>durumda<br/>değil</li> <li>Gemi<br/>kurulumu:<br/>Yükleme<br/>modunda<br/>otomatikten<br/>manuele bir<br/>geçiş<br/>yapılması<br/>halinde<br/>kontrol valfi<br/>çalışma modu<br/>değişir</li> </ul> | Hat 2    | Sensör sinyal<br>kablosunu<br>kontrol edin.                                                                                                    |
| 212               | LINE 2:<br>CONTROL<br>VALVE<br>FEEDBACK –<br>BROKEN<br>WIRE               | 5s         | Uyarı               | Valf mesajı:<br>tel<br>kesilmesi/<br>kısa devre                                                                                                    | <ul> <li>Mesaj</li> <li>Sistem<br/>geçerli son<br/>değeri<br/>gösterir</li> </ul> |                                                                                                    | Hat 2    | Geri besleme<br>sinyali kontrol<br>valfi<br>kablolamasını<br>kontrol edin.                                                                                                    |
| 213               | LINE 2:<br>CONTROL<br>VALVE<br>FAILURE -<br>MANUAL<br>CONTROL<br>REQUIRED | 5s         | Alarm               | Valf<br>kontrolü ve<br>geri besleme<br>sinyali<br>arasında<br>fark tespit<br>edildi                                                                                                    | Mesaj                                                                             | <ul> <li>Sürekli ölçüm</li> <li>Kontrol valfi<br/>çalışma modu<br/>otomatikten<br/>manuele<br/>geçiş yapar</li> </ul>                                                                                                    | Hat 2    | Kontrol valfinin<br>kablolamasını<br>ve doğru<br>çalıştığını<br>kontrol edin.<br>Valf cevap<br>vermezse,<br>gerekiyorsa el<br>tekerleğini<br>kullanarak<br>manuel kontrol<br>edin! |
| 214               | LINE 2:<br>MODBUS –<br>COMMUNIC<br>ATION<br>FAILURE TO<br>FLOWMETE<br>R   | 10s        | Alarm               | Akış ölçere<br>Modbus<br>bağlantısınd<br>a kesinti                                                                                                    | <ul> <li>Mesaj</li> <li>Sistem<br/>geçerli son<br/>değeri<br/>gösterir</li> </ul> | <ul> <li>Sürekli ölçüm</li> <li>Sistem VFR<br/>ölçüm<br/>moduna geçiş<br/>yapar (varsa)</li> </ul>                                                                                                    | Hat 2    | Akış ölçer<br>Modbus sinyal<br>kablosunu<br>kontrol edin.<br>Ana ölçüm<br>modu doğru<br>değil. Yardımcı<br>ölçüm esas<br>alınacak.                                                 |
| 215               | LINE 2:<br>FLOWMETE<br>R PULSE<br>LINE<br>FAILURE                         | 5s         | Alarm               | Pals<br>sinyalinde<br>kesik tel (5<br>saniyeden<br>uzun süre<br>Modbus<br>tarafından<br>iletilen akış<br>değerine<br>göre sapma,<br>yükleme<br>veya<br>gönderim<br>aktif,<br>Promass<br>Durum =1.<br>Sapma<br>yapılandırıla<br>bilir.) | Mesaj                                                                             | <ul> <li>Sürekli ölçüm</li> <li>Sistem<br/>Modbus akış<br/>değeri ile<br/>toplama<br/>yapar</li> </ul>                                                                                                    | Hat 2    | Akış ölçerin pals<br>hattı kablosunu<br>kontrol edin.<br>Modbus proses<br>değerleri<br>dikkate alınır.                                                                             |

| Mesaj<br>numarası | Mesaj metni                                                                                        | Time delay     | Mesaj<br>kategorisi | Neden                                                                                     | Görsel sistem<br>tepkisi                                                                       | Fonksiyon<br>sistem tepkisi                                                                        | Uygulama | Tavsiye edilen<br>işlem                                                                                                    |
|-------------------|----------------------------------------------------------------------------------------------------|----------------|---------------------|-------------------------------------------------------------------------------------------|------------------------------------------------------------------------------------------------|----------------------------------------------------------------------------------------------------|----------|----------------------------------------------------------------------------------------------------|
| 216               | LINE 2:<br>FLOWMETE<br>R FAILURE                                                                   | 5s             | Alarm               | Akış ölçer ve<br>pals sinyali<br>arasındaki<br>Modbus<br>bağlantısı<br>başarısız          | <ul> <li>Mesaj</li> <li>Sistem<br/>geçerli son<br/>değeri<br/>gösterir<br/>(Modbus)</li> </ul> | <ul> <li>Sürekli ölçüm</li> <li>Sistem VFR<br/>ölçüm<br/>moduna geçiş<br/>yapar (varsa)</li> </ul> | Hat 2    | Akış ölçerin<br>Modbus ve pals<br>hattı kablosunu<br>kontrol edin.<br>Yardımcı ölçüm<br>esas alınacak.                                                 |
| 217               | LINE 2:<br>POWER UP<br>OF<br>CONTROLLE<br>R CAUSED<br>BY POWER<br>FAILURE                          | Os             | Alarm               |                                                                                           | Kontrol cihazı<br>güç arızası                                                                  | Alarm, BMT<br>üzerinde güç<br>arızası<br>gösteriliyor                                              | Hat 2    | Sonraki batch<br>başladığında<br>mesaj otomatik<br>olarak gizlenir.<br>Başlatma<br>sonrasında<br>sistem otomatik<br>olarak ölçümler<br>ile devam eder. |
| 218               | LINE 2: VFR<br>MEASURING<br>MODE NOT<br>AVAILABLE                                                  | 5s             | Alarm               | P1 ve/veya<br>P2'de kesik<br>tel tespit<br>edildi                                         | Mesaj                                                                                          | Sistem VFR<br>ölçüm moduna<br>geçiş yapmıyor                                                       | Hat 2    | P1 ve P2<br>sensörlerinin<br>sinyal<br>kablosunu<br>kontrol edin.<br>Yardımcı ölçüm<br>moduna geçiş<br>mümkün değil.                                   |
| 219               | LINE 2:<br>FLOWMETE<br>R<br>MEASURING<br>MODE NOT<br>AVAILABLE                                     | 5s             | Alarm               | Akış ölçere<br>Modbus<br>haberleşme<br>hatası veya<br>akış ölçer<br>durumu<br>uygun değil | Mesaj                                                                                          | Sistem akış<br>ölçer ölçüm<br>moduna geçiş<br>yapmıyor                                             | Hat 2    | Akış ölçerin<br>Modbus ve pals<br>hattı kablosunu<br>veya durumunu<br>kontrol edin.<br>Yardımcı ölçüm<br>esas alınacak.                                |
| 220               | LINE 2: NO<br>MEASURING<br>MODE<br>AVAILABLE                                                       | 5s             | Alarm               | VFR ölçüm<br>modu ve<br>akış ölçer<br>ölçüm<br>moduna<br>ulaşılamıyor                     | Mesaj                                                                                          | Sistem geçerli<br>son değeri<br>gösterir.<br>Toplama işlemi<br>manuel olarak<br>durdurulabilir.    | Hat 2    | Ek detaylı<br>mesajlara bakın.                                                                                                    |
| 221               | LINE 2: AIR<br>INDEX IS<br>ABOVE<br>CRITICAL<br>VALUE                                              | Ayarlara bakın | Uyarı               | <b>Hava</b><br>Endeksi AB<br>%0,5 sınırı<br>üzerinde                                      | Mesaj                                                                                          | Yok                                                                                                | Hat 2    | Bunker<br>borusunda çok<br>fazla hava.                                                                                                    |
| 222               | LINE 2:<br>WARNING:<br>AIR INDEX<br>HIGH, TAKE<br>STEPS FOR<br>REDUCTION<br>OF<br>ENTRAINED<br>AIR | Os             | Uyarı               | Hava<br>Endeksi<br>Hava Endeks<br>sınırı<br>üzerinde<br>(ayarlanabili<br>r)               | Mesaj                                                                                          | Yok                                                                                                | Hat 2    | Bunker<br>borusunda çok<br>fazla hava.                                                                                                    |
| 223               | LINE 2:<br>STANDARD<br>DENSITY<br>OUT OF<br>RANGE<br>(LOW<br>LIMIT)                                | 10s            | Uyarı               | Standart<br>Yoğunluk<br>alt sınır<br>altında<br>(ayarlanabili<br>r)                       | Mesaj                                                                                          | Yok                                                                                                | Hat 2    | Proses<br>koşullarını<br>kontrol edin.                                                                                                    |

| Mesaj<br>numarası | Mesaj metni                                                          | Time delay | Mesaj<br>kategorisi | Neden                                                                              | Görsel sistem<br>tepkisi | Fonksiyon<br>sistem tepkisi                     | Uygulama | Tavsiye edilen<br>işlem                                                                                                    |
|-------------------|----------------------------------------------------------------------|------------|---------------------|------------------------------------------------------------------------------------|--------------------------|-------------------------------------------------|----------|----------------------------------------------------------------------------------------------------|
| 224               | LINE 2:<br>STANDARD<br>DENSITY<br>OUT OF<br>RANGE<br>(HIGH<br>LIMIT) | 10s        | Uyarı               | Standart<br>Yoğunluk<br>üst sınır<br>üzerinde<br>(ayarlanabili<br>r)               | Mesaj                    | Yok                                             | Hat 2    | Proses<br>koşullarını<br>kontrol edin.                                                                                                    |
| 225               | LINE 2:<br>OBSERVED<br>DENSITY<br>OUT OF<br>RANGE<br>(LOW<br>LIMIT)  | 10s        | Uyarı               | Gözlemlene<br>n Yoğunluk<br>alt sınır<br>altında<br>(ayarlanabili<br>r)            | Mesaj                    | Yok                                             | Hat 2    | Proses<br>koşullarını<br>kontrol edin.                                                                                                    |
| 226               | LINE 2:<br>OBSERVED<br>DENSITY<br>OUT OF<br>RANGE<br>(HIGH<br>LIMIT) | 10s        | Uyarı               | Gözlemlene<br>n Yoğunluk<br>üst sınır<br>üzerinde<br>(ayarlanabili<br>r)           | Mesaj                    | Yok                                             | Hat 2    | Proses<br>koşullarını<br>kontrol edin.                                                                                                    |
| 227               | LINE 2:<br>PRESSURE<br>P1 >HIHI<br>(ACKNOWL<br>EDGMENT<br>REQUIRED!) | 1s         | Alarm               | Basınç P1<br>HIHI sınırı<br>üzerinde                                               | Mesaj                    | Kontrol valfi<br>manuel modda<br>tamamen açıldı | Hat 2    | Basıncı hemen<br>düşürün<br>(pompa hızını<br>düşürün, valfi<br>açın). Valf<br>normal moda<br>ancak bu<br>mesajın kabul<br>edilmesi halinde<br>döner. |
| 228               | LINE 2:<br>PRESSURE<br>P2 >HIHI<br>(ACKNOWL<br>EDGMENT<br>REQUIRED!) | 1s         | Alarm               | Basınç P2<br>HIHI sınırı<br>üzerinde                                               | Mesaj                    | Kontrol valfi<br>manuel modda<br>tamamen açıldı | Hat 2    | Basıncı hemen<br>düşürün<br>(pompa hızını<br>düşürün, valfi<br>açın). Valf<br>normal moda<br>ancak bu<br>mesajın kabul<br>edilmesi halinde<br>döner. |
| 229               | LINE 2:<br>ERROR<br>PRESENT<br>DURING<br>THIS<br>OPERATION           | 0s         | Uyarı               | Bu işlem<br>sırasında<br>Seviye<br>Alarmına<br>sahip en az<br>1 mesaj<br>bulunuyor | Mesaj                    | Yok                                             | Hat 2    | Bir sonraki<br>Reset Total<br>veya Operation<br>Complete<br>gerçekleştirilene<br>kadar mesaj<br>gizlenir.                                            |

| Mesaj<br>numarası | Mesaj metni                                                  | Time delay | Mesaj<br>kategorisi | Neden                                                        | Görsel sistem<br>tepkisi | Fonksiyon<br>sistem tepkisi                                                                        | Uygulama | Tavsiye edilen<br>işlem                                                                                                    |
|-------------------|--------------------------------------------------------------|------------|---------------------|--------------------------------------------------------------|--------------------------|----------------------------------------------------------------------------------------------------|----------|----------------------------------------------------------------------------------------------------|
| 231               | LINE 2:<br>PROMASS<br>CUSTODY<br>TRANSFER<br>LOGBOOK<br>FULL | Os         | Alarm               | Promass<br>300'ün<br>denetimli<br>aktarım<br>günlüğü<br>dolu | Mesaj                    | <ul> <li>Sürekli ölçüm</li> <li>Sistem VFR<br/>ölçüm<br/>moduna geçiş<br/>yapar (varsa)</li> </ul> | Hat 2    | 1. Gözetimli<br>transfer<br>modunu devre<br>dışı bırakın<br>2. Denetimli<br>aktarım<br>günlüğünü silin<br>(30 girişin<br>tümü)<br>3. Gözetimli<br>transfer<br>modunu<br>etkinleştirin |
| 232               | LINE 2:<br>PROMASS<br>STATUS<br>WARNING                      | Os         | Uyarı               | Promass<br>durumu<br>uygun değil                             | Mesaj                    | <ul> <li>Sürekli ölçüm</li> <li>Sistem VFR<br/>ölçüm<br/>moduna geçiş<br/>yapar (varsa)</li> </ul> | Hat 2    | Promass<br>durumunu<br>kontrol edin ve<br>Promass<br>Kullanım<br>Talimatlarına<br>göre sorunu<br>giderin.                                                                             |

# 15.2 Mühür/kilitleme

### 15.2.1 Program ayarlarının mühürlenmesi

SBC600 ayarları kontrol kabini içerisinde bir donanım şalteri ile mühürlenmiştir. Eğer bu şalter **Mühürlü** olarak ayarlanırsa, gözetimli transfer ile ilgili herhangi bir ayarın değiştirilmesi mümkün değildir. Eğer şalter **Mühürsüz** olarak ayarlanırsa, HMI üzerinde bir hata mesajı gösterilir.

## 15.2.2 Kabinlerin mühürlenmesi

Sistem kabinlerinin kablo girişleri yetkisiz erişime karşı mühürlenmelidir. Kablo girişlerine sahip plakalar mühür vidaları ile sabitlenmiştir. Bu vidalar aşağıdaki resimde gösterilen şekilde mühürlenmelidir:

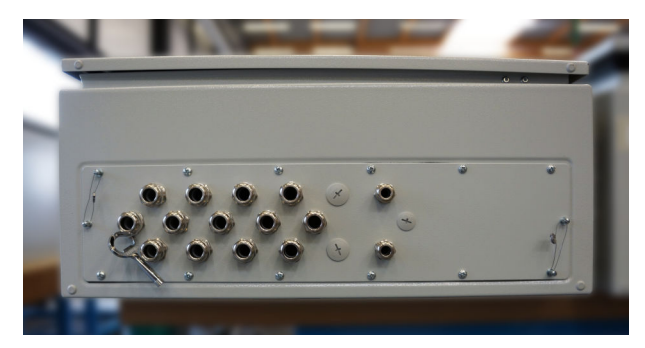

🖻 26 Kablo girişlerinin konumu

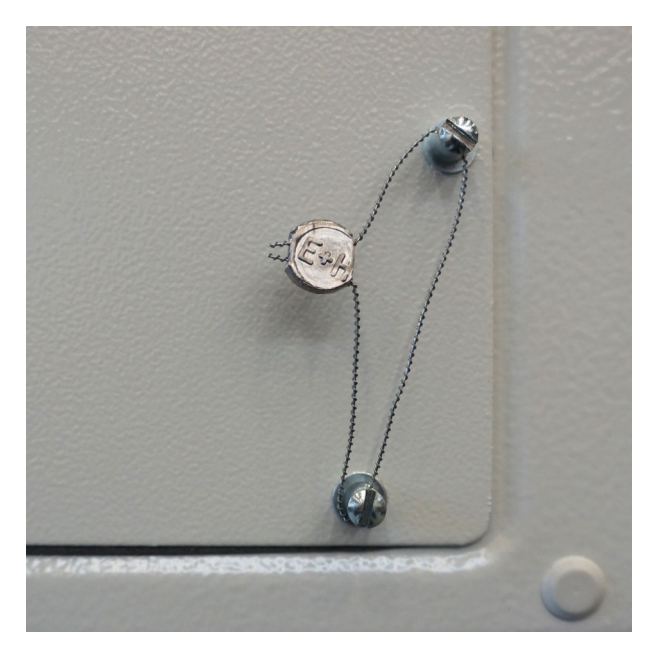

🖻 27 Mühür teli ile mühürlenmiş vidalar

Sistemin devreye alınması sonrasında kapı kilitleri aşağıdaki resimde gösterilen şekilde mühürlenebilir:

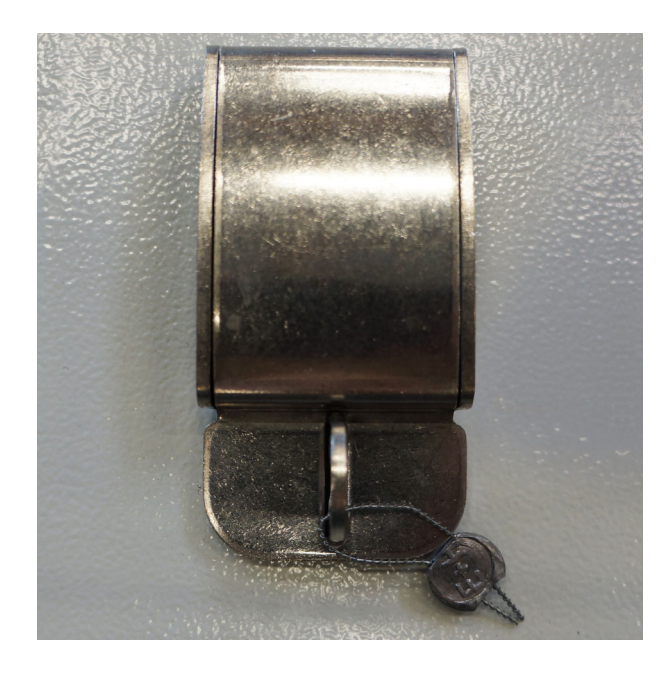

## 15.2.3 USB portları

Eğer sisteme tüm erişim engellenirse, çalışma panelindeki USB girişleri aşağıdaki resimde gösterilen şekilde mühürlenmelidir.

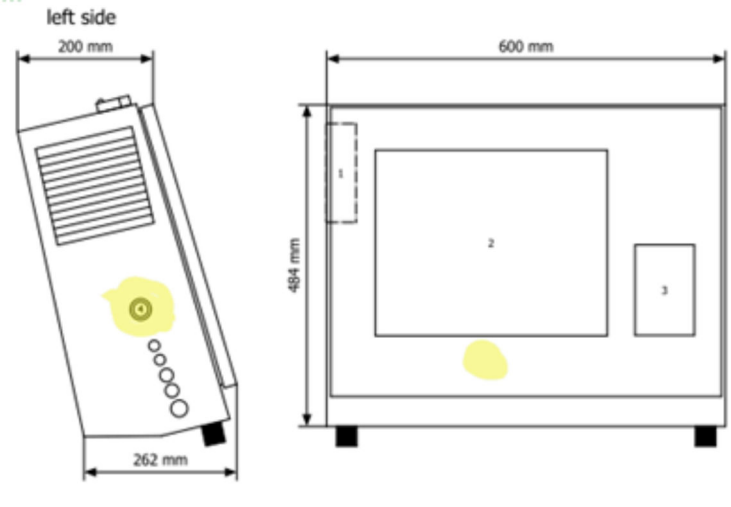

🖻 28 USB giriş konumu

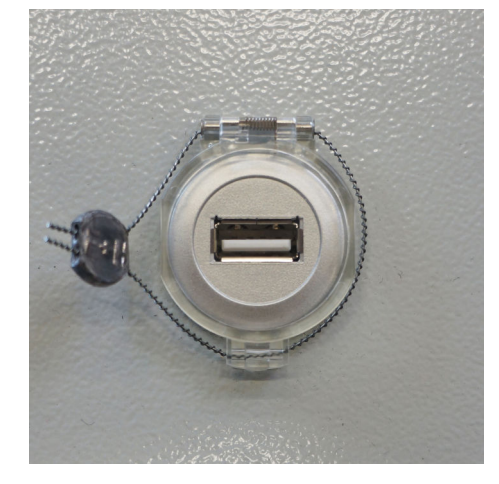

🖻 29 Mühür teli ile mühürlenmiş USB girişi

## 15.3 Arayüz teknik özellikleri

Bu bölüm SBC600 ile harici sistem arasındaki Modbus TCP arayüzünü açıklar. Modbus, bir Anybus Modbus TCP Ağ Geçidine kurulan tüm SBC600 yazılım versiyonları ile uyumludur. Tüm SBC600 yazılım versiyonları tüm değerlere sahip olmayabilir. SBC600 uygulama versiyonu TCP arayüzü uygulanmadan önce bilinmelidir.

### 15.3.1 Modbus TCP

#### IP varsayılan ayarlar

| IP adresi:      | 10.126.97.48  |
|-----------------|---------------|
| Alt ağ maskesi: | 255.255.255.0 |
| Port:           | 502           |

Anybus Modbus TCP ağ arayüzünün IP konfigürasyonu IPconfig aracı kullanılarak düzenlenebilir. IPconfig aracı www.anybus.com'dan indirilebilir.

### Tanımlar

SBC600 bir Modbus sunucu/slave olarak görev yapar, üçüncü parti sistem ise Modbus istemci/master'dir. Bu dokümanda gösterilen kayıt adresi Modbus veri modeline uygun şekilde 1-bazlıdır.

#### Modbus fonksiyon kodları

Aşağıdaki Modbus fonksiyon kodları desteklenir:

| Fonksiyon kodu | Fonksiyon adı                 | Anlamı                         |
|----------------|-------------------------------|--------------------------------|
| 04             | Giriş Kayıtlarını Oku (3xxxx) | Bağlantılı kayıtları oku 1-125 |
| 06             | Tek Kayıt Yaz (4xxxx)         | 1 kayıt yaz                    |

#### Ondalık sayı

IEEE 754'e uygun şekilde ondalık sayı:

| Bayt 3  | Bayt 2   | Bayt 1  | Bayt 0  |
|---------|----------|---------|---------|
| SEEEEEE | EMMMMMMM | МММММММ | МММММММ |

S = işaret

E = üs

M = mantis

Bayt iletim sırası (düşük son haneli):

| 1.     | 2.     | 3.     | 4.     |
|--------|--------|--------|--------|
| Bayt 0 | Bayt 1 | Bayt 2 | Bayt 3 |

Bayt iletim sırası (yüksek son haneli):

| 1.     | 2.     | 3.     | 4.     |
|--------|--------|--------|--------|
| Bayt 1 | Bayt 0 | Bayt 3 | Bayt 2 |

#### Dizin değerleri

"abcd 1234" değerine sahip dizin değeri örnekleri (sistem ID, kayıt 30215, maks. 20 karakter):

| Kayıt 302           | 224     | Kayıt 3    | 0219   | Kayıt 3 | 0218   | Kayıt 3 | 0217   | Kayıt 3 | 0216   | Kayıt 3 | 0215   |
|---------------------|---------|------------|--------|---------|--------|---------|--------|---------|--------|---------|--------|
| Bayt 19             | Bayt 18 | <br>Bayt 9 | Bayt 8 | Bayt 7  | Bayt 6 | Bayt 5  | Bayt 4 | Bayt 3  | Bayt 2 | Bayt 1  | Bayt 0 |
| "NUL" <sup>1)</sup> | "NUL"   | <br>"NUL"  | "4"    | "3"     | "2"    | "1"     |        | "d"     | "C"    | "b"     | "a"    |
| 0x00                | 0x00    | <br>0x00   | 0x34   | 0x33    | 0x32   | 0x31    | 0x20   | 0x64    | 0x63   | 0x62    | 0x61   |

1) Kullanılmayan baytlar "NUL" ile toplanrı ve hedef sistem tarafından yok sayılır.

### Bayt iletim sırası (düşük son haneli):

| 1.     | 2.     | <br>19.     | 20.     |
|--------|--------|-------------|---------|
| Bayt 0 | Bayt 1 | <br>Bayt 18 | Bayt 19 |

Bayt iletim sırası (yüksek son haneli):

| 1.     | 2.     | <br>19.     | 20.     |
|--------|--------|-------------|---------|
| Bayt 1 | Bayt 0 | <br>Bayt 19 | Bayt 18 |

### Tam sayı değerler (16-bit)

Bayt iletim sırası (düşük son haneli):

| 1. |       | 2.     |
|----|-------|--------|
| Ba | ayt O | Bayt 1 |

#### Bayt iletim sırası (yüksek son haneli):

| 1.     | 2.     |
|--------|--------|
| Bayt 1 | Bayt 0 |

### Tam sayı değerler (32-bit)

### Bayt iletim sırası (düşük son haneli):

| 1.     | 2.     | 3.     | 4.     |
|--------|--------|--------|--------|
| Bayt 0 | Bayt 1 | Bayt 2 | Bayt 3 |

### Bayt iletim sırası (yüksek son haneli):

| 1.     | 2.     | 3.     | 4.     |
|--------|--------|--------|--------|
| Bayt 1 | Bayt 0 | Bayt 3 | Bayt 2 |

## 15.3.2 Modbus veri kaydı teknik özellikleri

Aşağıdaki veriler belirli bir SBC600 hattı ile ilgili değildir.

### Global veri

### Modbus gözlemci

| Modbus kaydı:             | 40001                              | Master'den gözlemci sinyali alındı. |
|---------------------------|------------------------------------|-------------------------------------|
| Kayıt sayma değeri:       | 1                                  |                                     |
| Veri tipi:                | Tam sayı<br>(16-bit işarete sahip) |                                     |
| Erişim:                   | Yazma                              |                                     |
| SBC600 yazılım versiyonu: | Tümü                               |                                     |

### Modbus gözlemci

| Modbus kaydı:             | 30001                              | Master'den alınan gözlemci sinyali                                                         |
|---------------------------|------------------------------------|--------------------------------------------------------------------------------------------|
| Kayıt sayma değeri:       | 1                                  | etiketinden Oku etiketine                                                                  |
| Veri tipi:                | Tam sayı<br>(16-bit işarete sahip) | kopyalandı). İstemci kesintisiz<br>haberleşme için gözlemci sinyalini<br>kontrol etmelidir |
| Erişim:                   | Okuma                              | Kontior etinenuit.                                                                         |
| SBC600 yazılım versiyonu: | Tümü                               |                                                                                            |

### Gemi ID 1.satır

| Modbus kaydı:             | 30002      | Kullanıcı tarafından                     |
|---------------------------|------------|------------------------------------------|
| Kayıt sayma değeri:       | 10         | satırı). IMO sayısı için kullanılabilir. |
| Veri tipi:                | Dizin (20) |                                          |
| Erişim:                   | Okuma      |                                          |
| SBC600 yazılım versiyonu: | Tümü       |                                          |

### Gemi ID 2.satır

| Modbus kaydı:             | 30205      | Kullanıcı tarafından |
|---------------------------|------------|----------------------|
| Kayıt sayma değeri:       | 10         | satırı).             |
| Veri tipi:                | Dizin (20) |                      |
| Erişim:                   | Okuma      |                      |
| SBC600 yazılım versiyonu: | Tümü       |                      |

### Sistem ID

| Modbus kaydı:             | 30215      | SBC600 sistem ID    |
|---------------------------|------------|---------------------|
| Kayıt sayma değeri:       | 10         | (özelleştirilemez). |
| Veri tipi:                | Dizin (20) |                     |
| Erişim:                   | Okuma      |                     |
| SBC600 yazılım versiyonu: | Tümü       |                     |

# SBC600 hata durumu - global

| Modbus kaydı:          | 30012    | Aşağıdaki tabloya göre Bitwise SBC600 hata durumu (mesaj numaraları için |               |                          |
|------------------------|----------|--------------------------------------------------------------------------|---------------|--------------------------|
| Kayıt sayma<br>değeri: | 1        | Kullanım Talimatlarına bakın).                                           |               |                          |
| Veri tipi:             | Tam sayı |                                                                          |               |                          |
| Erişim:                | Okuma    |                                                                          |               |                          |
| Bit 0:                 | -        | Aktif hata mesajı yok                                                    | (1=hata yok)  | Tüm yazılım versiyonları |
| Bit 1:                 | -        | Aktif uyarı yok                                                          | (1=uyarı yok) | Tüm yazılım versiyonları |
| Bit 2:                 | 001      | HMI VE PLC ARASINDAKİ HABERLEŞME<br>KESİNTİYE UĞRADI                     | (1=aktif)     | Tüm yazılım versiyonları |
| Bit 3:                 | 002      | PARAMETRE ŞALTERİ <b>MÜHÜRSÜZ</b><br>POZİSYONDA                          | (1=aktif)     | Tüm yazılım versiyonları |
| Bit 4:                 | 003      | KONTROL KABİNİ KAPISI AÇILDI                                             | (1=aktif)     | Tüm yazılım versiyonları |
| Bit 5:                 | 004      | GÜÇ BESLEME 1 GÜÇ ARIZASI                                                | (1=aktif)     | Tüm yazılım versiyonları |
| Bit 6:                 | 005      | GÜÇ BESLEME 2 GÜÇ ARIZASI                                                | (1=aktif)     | Tüm yazılım versiyonları |
| Bit 7:                 | 006      | HARİCİ VERİ KAYIT CİHAZI İLE<br>HABERLEŞME HATASI                        | (1=aktif)     | Tüm yazılım versiyonları |
| Bit 8:                 | 007      | I/O MODÜL HATASI - DETAYLAR İÇİN<br>HATA TEŞHİS BİLGİLERİNE BAKIN        | (1=aktif)     | V1.04.00 ve üzeri        |
| Bit 9:                 | 800      | MODBUS AĞ GEÇİDİ I/O HATASI                                              | (1=aktif)     | V1.04.00 ve üzeri        |
| Bit 10:                | 009      | KONTROL CİHAZI ANA HATA - HATA<br>TEŞHİS BİLGİLERİNE BAKIN               | (1=aktif)     | V1.05.00 ve üzeri        |

Aşağıdaki veriler özel olarak SBC600 hattı ile ilgilidir.

SBC600 hata durumu - hatta özel

| Modbus kaydı:          | Hat 1: 30014,<br>30015<br>Hat 2: 30069,<br>30070 | Aşağıdaki tabloya göre Bitwise SBC600 hata durumu (mesaj numaraları için<br>Kullanım Talimatlarına bakın). |           |                          |
|------------------------|--------------------------------------------------|----------------------------------------------------------------------------------------------------|-----------|--------------------------|
| Kayıt sayma<br>değeri: | 2                                                |                                                                                                    |           |                          |
| Veri tipi:             | Tam sayı                                         |                                                                                                    |           |                          |
| Erişim:                | Okuma                                            |                                                                                                    |           |                          |
| Kayıt 1:               |                                                  |                                                                                                    |           |                          |
| Bit 0:                 | 101/201                                          | KÜTLE AKIŞI F1 < DÜŞ                                                                                       | (1=aktif) | Tüm yazılım versiyonları |
| Bit 1:                 | 102/202                                          | KÜTLE AKIŞI F1 > YÜK                                                                                       | (1=aktif) | Tüm yazılım versiyonları |
| Bit 2:                 | 103/203                                          | SICAKLIK T1 < DÜŞ                                                                                          | (1=aktif) | Tüm yazılım versiyonları |
| Bit 3:                 | 104/204                                          | SICAKLIK T1 > YÜK                                                                                          | (1=aktif) | Tüm yazılım versiyonları |
| Bit 4:                 | 105/205                                          | SICAKLIK T1 - KESİK KABLO                                                                                  | (1=aktif) | Tüm yazılım versiyonları |
| Bit 5:                 | 106/206                                          | BASINÇ P1 < DÜŞ                                                                                            | (1=aktif) | Tüm yazılım versiyonları |
| Bit 6:                 | 107/207                                          | BASINÇ P1 > YÜK                                                                                            | (1=aktif) | Tüm yazılım versiyonları |
| Bit 7:                 | 108/208                                          | BASINÇ P1 - KESİK TEL                                                                                      | (1=aktif) | Tüm yazılım versiyonları |
| Bit 8:                 | 109/209                                          | BASINÇ P2 < DÜŞ                                                                                            | (1=aktif) | Tüm yazılım versiyonları |
| Bit 9:                 | 110/210                                          | BASINÇ P2 > YÜK                                                                                            | (1=aktif) | Tüm yazılım versiyonları |
| Bit 10:                | 111/211                                          | BASINÇ P2 - KESİK TEL                                                                                      | (1=aktif) | Tüm yazılım versiyonları |
| Bit 11:                | 112/212                                          | KONTROL VALFİ GERİ BESLEME- KESİK<br>TEL                                                                   | (1=aktif) | Tüm yazılım versiyonları |
| Bit 12:                | 113/213                                          | KONTROL VALFİ ARIZASI - MANUEL<br>KONTROL GEREKLİ                                                          | (1=aktif) | Tüm yazılım versiyonları |
| Bit 13:                | 114/214                                          | MODBUS - AKIŞ ÖLÇERE HABERLEŞME<br>ARIZASI                                                                 | (1=aktif) | Tüm yazılım versiyonları |
| Bit 14:                | 115/215                                          | AKIŞ ÖLÇER PALS ARIZASI                                                                                    | (1=aktif) | Tüm yazılım versiyonları |
| Bit 15:                | 116/216                                          | AKIŞ ÖLÇER ARIZASI                                                                                         | (1=aktif) | Tüm yazılım versiyonları |
| Kayıt 2:               |                                                  |                                                                                                    |           |                          |
| Bit 0:                 | 117/217                                          | GÜÇ ARIZASI NEDENİYLE KONTROL<br>CİHAZI GÜÇ VERME                                                          | (1=aktif) | Tüm yazılım versiyonları |
| Bit 1:                 | 118/218                                          | VFR ÖLÇÜM MODU KULLANILABİLİR<br>DURUMDA DEĞİL                                                             | (1=aktif) | Tüm yazılım versiyonları |
| Bit 2:                 | 119/219                                          | AKIŞ ÖLÇER ÖLÇÜM MODU<br>KULLANILABİLİR DURUMDA DEĞİL                                                      | (1=aktif) | Tüm yazılım versiyonları |
| Bit 3:                 | 120/220                                          | BİR ÖLÇÜM MODU MEVCUT DEĞİL                                                                                | (1=aktif) | Tüm yazılım versiyonları |
| Bit 4:                 | 121/221                                          | HAVA ENDEKSİ KRİTİK DEĞER<br>ÜZERİNDE                                                                      | (1=aktif) | Tüm yazılım versiyonları |
| Bit 5:                 | 127/227                                          | BASINÇ P1 >YÜKYÜK (KABUL<br>GEREKLİ!)                                                                      | (1=aktif) | V1.04.00 ve üzeri        |
| Bit 6:                 | 128/228                                          | BASINÇ P2 > YÜKYÜK (KABUL<br>GEREKLİ!)                                                                     | (1=aktif) | V1.04.00 ve üzeri        |
| Bit 7:                 | 122/222                                          | UYARI: HAVA ENDEKSİ YÜKSEK,<br>SÜRÜKLENEN HAVAYI AZALTMAK<br>İÇİN ADIMLAR ATIN                             | (1=aktif) | V1.04.00 ve üzeri        |

| Bit 8:  | 123/223 | STANDART YOĞUNLUK ARALIK<br>DIŞINDA (ALT SINIR)    | (1=aktif) | V1.04.00 ve üzeri |
|---------|---------|----------------------------------------------------|-----------|-------------------|
| Bit 9:  | 124/224 | STANDART YOĞUNLUK ARALIK<br>DIŞINDA (ÜST SINIR)    | (1=aktif) | V1.04.00 ve üzeri |
| Bit 10: | 125/225 | GÖZLEMLENEN YOĞUNLUK ARALIK<br>DIŞINDA (ALT SINIR) | (1=aktif) | V1.04.00 ve üzeri |
| Bit 11: | 126/226 | GÖZLEMLENEN YOĞUNLUK ARALIK<br>DIŞINDA (ÜST SINIR) | (1=aktif) | V1.04.00 ve üzeri |
| Bit 12: | 129/229 | BU İŞLEM SIRASINDA HATA MEVCUT                     | (1=aktif) | V1.04.00 ve üzeri |
| Bit 13: | 131/231 | PROMASS DENETİMLİ AKTARIM<br>GÜNLÜĞÜ DOLU          | (1=aktif) | V1.09.00 ve üzeri |
| Bit 14: | 132/232 | PROMASS UYARI DURUMU                               | (1=aktif) | V1.09.00 ve üzeri |

## Kütle akışı

| Modbus kaydı:             | Hat 1: 30016<br>Hat 2: 30071 | Mevcut kütle akışı [t/saat] |
|---------------------------|------------------------------|-----------------------------|
| Kayıt sayma değeri:       | 2                            |                             |
| Veri tipi:                | Şamandıra                    |                             |
| Erişim:                   | Okuma                        |                             |
| SBC600 yazılım versiyonu: | Tümü                         |                             |

### Hava Endeksi

| Modbus kaydı:             | Hat 1: 30018<br>Hat 2: 30073 | Mevcut işlem için hava endeksi |
|---------------------------|------------------------------|--------------------------------|
| Kayıt sayma değeri:       | 2                            |                                |
| Veri tipi:                | Şamandıra                    |                                |
| Erişim:                   | Okuma                        |                                |
| SBC600 yazılım versiyonu: | Tümü                         |                                |

### Boru sönümleme

| Modbus kaydı:             | Hat 1: 30020<br>Hat 2: 30075 | Promass boru sönümlemesi [A/m].<br>Geçersizse değer - <b>9999</b> olarak |
|---------------------------|------------------------------|--------------------------------------------------------------------------|
| Kayıt sayma değeri:       | 2                            | gosterilir.                                                              |
| Veri tipi:                | Şamandıra                    |                                                                          |
| Erişim:                   | Okuma                        |                                                                          |
| SBC600 yazılım versiyonu: | Tümü                         |                                                                          |

### Sıcaklık T1

| Modbus kaydı:             | Hat 1: 30022<br>Hat 2: 30077 | Sıcaklık T1 [°C]. Geçersizse değer<br>- <b>9999</b> olarak gösterilir. |
|---------------------------|------------------------------|------------------------------------------------------------------------|
| Kayıt sayma değeri:       | 2                            |                                                                        |
| Veri tipi:                | Şamandıra                    |                                                                        |
| Erişim:                   | Okuma                        |                                                                        |
| SBC600 yazılım versiyonu: | Tümü                         |                                                                        |

### Basınç P1

| Modbus kaydı:             | Hat 1: 30024<br>Hat 2: 30079 | Basınç P1 [bar (a)]. Geçersizse<br>değer <b>-9999</b> olarak gösterilir. |
|---------------------------|------------------------------|--------------------------------------------------------------------------|
| Kayıt sayma değeri:       | 2                            |                                                                          |
| Veri tipi:                | Şamandıra                    |                                                                          |
| Erişim:                   | Okuma                        |                                                                          |
| SBC600 yazılım versiyonu: | Tümü                         |                                                                          |

## Basınç P2

| Modbus kaydı:             | Hat 1: 30026<br>Hat 2: 30081 | Basınç P2 [bar (a)]. Geçersizse<br>değer <b>-9999</b> olarak gösterilir. |
|---------------------------|------------------------------|--------------------------------------------------------------------------|
| Kayıt sayma değeri:       | 2                            |                                                                          |
| Veri tipi:                | Şamandıra                    |                                                                          |
| Erişim:                   | Okuma                        |                                                                          |
| SBC600 yazılım versiyonu: | Tümü                         |                                                                          |

## Akış Yoğunluğu

| Modbus kaydı:             | Hat 1: 30028<br>Hat 2: 30083 | Promass akış yoğunluğu [kg/m3].<br>Geçersizse değer <b>-9999</b> olarak |
|---------------------------|------------------------------|-------------------------------------------------------------------------|
| Kayıt sayma değeri:       | 2                            | gosteriiir.                                                             |
| Veri tipi:                | Şamandıra                    |                                                                         |
| Erişim:                   | Okuma                        |                                                                         |
| SBC600 yazılım versiyonu: | Tümü                         |                                                                         |

## Tetikleyici akımı

| Modbus kaydı:             | Hat 1: 30030<br>Hat 2: 30085 | Promass tetikleyici akımı [mA].<br>Geçersizse değer - <b>9999</b> olarak |
|---------------------------|------------------------------|--------------------------------------------------------------------------|
| Kayıt sayma değeri:       | 2                            | gösterilir.                                                              |
| Veri tipi:                | Şamandıra                    |                                                                          |
| Erişim:                   | Okuma                        |                                                                          |
| SBC600 yazılım versiyonu: | Тümü                         |                                                                          |

## Toplam Miktar (Gönderilen – Yüklenen)

| Modbus kaydı:             | Hat 1: 30032<br>Hat 2: 30087 | Mevcut işlem için toplam miktar [t].<br>Değer 3 ondalık basamak ile |
|---------------------------|------------------------------|---------------------------------------------------------------------|
| Kayıt sayma değeri:       | 10                           | gösterilir.                                                         |
| Veri tipi:                | Dizin (20)                   |                                                                     |
| Erişim:                   | Okuma                        | -                                                                   |
| SBC600 yazılım versiyonu: | Tümü                         |                                                                     |

| Modbus kaydı:             | Hat 1: 30132<br>Hat 2: 30134 | Mevcut işlem için toplam miktar [t].<br>Bu değerin doğruluğu                                                                                                 |
|---------------------------|------------------------------|----------------------------------------------------------------------------------------------------|
| Kayıt sayma değeri:       | 2                            | sınırlıdır. Görüntülenen<br>ondalık basamak sayısı<br>toplam değerine bağlıdır.<br>Maksimum doğruluk için<br>dizin değerini kullanın (kayıt<br>30032/30087). |
| Veri tipi:                | Şamandıra                    |                                                                                                    |
| Erişim:                   | Okuma                        |                                                                                                    |
| SBC600 yazılım versiyonu: | V1.05.00 ve üzeri            |                                                                                                    |

### Toplam Miktar (Gönderilen – Yüklenen) [ONDALIK]

## Toplam Hacim (Gönderilen – Yüklenen)

| Modbus kaydı:             | Hat 1: 30042<br>Hat 2: 30097 | Mevcut işlem için toplam hacim<br>[m3]. Değer 3 ondalık basamak ile |
|---------------------------|------------------------------|---------------------------------------------------------------------|
| Kayıt sayma değeri:       | 10                           | gosterilir.                                                         |
| Veri tipi:                | Dizin (20)                   |                                                                     |
| Erişim:                   | Okuma                        |                                                                     |
| SBC600 yazılım versiyonu: | Tümü                         |                                                                     |

### Toplam Hacim (Gönderilen – Yüklenen) Std değerde. T

| Modbus kaydı:             | Hat 1: 30136<br>Hat 2: 30146 | Standart sıcaklıkta mevcut işlem<br>için toplam hacim [m3]. Değer 3<br>ondalık basamak ile gösterilir. |
|---------------------------|------------------------------|----------------------------------------------------------------------------------------------------|
| Kayıt sayma değeri:       | 10                           |                                                                                                    |
| Veri tipi:                | Dizin (20)                   |                                                                                                    |
| Erişim:                   | Okuma                        |                                                                                                    |
| SBC600 yazılım versiyonu: | V1.06 ve üzeri               |                                                                                                    |

### Tarih–Son sıfırlama zamanı

| Modbus kaydı:             | Hat 1: 30052<br>Hat 2: 30107 | Operatörün <b>Operation Complete</b><br>veya <b>Reset Total</b> butonlarından |
|---------------------------|------------------------------|-------------------------------------------------------------------------------|
| Kayıt sayma değeri:       | 10                           | birine bastığı son tarih ve saat.<br>Format: YYYY/AAA/GG ss:dd:ss             |
| Veri tipi:                | Dizin (20)                   |                                                                               |
| Erişim:                   | Okuma                        |                                                                               |
| SBC600 yazılım versiyonu: | Tümü                         |                                                                               |

### Promass Hata Durumu

| Modbus kaydı:             | Hat 1: 30062<br>Hat 2: 30117       | Promass hata kodu. Hata kodları<br>için Promass kılavuzuna bakın<br>1 = hata yok |
|---------------------------|------------------------------------|----------------------------------------------------------------------------------|
| Kayıt sayma değeri:       | 1                                  |                                                                                  |
| Veri tipi:                | Tam sayı<br>(16-bit işarete sahip) |                                                                                  |
| Erişim:                   | Okuma                              |                                                                                  |
| SBC600 yazılım versiyonu: | Tümü                               |                                                                                  |

## Kontrol Valfi Geri Besleme

| Modbus kaydı:       | Hat 1: 30063<br>Hat 2: 30118 | Ters basınç kontrol valfinden geri<br>besleme [%]. Geçersizse değer<br>- <b>9999</b> olarak gösterilir. |
|---------------------|------------------------------|----------------------------------------------------------------------------------------------------|
| Kayıt sayma değeri: | 2                            |                                                                                                    |
| Veri tipi:                | Şamandıra |
|---------------------------|-----------|
| Erişim:                   | Okuma     |
| SBC600 yazılım versiyonu: | Tümü      |

## Batch Numarası

| Modbus kaydı:             | Hat 1: 30065<br>Hat 2: 30120           | Mevcut batch Numarası. |
|---------------------------|----------------------------------------|------------------------|
| Kayıt sayma değeri:       | 2                                      |                        |
| Veri tipi:                | Çift tamsayı<br>(32-bit işarete sahip) |                        |
| Erişim:                   | Okuma                                  |                        |
| SBC600 yazılım versiyonu: | Tümü                                   |                        |

## Çalışma Modu

| Modbus kaydı:             | Hat 1: 30067<br>Hat 2: 30122       | Mevcut SBC600 çalışma modu (akış<br>yönü). |
|---------------------------|------------------------------------|--------------------------------------------|
| Kayıt sayma değeri:       | 1                                  | 1 = GONDERIM (gemiden<br>mavnaya)          |
| Veri tipi:                | Tam sayı<br>(16-bit işarete sahip) | 2 = YÜKLEME (mavnadan gemiye)              |
| Erişim:                   | Okuma                              |                                            |
| SBC600 yazılım versiyonu: | Tümü                               |                                            |

# Batch Modu

| Modbus kaydı:             | Hat 1: 30068<br>Hat 2: 30123       | Mevcut batch modu (kütle birimi).<br>1 = KÜTLE (VAKUM)<br>2 = KÜTLE (HAVADA) |
|---------------------------|------------------------------------|------------------------------------------------------------------------------|
| Kayıt sayma değeri:       | 1                                  |                                                                              |
| Veri tipi:                | Tam sayı<br>(16-bit işarete sahip) |                                                                              |
| Erişim:                   | Okuma                              |                                                                              |
| SBC600 yazılım versiyonu: | V1.00.00 - V1.05.xx                |                                                                              |

## Batch Modu

| Modbus kaydı:             | Hat 1: 30068<br>Hat 2: 30123       | Mevcut batch modu.<br>4 basamak (basamak 4   basamak                                                                                                    |
|---------------------------|------------------------------------|----------------------------------------------------------------------------------------------------|
| Kayıt sayma değeri:       | 1                                  | 3   Dasamak 2   Dasamak 1)                                                                                                    |
| Veri tipi:                | Tam sayı<br>(16-bit işarete sahip) | <ul> <li>Basamak 1: Batch modu</li> <li>1 = KÜTLE (VAKUM)</li> <li>2 = KÜTLE (HAVADA)</li> </ul>                                                                                                    |
| Erişim:                   | Okuma                              | Basamak 2: Std. sic.                                                                                                    |
| SBC600 yazılım versiyonu: | V1.06.00 ve üzeri                  | <ul> <li>0 = V15</li> <li>Basamak 3: Std. yoğunluk</li> <li>0 = Fwort.</li> <li>1 = Sabit lab</li> <li>2 = Varsayılan (lab)</li> </ul>                                                                              |
|                           |                                    | <ul> <li>Basamak 4: Akışkan grubu</li> <li>1 = Ham</li> <li>2 = Benzin</li> <li>3 = Geçiş alanı</li> <li>4 = Jet grubu</li> <li>5 = Fuel oil</li> <li>6 ile 8 arası = Serbest doldurma<br/>1 ile 3 arası</li> </ul> |

# Çalışma Durumu

| Modbus kaydı:             | Hat 1: 30226<br>Hat 2: 30227       | Mevcut çalışma durumu. Çalışma<br>durumu iki buton ile, <b>Operation</b>                          |
|---------------------------|------------------------------------|---------------------------------------------------------------------------------------------------|
| Kayıt sayma değeri:       | 1                                  | <b>Complete</b> veya <b>Reset Total</b> , <b>Batch</b><br><b>Control</b> görünümünden tanımlanır. |
| Veri tipi:                | Tam sayı<br>(16-bit işarete sahip) | 0 = NO OPERATION (son olarak<br><b>Operation Complete</b> butonuna<br>basylmistir)                |
| Erişim:                   | Okuma                              | 1 = OPERATION RUNNING (son                                                                        |
| SBC600 yazılım versiyonu: | V1.00.00 - V1.04.02                | olarak <b>Reset Total</b> butonuna<br>basılmıştır)                                                |

# Çalışma Durumu

| Modbus kaydı:             | Hat 1: 30226<br>Hat 2: 30225       | Mevcut çalışma durumu. Çalışma<br>durumu iki buton ile, <b>Operation</b>                          |
|---------------------------|------------------------------------|---------------------------------------------------------------------------------------------------|
| Kayıt sayma değeri:       | 1                                  | <b>Complete</b> veya <b>Reset Total</b> , <b>Batch</b><br><b>Control</b> görünümünden tanımlanır. |
| Veri tipi:                | Tam sayı<br>(16-bit işarete sahip) | 0 = NO OPERATION (son olarak<br><b>Operation Complete</b> butonuna<br>bacumistir)                 |
| Erişim:                   | Okuma                              | 1 = OPERATION RUNNING (son                                                                        |
| SBC600 yazılım versiyonu: | V1.05.00 ve üzeri                  | olarak <b>Reset Total</b> butonuna<br>basılmıştır)                                                |

## Standart Yoğunluk @ Std. T

| Modbus kaydı:             | Hat 1: 30227<br>Hat 2: 30231 | Mevcut işlem için standart<br>yoğunluk. |
|---------------------------|------------------------------|-----------------------------------------|
| Kayıt sayma değeri:       | 2                            |                                         |
| Veri tipi:                | Şamandıra                    |                                         |
| Erişim:                   | Okuma                        |                                         |
| SBC600 yazılım versiyonu: | V1.04.00 ve üzeri            |                                         |

## Gözlemlenen Yoğunluk

| Modbus kaydı:             | Hat 1: 30229<br>Hat 2: 30233 | Mevcut işlem için gözlemlenen<br>yoğunluk. |
|---------------------------|------------------------------|--------------------------------------------|
| Kayıt sayma değeri:       | 2                            |                                            |
| Veri tipi:                | Şamandıra                    |                                            |
| Erişim:                   | Okuma                        |                                            |
| SBC600 yazılım versiyonu: | V1.04.00 ve üzeri            |                                            |

# Fwort. Standart Yoğunluk @ Std. T

| Modbus kaydı:             | Hat 1: 30124<br>Hat 2: 30128 | Mevcut işlem için ortalama akış ile<br>ağırlıklandırılmış standart |
|---------------------------|------------------------------|--------------------------------------------------------------------|
| Kayıt sayma değeri:       | 2                            | yogunluk.                                                          |
| Veri tipi:                | Şamandıra                    |                                                                    |
| Erişim:                   | Okuma                        |                                                                    |
| SBC600 yazılım versiyonu: | V1.05.00 ve üzeri            |                                                                    |

## Fwort. Gözlemlenen Yoğunluk

| Modbus kaydı:             | Hat 1: 30126<br>Hat 2: 30130 | Mevcut işlem için ortalama akış ile<br>ağırlıklandırılmış gözlemlenen |
|---------------------------|------------------------------|-----------------------------------------------------------------------|
| Kayıt sayma değeri:       | 2                            | yoguniuk.                                                             |
| Veri tipi:                | Şamandıra                    |                                                                       |
| Erişim:                   | Okuma                        |                                                                       |
| SBC600 yazılım versiyonu: | V1.05.00 ve üzeri            |                                                                       |

## Sabit Lab Standart Yoğunluk

| Modbus kaydı:             | Hat 1: 30156<br>Hat 2: 30158 | Mevcut işlem için sabit laboratuvar<br>standart yoğunluğu. |
|---------------------------|------------------------------|------------------------------------------------------------|
| Kayıt sayma değeri:       | 2                            |                                                            |
| Veri tipi:                | Şamandıra                    |                                                            |
| Erişim:                   | Okuma                        |                                                            |
| SBC600 yazılım versiyonu: | V1.06.00 ve üzeri            |                                                            |

# Sıfırlanamayan Kütle Totalizörü Yükleniyor

| Modbus kaydı:             | Hat 1: 30160<br>Hat 2: 30170 | Yapılandırılan sistem ayarlarına<br>bağlı olarak sıfırlanamaz kütle<br>totalizör yüklemesi, [t] veya<br>[t(hava)] olarak. Değer 3 ondalık<br>basamak ile gösterilir. |
|---------------------------|------------------------------|----------------------------------------------------------------------------------------------------|
| Kayıt sayma değeri:       | 10                           |                                                                                                    |
| Veri tipi:                | Dizin (20)                   |                                                                                                    |
| Erişim:                   | Okuma                        |                                                                                                    |
| SBC600 yazılım versiyonu: | V1.08.04 ve üzeri            |                                                                                                    |

| Modbus kaydı:             | Hat 1: 30180<br>Hat 2: 30190 | Yapılandırılan sistem ayarlarına<br>bağlı olarak sıfırlanamaz kütle<br>totalizör gönderimi, [t] veya<br>[t(hava)] olarak. Değer 3 ondalık<br>basamak ile gösterilir. |
|---------------------------|------------------------------|----------------------------------------------------------------------------------------------------|
| Kayıt sayma değeri:       | 10                           |                                                                                                    |
| Veri tipi:                | Dizin (20)                   |                                                                                                    |
| Erişim:                   | Okuma                        |                                                                                                    |
| SBC600 yazılım versiyonu: | V1.08.04 ve üzeri            |                                                                                                    |

Sıfırlanamayan Kütle Totalizör Gönderimi

# 15.4 Kullanılan üçüncü parti yazılımındaki bilgiler

# 15.4.1 Rockwell Factory Talk View - Site Edition ve RSLinx

Copyright (c) 2012 Rockwell Automation, Inc. Tüm hakları saklıdır.

## Sınırlı garanti

Yazılım size ilk teslim edilmesinden itibaren doksan gün garanti altındadır. Yazılım ilk teslim edildiği zaman Rockwell Automation tarafından tedarik edilen Dokümantasyona büyük oranda uygun olacaktır. Garanti süresinde iade edilmesi halinde arızalı madde değişimsiz yerine konacaktır. Yazılmı herhangi bir şekilde değiştirmeyi denerseniz bu garanti geçersiz olacaktır. Rockwell Automation Yazılımın çalışmasının kesintisiz veya hatasız olacağı hakkında veya Yazılımda bulunan fonksiyonların sizin amaçlanan kullanımı ve gereksinimlerinizi karşılayacağı konusunda doğrudan veya dolaylı hiçbir garanti veya taahütte bulunmaz. Verilen kararlar veya Yazılım kullanılarak elde edilen bilgi ile verilen kararların sorumluluğu tamamen kullanıcıya aittir.

Yasaların izin verdiği maksimum ölçüde bahsedilen sınırlı garanti doğrudan veya dolaylı verilen tüm garantilerin yerine geçer ve Rockwell Automation zapta karşı teminat, üçüncü parti haklarını ihlal etmeme, belirli bir amaç için ticarete elverişlilik veya uygunluk veya UCITA kapsamında herhangi bir garanti dahil (ve bunlarla sınırlı olmamak üzere) tüm zımni garantileri ve koşulları kabul etmez. Bazı mahkemeler zımni garantilerin kapsam dışında tutulmasına izin vermez, bu nedenle yukarıdaki dışarıda tutma sizin için geçerli olmayabilir. Bu garanti size belirli yasal haklar sağlar ve mahkemeden mahkemeye değişkenlik gösteren başka haklara da sahip olabilirsiniz.

## Yükümlülük sınırlaması

Geçerli yasaların izin verdiği maksimum ölçüde, hiçbir durumda Rockwell Automation veya üçüncü parti lisansörleri, Rockwell Automation veya bayisi zarar olma olasılığı hakkında önceden bilgilendirilmiş olsa dahi, yazılımın kullanılması veya kullanılamaması nedeniyle herhangi bir şekilde ortaya çıkabilecek herhangi bir özel, tesadüfi, dolaylı, cezalandırıcı veya ne olursa olsun sonuçta ortaya çıkan zararlardan (kar veya gizli veya diğer bilgilerin kaybı, faaliyetlerin kesintiye uğraması, tasarruf kaybı, gizlilik kaybı ve diğer parasal ve herhangi bir kayıp dahil ve bunlarla sınırlı olmamak üzere) sorumlu tutulamaz.

Bazı mahkemeler tesadüfi veya sonuçta ortaya çıkan zararların kapsam dışında tutulmasına veya sınırlandırılmasına izin vermez, bu nedenle yukarıdaki dışarıda tutma sizin için geçerli olmayabilir. Tüm iddialar ve yükümlülükler ile ilgili olarak Rockwell Automation'un maksimum toplam yükümlülüğü, doğrudan zararlar ve herhangi bir tazminat, sigortalanmış olsun veya olmasın, iddia veya yükümlülüğe konu olan yazılımın maliyetini geçemez. Tüm feragatnameler ve yasal yol sınırlamaları ve/veya yükümlülüklerin tümü bu EULA'nın veya sizin ve Rockwell Automation arasında olan herhangi bir sözleşmenin karşı aksi maddesine rağmen ve sözleşme, davranış veya başka şekilde eylem şeklinden bağımsız olarak geçerli kalacaktır ve üçüncü parti hak sahipleri olarak Rockwell Automation'un satıcıları, atanan distribütörleri ve diğer yetkili bayilerinin avantajına olacak şekilde genişletilecektir. Lisansın bir kopyasını yandaki adresten alabilirsiniz: http://www.rockwellautomation.com/

# 15.4.2 Microsoft(R) Windows(R) XP Professional

Telif Hakkı (c) 2001 Microsoft Corporation. Tüm Hakları Saklıdır.

#### Yükümlülük sınırlaması ve düzeltme yolları

Herhangi bir nedenle katlanmış olabileceğiniz herhangi bir zarara bağlı olmaksınız (burada bahsedilen tüm zararlar ve sözleşme veya başka bir yerdeki tüm doğrudan ve genel zararlar dahil ve bunlarla sınırlı olmamak üzere), bu EULA koşulları kapsamında üreticinin veya tedarikçilerinden herhangi birinin yükümlülüğünün tamamı (MS, Microsoft Corporation (iştirakleri dahil olmak üzere) ve onların tedarikçileri dahil) ve bu kapsamda size özel çözüm (üretici tarafından sınırlı garantinin ihlali ile ilgili değerlendirilen herhangi bir çözüm veya değişim dışında) yazılıma tarafınızca ödenen miktara kadar katlandığınız gerçekleşen zararların büyüğü veya ABD 5\$ ile sınırlı olacaktır. Yukarıdaki sınırlamalar, kapsam dışı tutma ve feragatnameler (kısım 23, 24 ve 25 dahil), çözümün esas amaını gerçekleştirememesi durumunda dahi geçerli kanunun izin verdiği maksimum ölçekte geçerli olacaktır.

Lisansın bir kopyasını yandaki adreste bulabilirsiniz: http://www.microsoftstore.com/ store/msusa/en\_US/DisplayHelpEULAPage

## 15.4.3 Microsoft(R) Windows(R) Embedded Standard 7

Telif Hakkı (c) 2010 Microsoft Corporation. Tüm Hakları Saklıdır.

## Sorumluluk sınırlamaları

Microsoft ve iştiraklerinden sadece ikiyüzelli ABD Dolarına (250 \$) kadar olan doğrudan zararları alabilirsiniz. Sonuçta ortaya çıkan, kar kaybı, özel, dolaylı veya tesadüfi zararlar dahil diğer zararları alamazsınız.

Bu sınırlama aşağıdaki için geçerlidir:

- yazılım, servisler, üçüncü parti internet sitelerindeki içerik (kod dahil), veya üçüncü parti programlar ile ilgili herşey ve
- sözleşme ihlali, garanti ihlali, garanti veya koşul, kusursuz sorumluluk, ihmal veya geçerli kanunun izin verdiği kapsamda diğer yükümlülükler.

Bu, Microsoft'un zarar olmas olasılığı konusunda farkında olması durumunda da geçerlidir. Yukarıdaki sınırlama sizin için geçerli olmayabilir çünkü ülkeniz tesadüfi, sonuçta ortaya çıkan veya diğer zararların kapsam dışı tutulmasına veya sınırlanmasına izin vermiyor olabilir.

Lisansın bir kopyasını yandaki adreste bulabilirsiniz: http://www.microsoftstore.com/ store/msusa/en\_US/DisplayHelpEULAPage

## 15.4.4 MICROSOFT SQL SERVER 2008 R2 EXPRESS

Telif Hakkı (c) 2010 Microsoft Corporation. Tüm Hakları Saklıdır.

## Garanti feragatnamesi

Yazılım olduğu gibi lisanslanmıştır. Kullanım riski size aittir. Microsoft hiçbir açık garanti veya koşul vermemektedir. Yerel kanunlarınıza göre bu sözleşmenin değiştiremeyeceği ek tüketici haklarına sahip olabilirsiniz. Yerel kanunlarınızın izin verdiği ölçüde, Microsoft ticarete elverişlilik ile ilgili bir zımni garanti, belirli bir amaç için uygunluk ve ihlal etmeme konularını kapsam dışı tutar.

#### Düzeltme yolları ve zararların sınırlanması veya kapsam dışı tutulması

Microsoft ve tedarikçilerinden sadece 5 ABD \$ değerine kadar doğrudan zararları alabilirsiniz. Sonuçta ortaya çıkan, kar kaybı, özel, dolaylı veya tesadüfi zararlar dahil diğer zararları alamazsınız.

Lisansın bir kopyasını yandaki adreste bulabilirsiniz: http://www.microsoftstore.com/ store/msusa/en\_US/DisplayHelpEULAPage

## 15.4.5 Comfort ekran klavyesi

Telif hakkı (c) 2006-2015 Comfort Software Group. Tüm hakları saklıdır.

#### Sınırlı garanti

Talimatlara uyduğunuz takdirde, yazılım büyük oranda yazılım içerisinde veya onunla beraber aldığınız COMFORTSOFTWARE materyalleri içerisinde açıklanan şekilde performans gösterecektir.

Garanti şartı; garantinin alıcısı; herhangi bir zımni garanti uzunluğu. Sınırlı garanti ilk kullanıcı tarafından alındıktan sonra yazılımı bir sene kapsam içerisinde tutar. Yıl içerisinde ek, güncelleme veya değişim almanız durumunda garantinin kalan kısmı kadar veya 30 gün, hangisi daha uzunsa, kapsam dahilinde olacaktır. Eğer birinci kullanıcı yazılımı transfer ederse, garantinin geri kalanı alıcı için geçerli olacaktır. Kanunun izin verdiği ölçüde herhangi bir zımni garanti, garantiler veya koşullar sadece sınırlı garantinin süreci boyunca geçerli olacaktır. Bazı eyaletler zımni garantinin ne kadar sürecegi konusunda sınırlamaya izin vermez, yanı bu sınırlamalar sizin için geçerli olmayabilir. Bazı ülkeler zımni garanti, garanti veya koşulun ne kadar süreceği konusunda sınırlamaya izin vermediği için sınırlamalar sizin için geçerli olmayabilir.

#### Garanti dışında bırakma

Bu garanti sizin neden olduğunuz eylemler (veya işlem yapmadığınız), diğerlerinin eylemleri veya COMFORTSOFTWARE'nin mantıklı kontrolü dışında olan olaylar nedeniyle ortaya çıkan problemleri kapsamaz.

#### Garanti ihlali için çözüm

COMFORTSOFTWARE ücretsiz şekilde yazılımı onaracak veya değiştirecektir. Eğer COMFORTSOFTWARE bunu onaramaz veya değiştiremezse, COMFORTSOFTWARE yazılım için faturada gösterilen miktarı size geri ödeyecektir. Ayrıca ekleri, güncellemeler ve yazılım değişimlerini de ücretsiz olarak onaracak veya değiştirecektir. Eğer COMFORTSOFTWARE bunları onaramaz veya değiştiremezse, varsa bunlar için ödemiş olduğunuz turarı size geri ödeyecektir. Geri ödeme alabilmeniz için yazılımı kaldırmanız ve medya ve diğer materyalleri satınalma kanıtı ile birlikte COMFORTSOFTWARE'ye iade etmeniz gereklidir. Bunlar sınırlı garantinin ihlali durumunda sizin tek çözüm yollarınızdır.

#### Tüketici hakları etkilenmez

Yerel kanunlarınıza göre bu sözleşmenin değiştiremeyeceği ek tüketici haklarına sahip olabilirsiniz.

#### Garanti prosedürleri

Garanti hizmeti için satınalma kanıtısına ihtiyacınız vardır. Garanti servisi veya yazılım için nasıl geri ödeme alabileceğiniz hakkında bilgi için http://www.comfort-software.com/ adresinden COMFORTSOFTWARE ile irtibata geçin.

#### Başka garanti olmaması

Sınırlı garanti COMFORTSOFTWARE'nin verdiği tek doğrudan garantidir. COMFORTSOFTWARE başka hiçbir açık garanti veya koşul vermemektedir. Yerel kanunların izin verdiği yerlerde COMFORTSOFTWARE ticarete elverişlilik, belirli bir amaç için uygunluk ve ihlal etmeme konuları ile ilgili zımni garantileri kapsam dışında tutmaktadır. Eğer yerel kanunlarınız, bu kapsam dışında tutmaya karşın, size herhangi bir zımni garanti, garanti veya koşul sunuyorsa, çözüm yollarınız yerel kanunlarınızın izin verdiği ölçüde yukarıdaki Garanti İhlali için Çözümler maddesinde açıklanan şekildedir.

#### Garanti ihlali için zararların sınırlanması ve kapsam dışında tutulması

Yukarıdaki Zararların Sınırlanması ve Kapsam Dışı Tutulması maddesi bu sınırlı garantinin ihlali için geçerlidir. Bu garanti size belirli yasal haklar sağlar ve eyaletten eyalete değişkenlik gösteren başka haklara da sahip olabilirsiniz. Ayrıca ülkeden ülkeye değişiklik gösteren haklara da sahip olabilirsiniz.

Lisansın bir kopyasını yandaki adresten alabilirsiniz: http://www.comfort-software.com/

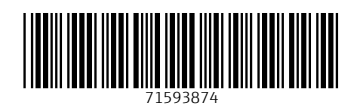

www.addresses.endress.com

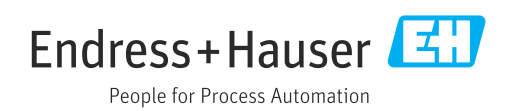